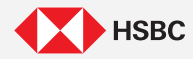

# Introducing the HSBC Singapore App

Skip the waiting time and use the HSBC Singapore App to get your everyday banking done quickly anytime anywhere!

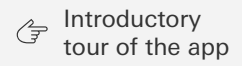

# **Your Digital Directory**

Navigate through this guide by tapping on any of the journeys below

- 1. Mobile Banking Registration
- 2. Local Transfers
- 3. Pay a Bill
- 4. PayNow Transfer
- 5. Scan & Pay
- 6. International Transfer
- 7. Foreign Exchange (FX)
- 8. Credit Card Activation
- 9. Credit Card Payment (HSBC Account Holders)

- 10. Digital Password Reset
- 11. Debit Card PIN Reset
- 12. Change of Phone
- 13. Update Phone Number and Email Address
- 14. Update of Address
- 15. Chat with Us
- 16. Place a new Time Deposit
- 17. View Your Investment Holdings
- 18. How to buy Unit Trusts

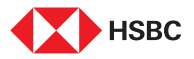

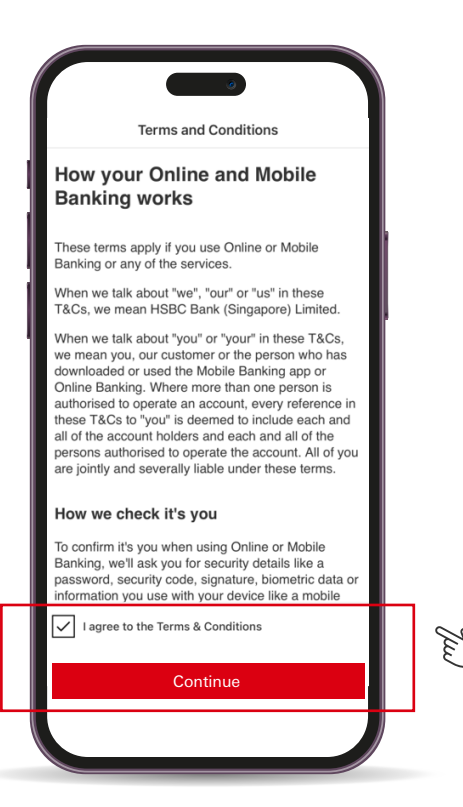

#### Step 1

Download the HSBC Singapore App from Apple App Store or Google Play Store.

Launch the HSBC Singapore App and accept the terms and conditions.

Tap here for the next screen

\_\_\_\_\_

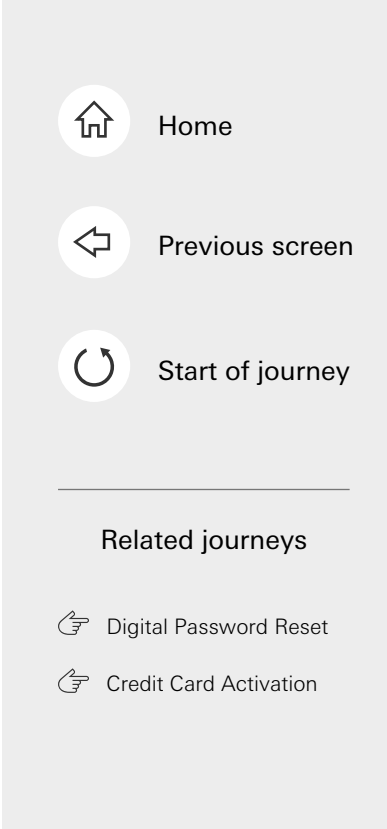

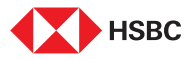

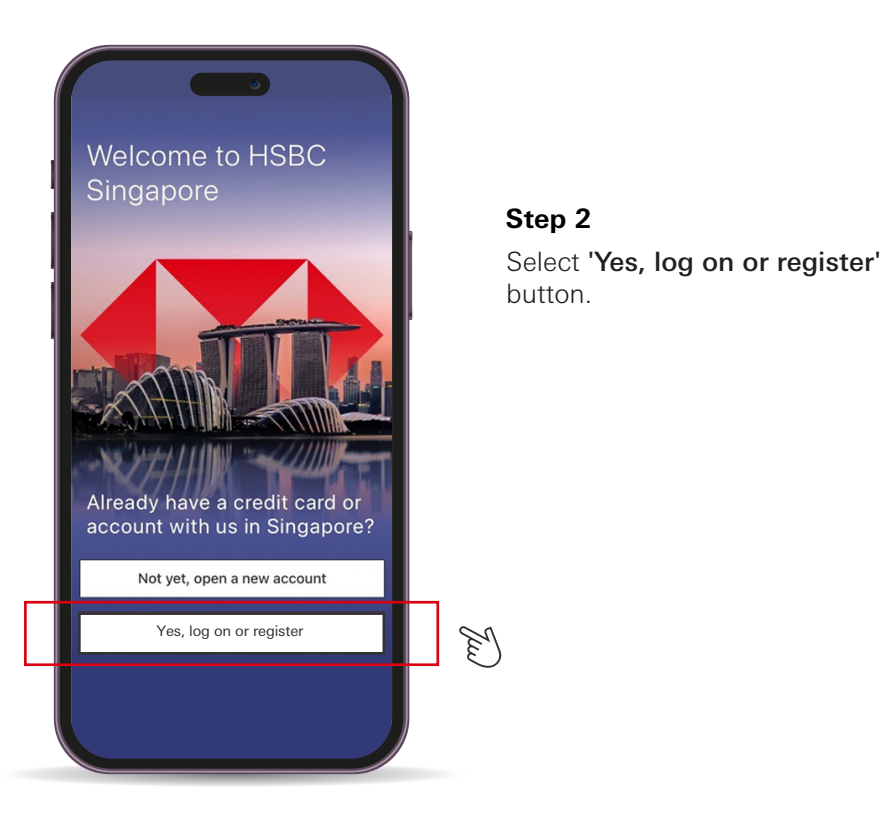

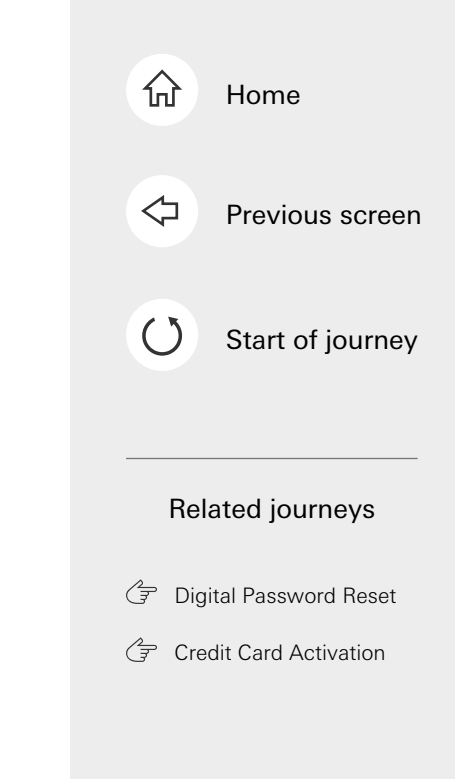

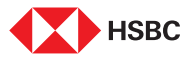

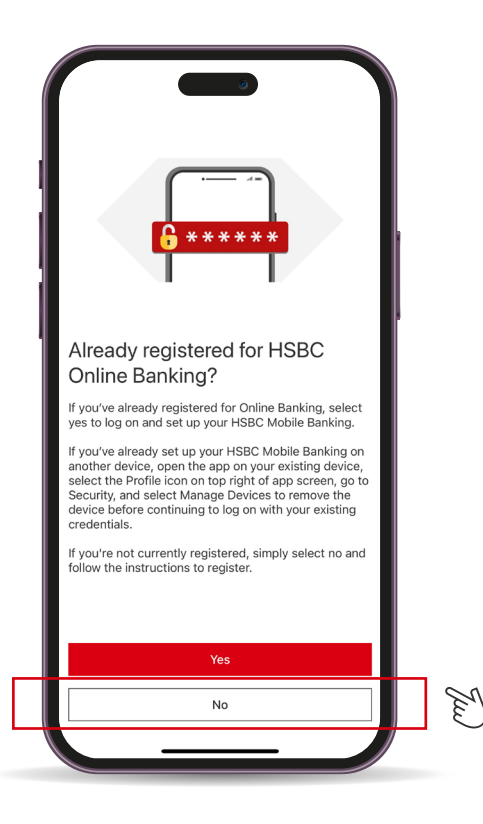

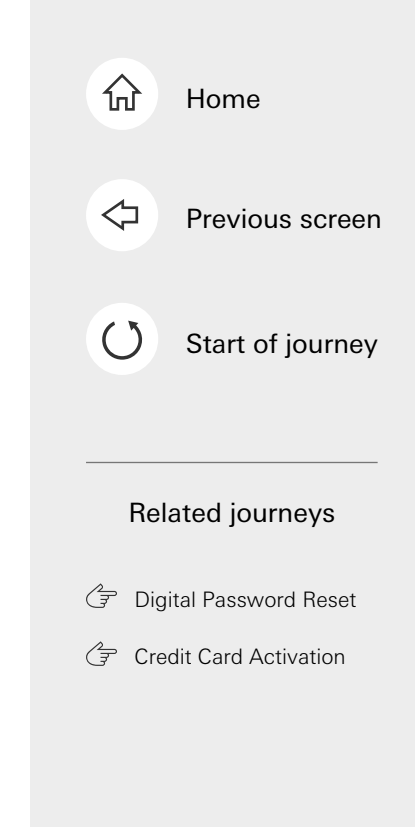

Step 3

Select 'No' to proceed.

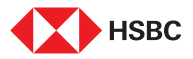

| To register for Online Banking, you'll need to be<br>verified, after which you can then create your Online<br>Banking profile and log on details | <b>Step 4</b><br>Accept the Terms & Conditions<br>then tap on <b>'Continue'</b> to proceed                      |
|----------------------------------------------------------------------------------------------------|----------------------------------------------------------------------------------------------------|
|                                                                                                    | Note: You can tap on the Terms & Conditions hyperlink to view it.                                               |
| I accept the Terms & Conditions Continue                                                                                                    | The second second second second second second second second second second second second second second second se |

-----

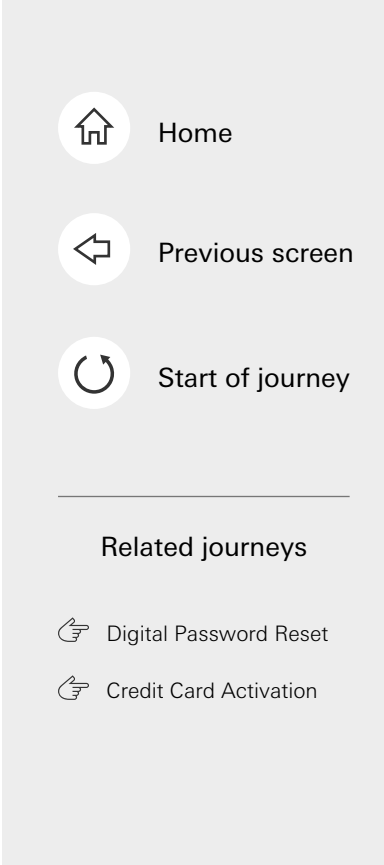

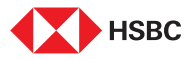

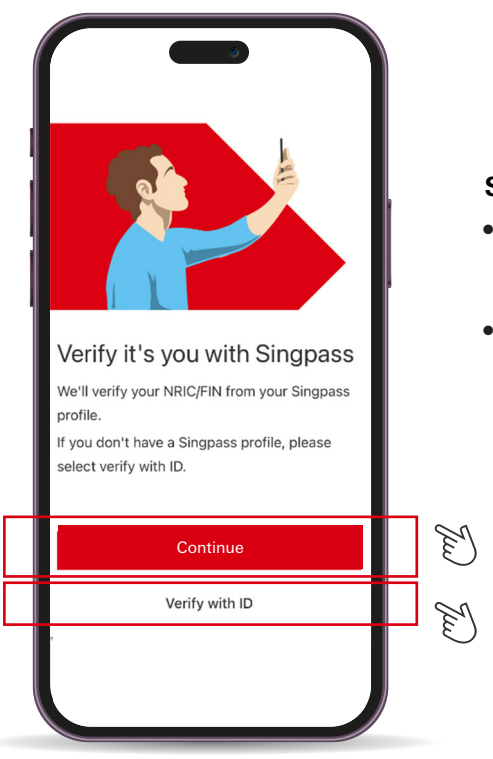

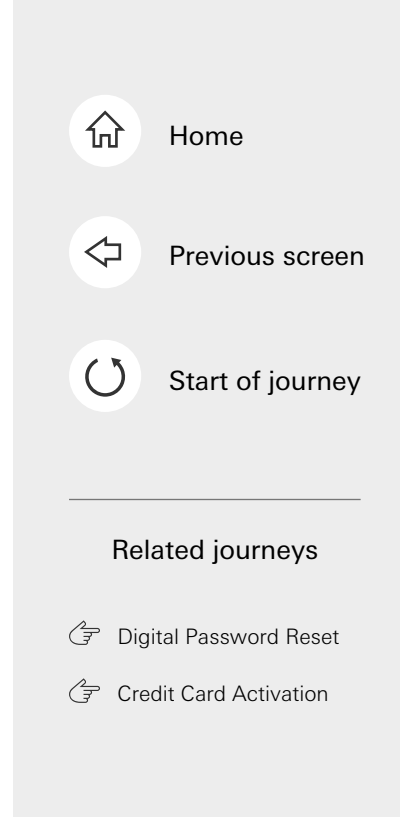

#### Step 5

- If you have Singpass: Select **'Continue'** to proceed with the journey.
- If you do not have Singpass: Select 'Verify with ID'.

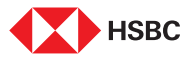

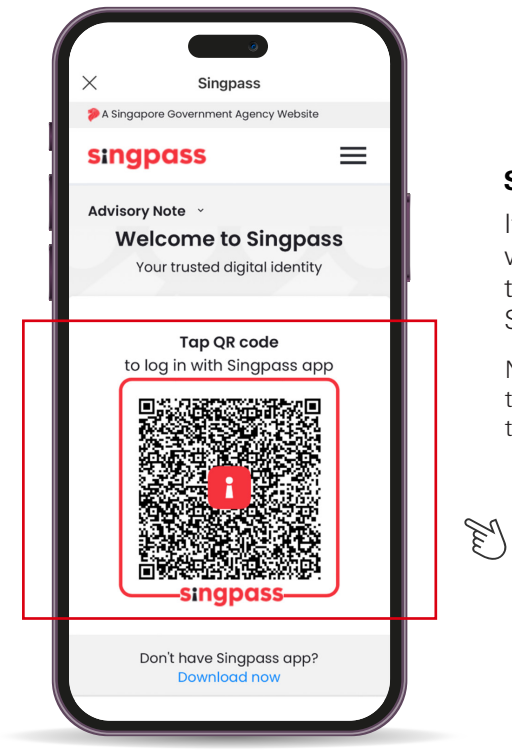

#### Step 6.1

If you have selected **'Continue'** with Singpass, you can tap on the QR code to proceed to the Singpass mobile app.

Note: You will need to have the Singpass app downloaded to proceed.

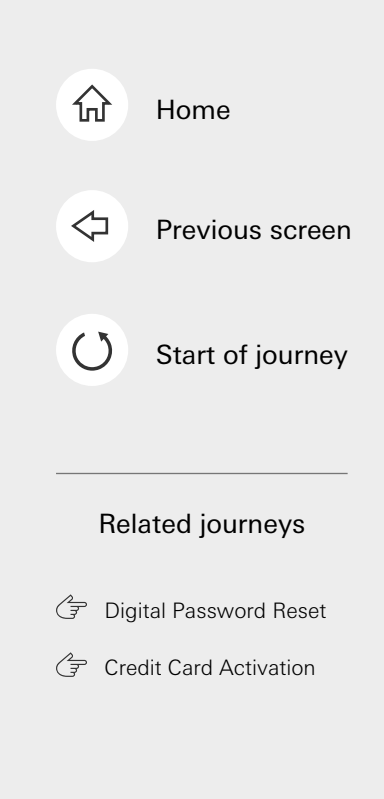

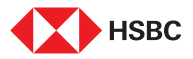

| Please give us a few deta Document type Please select Document number | ils about your ID | <b>Step 6.2.1</b><br>If you've selected <b>'Verify with</b><br><b>ID'</b> , choose the corresponding<br>ID document that matches wir<br>the Bank records and enter |
|-----------------------------------------------------------------------|-------------------|----------------------------------------------------------------------------------------------------|
|                                                                       |                   | your ID number for verificatior                                                                                                    |
| Contir                                                                | nue               | Tw                                                                                                    |

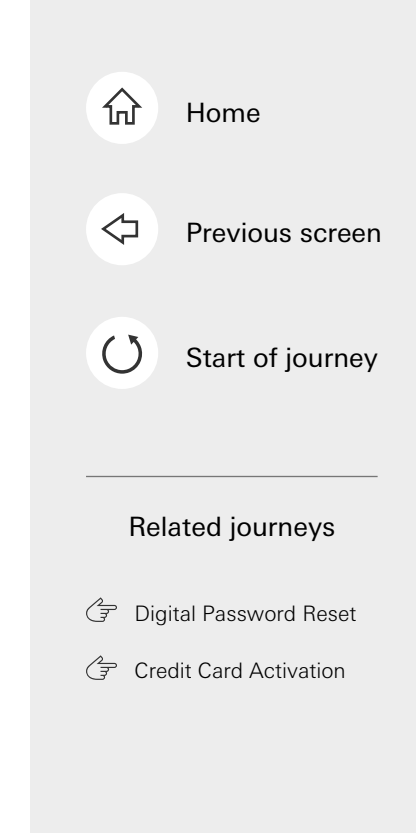

.

-

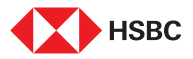

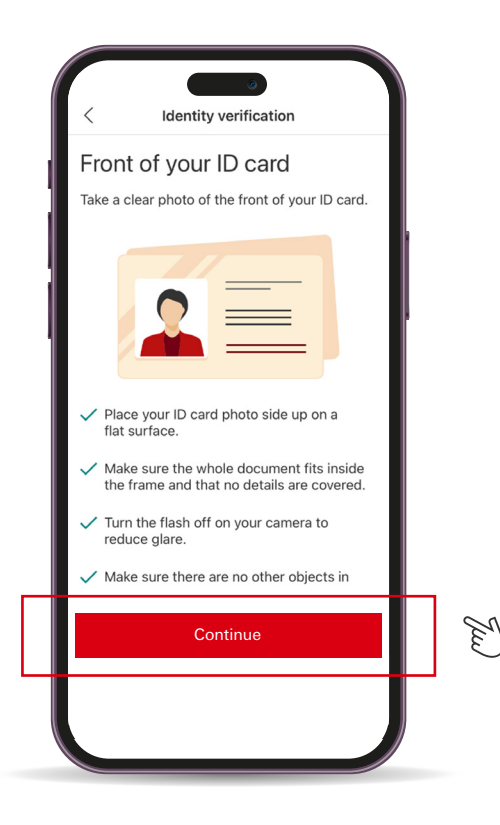

#### Step 6.2.2

Capture a photo of your ID document (front and back for ID cards or the photo page for passports).

-----

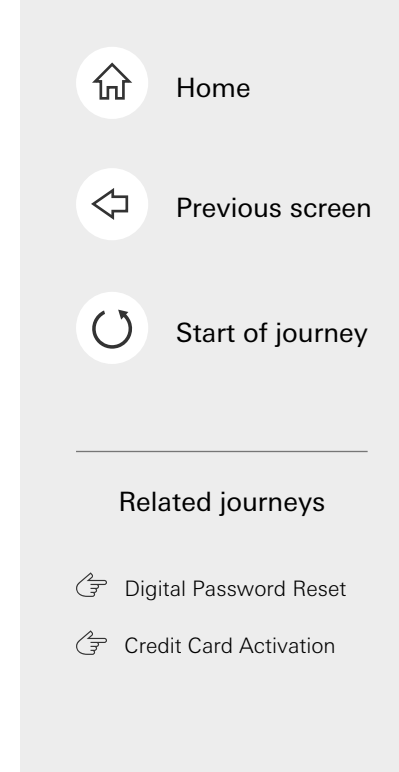

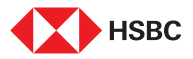

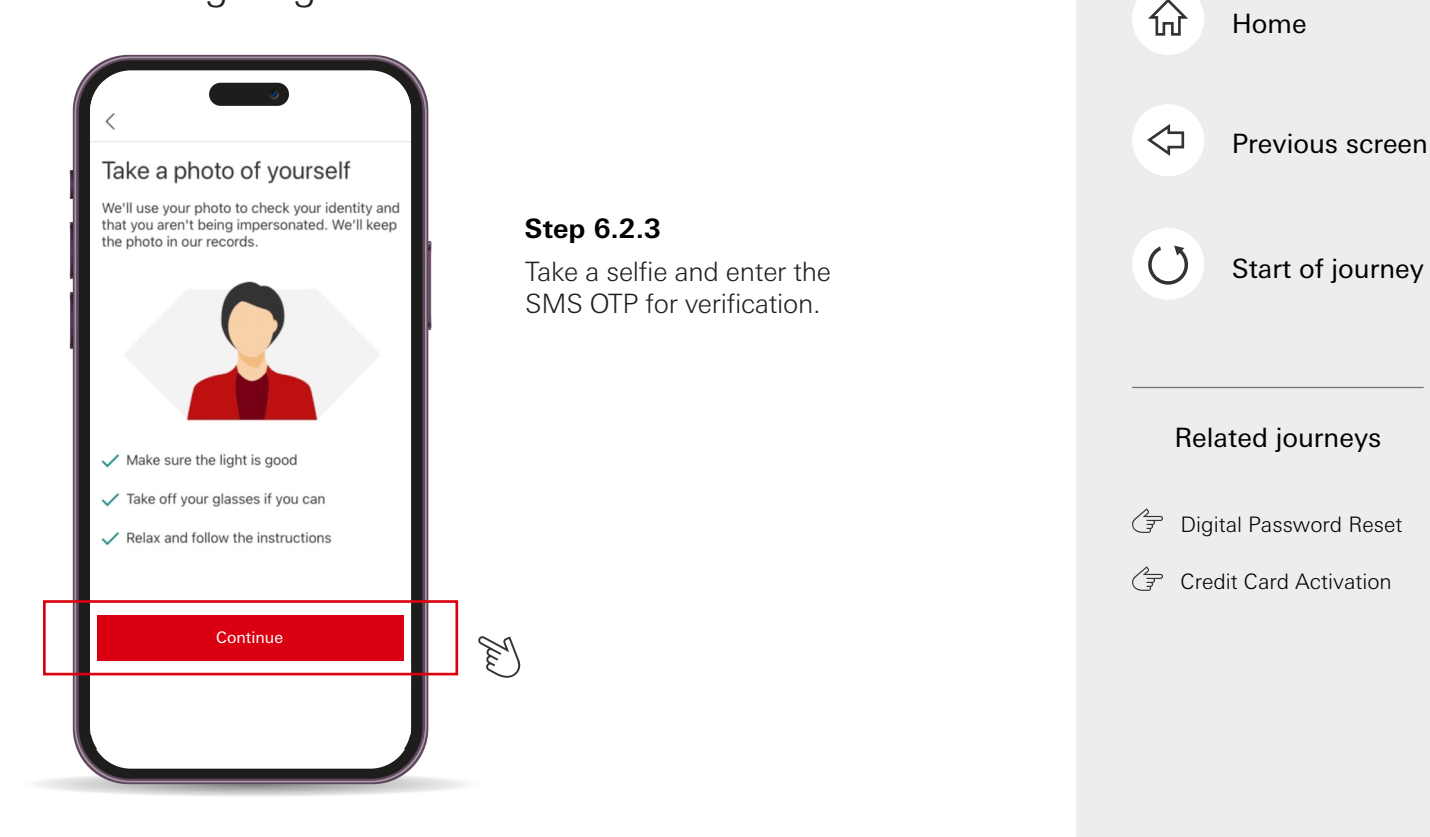

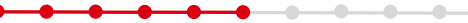

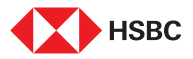

| I | Create new log on details<br>Create a unique username                                                                                                    |      |
|---|----------------------------------------------------------------------------------------------------|------|
|   | <ul> <li>Username must be between 6 to 30 alphanumeric characters<br/>and can't be changed once set. Do not include sensitive/<br/>confidential information for your username.</li> </ul> |      |
|   | Continue                                                                                                    | Two) |
|   | Q W E R T Y U I O P                                                                                                    | I    |
|   | ASDFGHJKL                                                                                                    |      |
|   | ◆ Z X C V B N M ⊗                                                                                                    |      |
|   | 123 😂 space return                                                                                                    |      |
|   | ⊕ ⊈                                                                                                    |      |
|   |                                                                                                    |      |

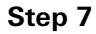

Create a username and password for your Online Banking account, then tap **'Continue'**.

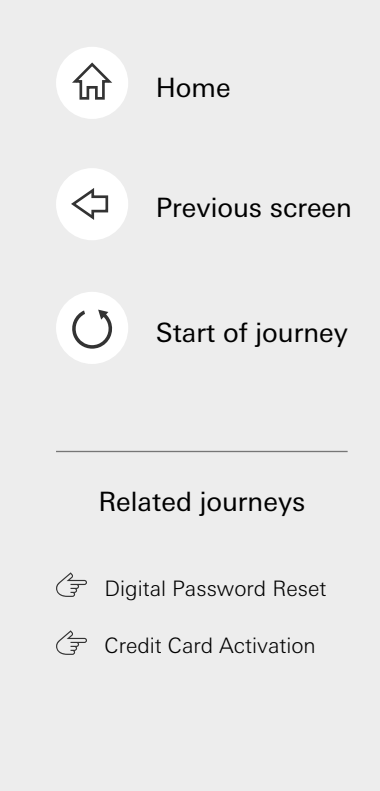

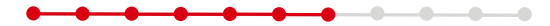

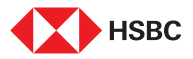

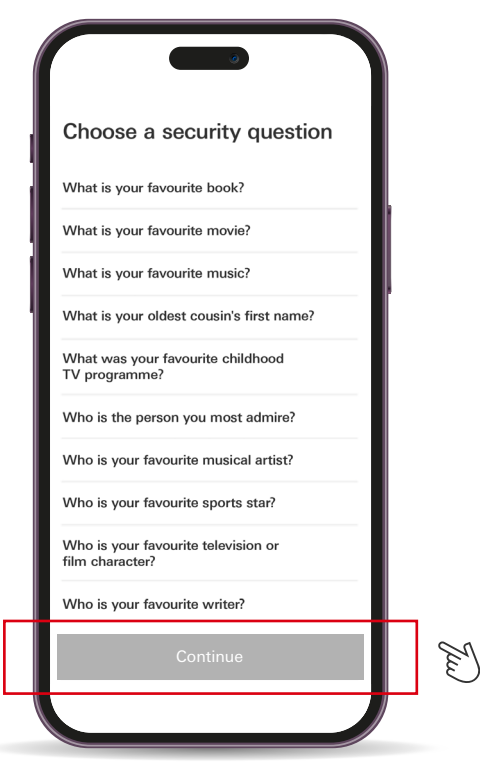

#### Step 8

Select a Security Question, then tap on **'Continue'** to proceed.

· · · · ·

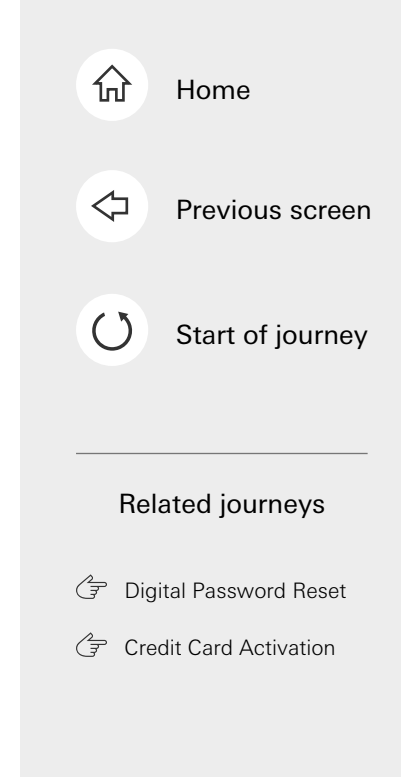

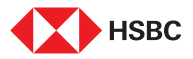

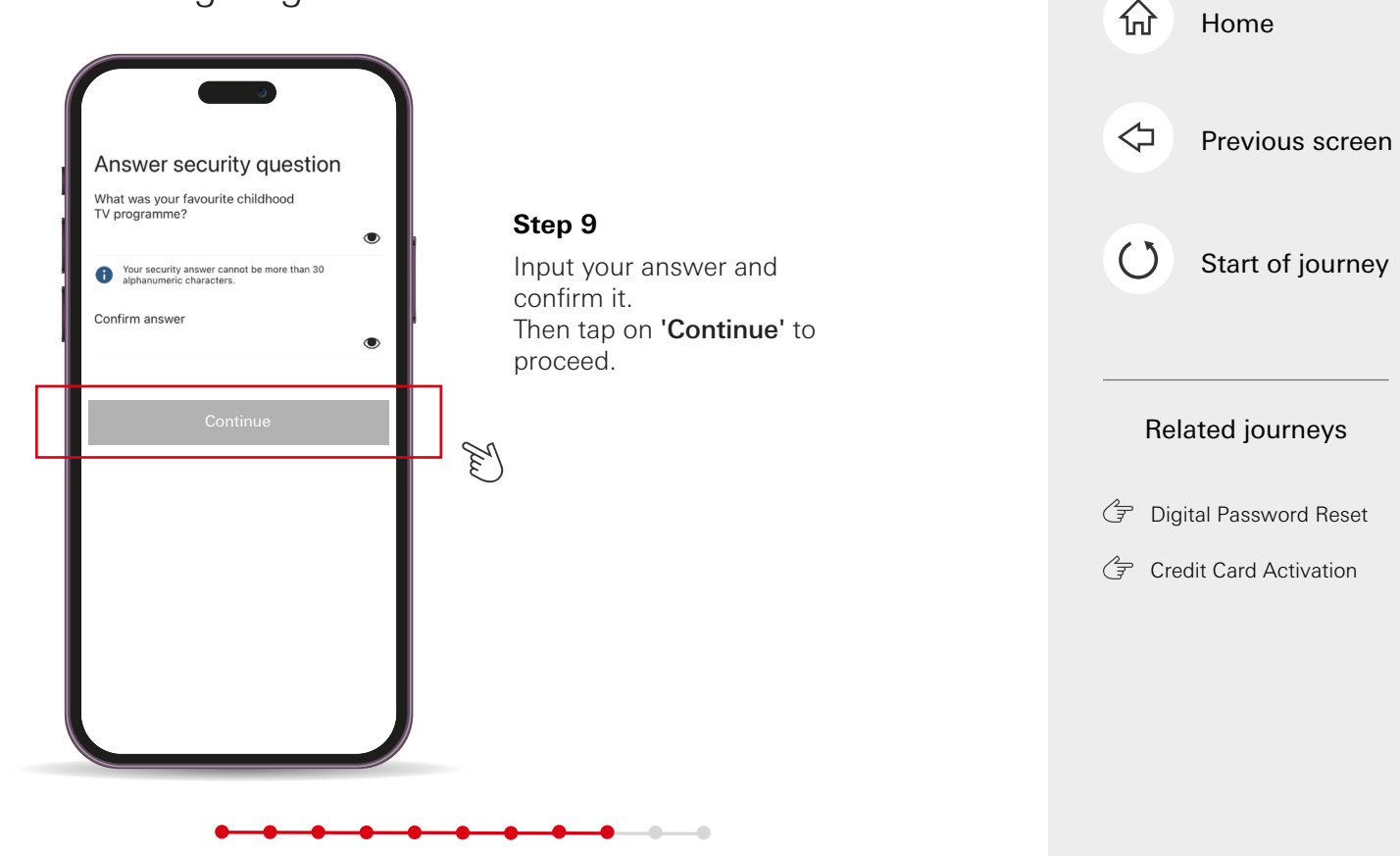

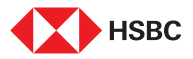

|  | Please create a new 6-<br>digit PIN<br>Enter your new PIN (2) | Si Ci    | <b>tep 10</b><br>reate a 6-digit Mobile PIN                     |
|--|---------------------------------------------------------------|----------|-----------------------------------------------------------------|
|  |                                                               | ar       | nd re-enter it to confirm.<br>ote: This Mobile PIN will be used |
|  |                                                               | fo<br>er | r mobile app logins if you do not<br>nable biometric login.     |

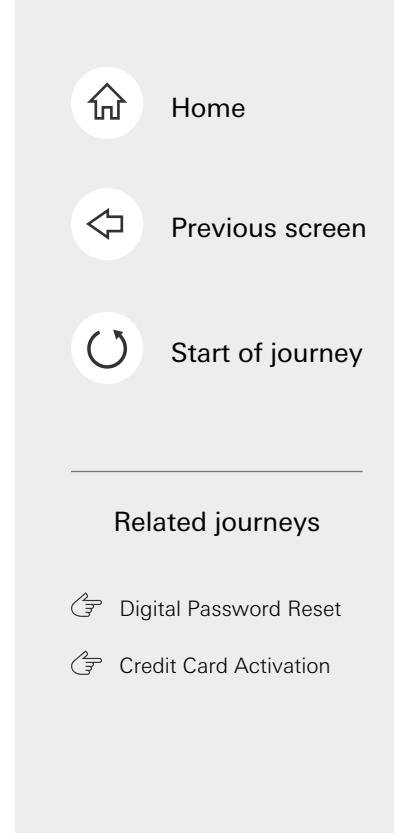

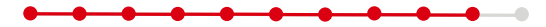

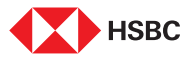

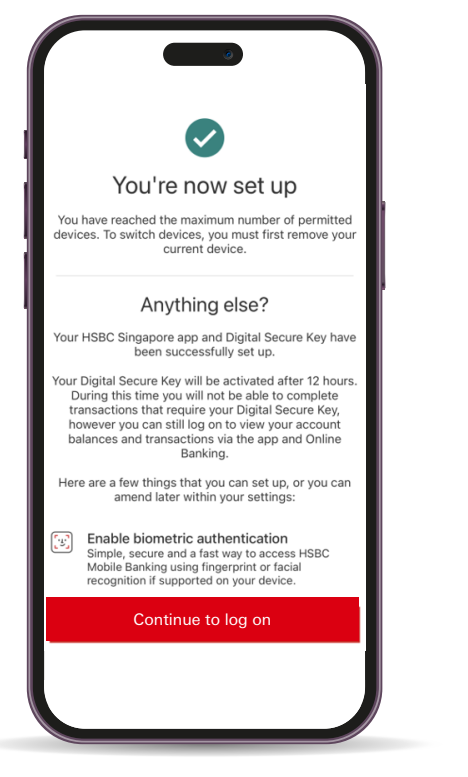

#### Step 11

Your Online Banking profile is now set up. Tap on 'Continue to log on' to proceed to HSBC Singapore App.

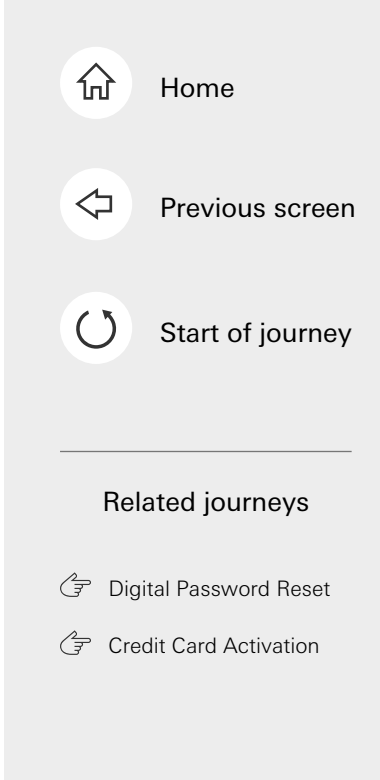

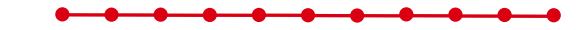

This is the last step of the journey. Tap on the home icon at the top right corner to return to the home page.

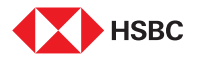

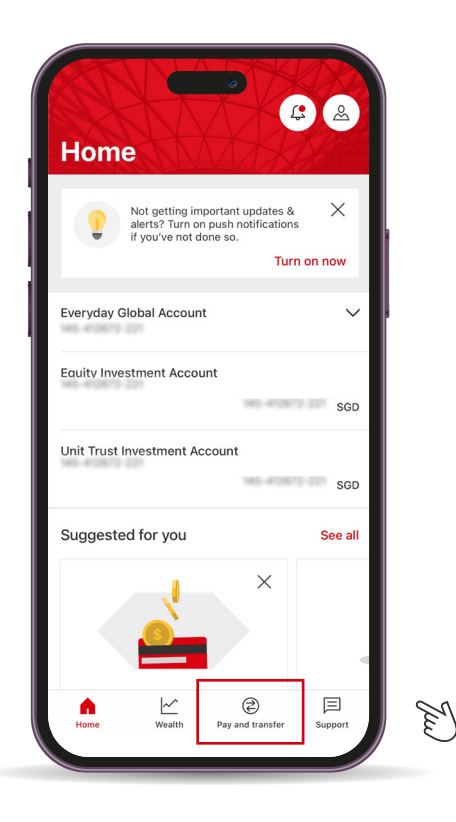

#### Step 1

Log in to your HSBC Singapore App and tap on '**Pay and transfer**'.

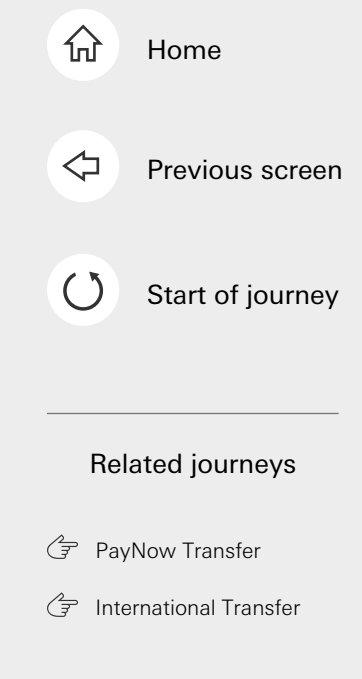

Tap here for the next screen

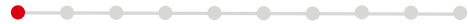

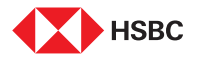

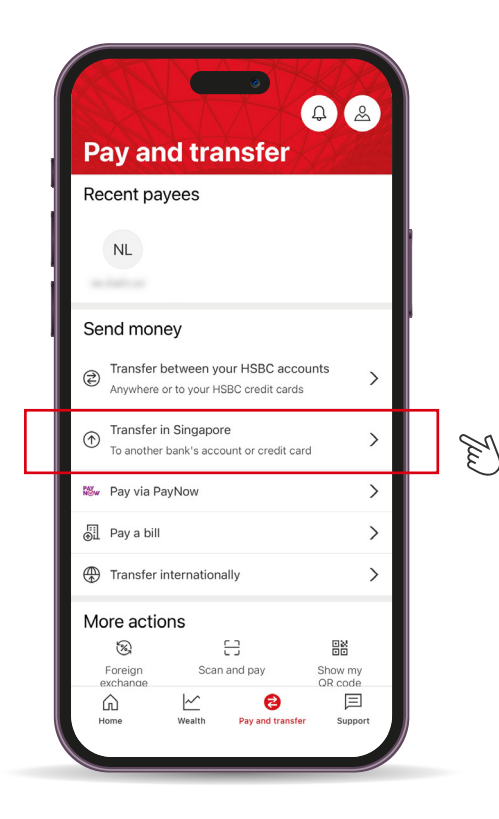

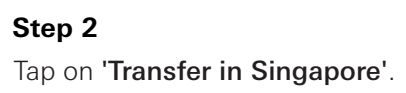

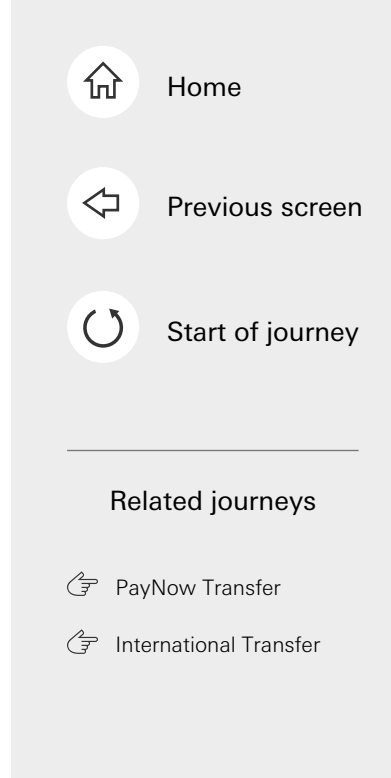

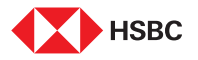

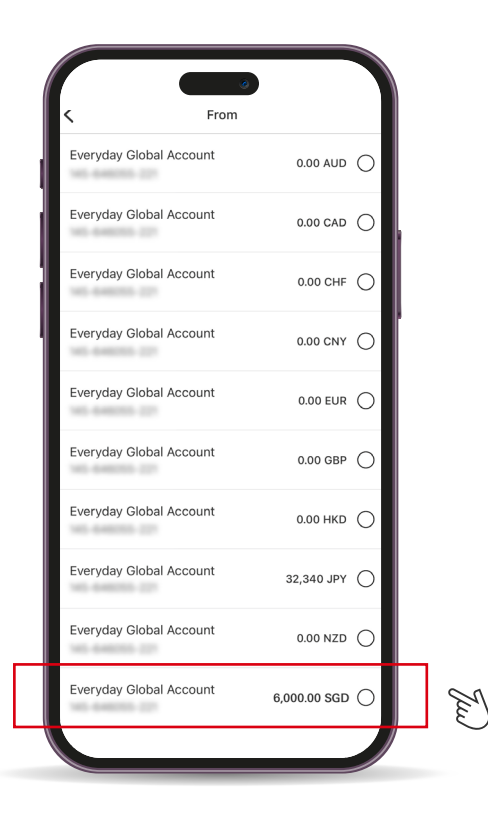

#### Step 3

Select the account to make your transfer from.

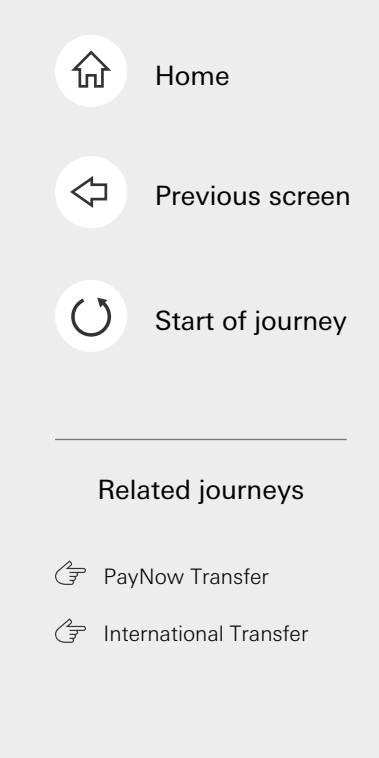

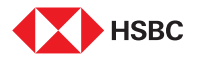

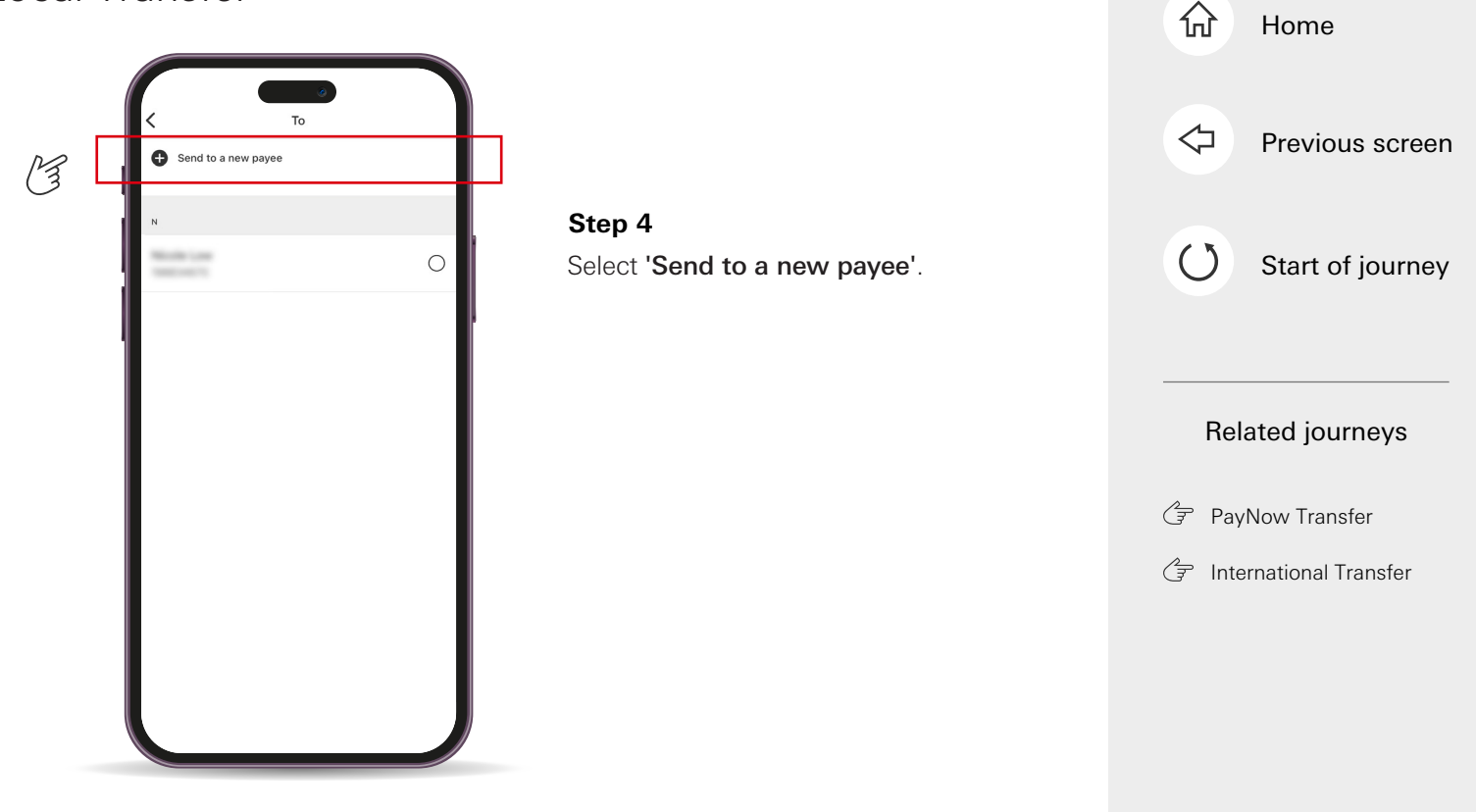

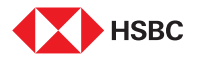

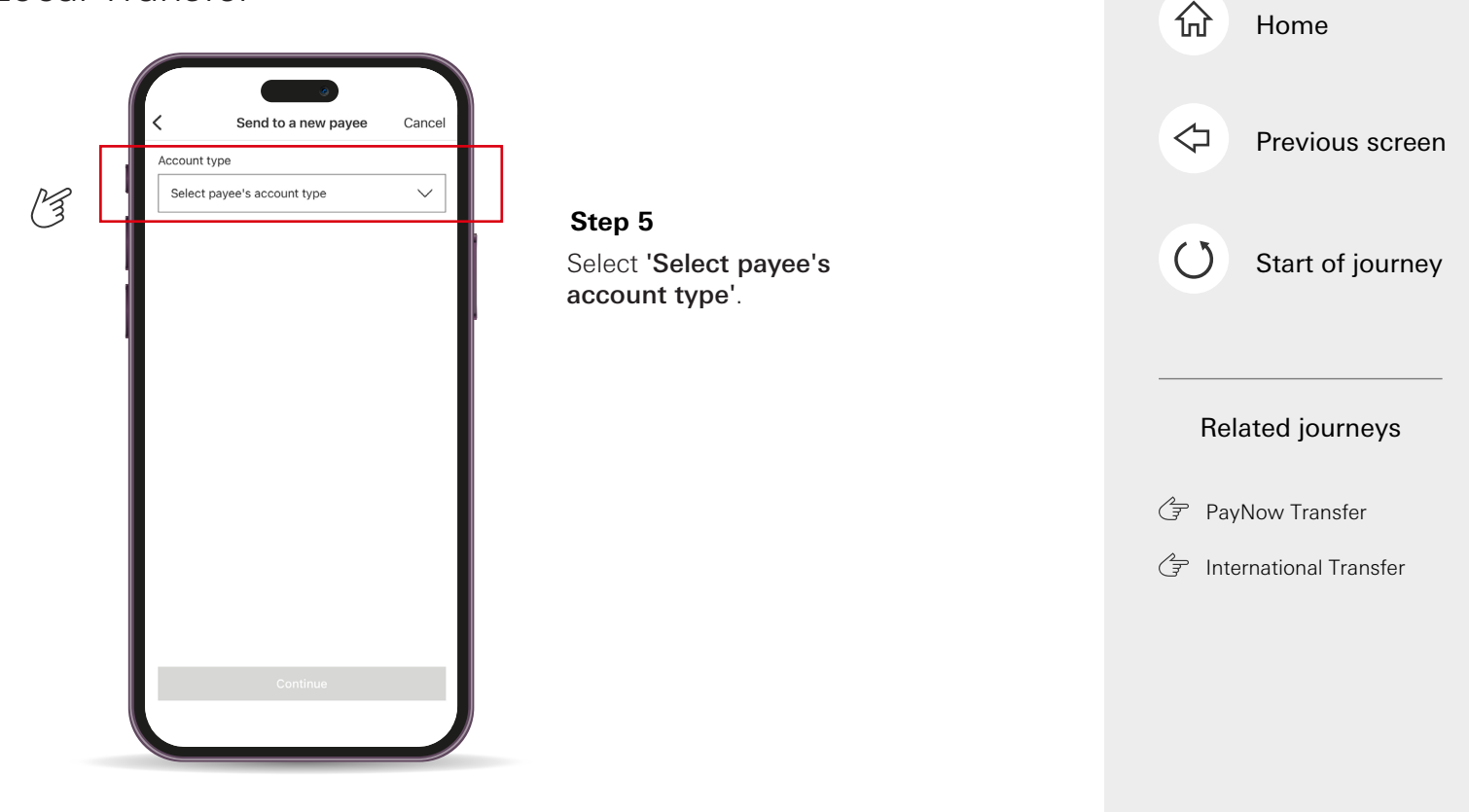

-----

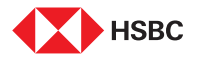

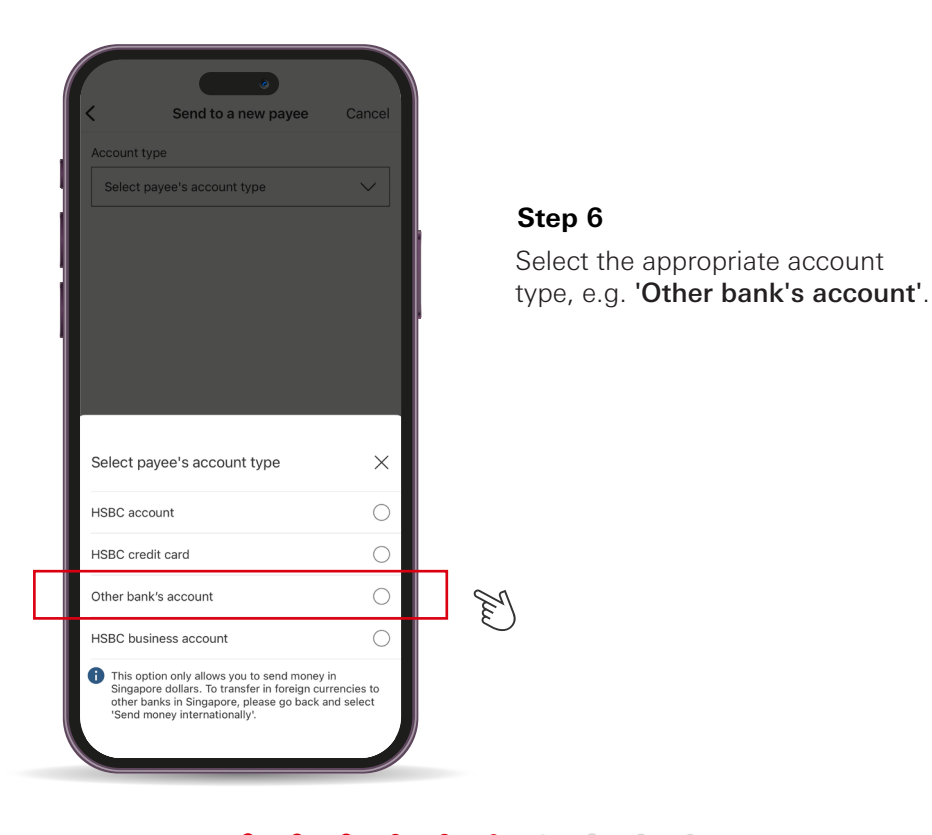

------

# 分 Home $\triangleleft$ Previous screen ()Start of journey **Related** journeys PayNow Transfer () International Transfer

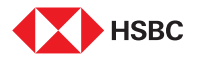

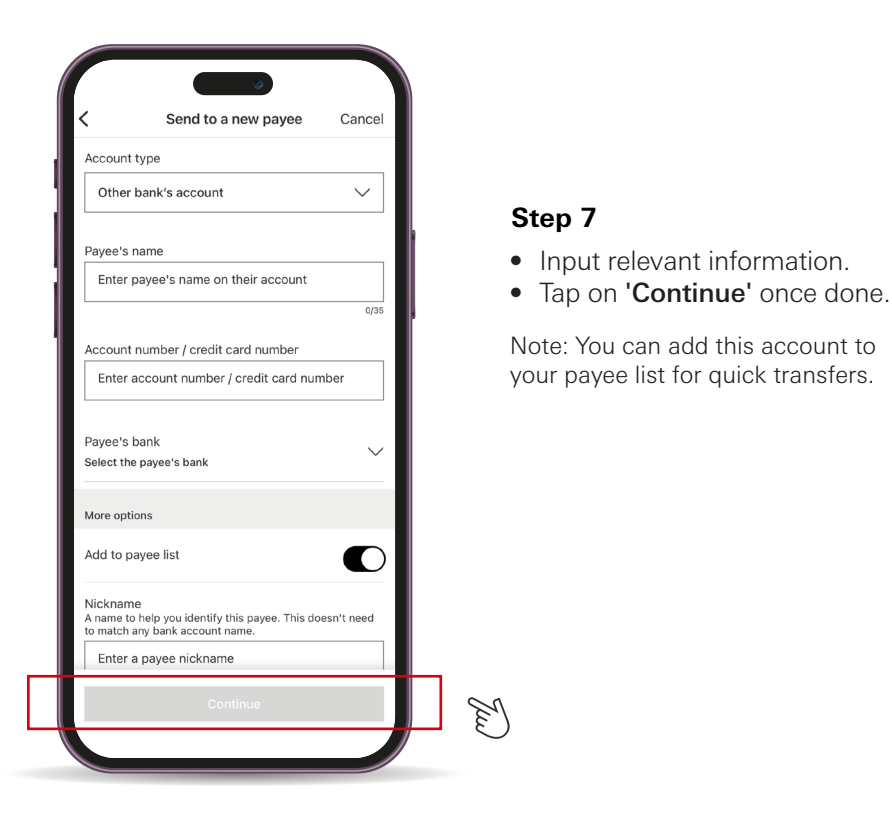

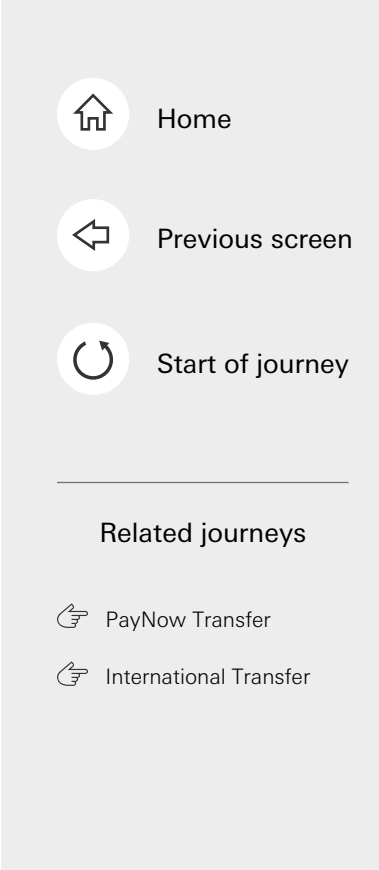

#### 

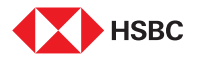

| Amount                        |        |   |
|-------------------------------|--------|---|
| 5.00 SGD                      |        |   |
| Account balance: 6,000.00 SGD |        |   |
| Set a recurring transfer?     |        |   |
| Transfer date                 | I      |   |
| Today                         | 1      |   |
| Transfer type                 |        |   |
| FAST                          | $\sim$ |   |
| Payee reference (optional)    |        |   |
| Enter a payee reference       |        |   |
|                               | 0/24   |   |
| Your reference (optional)     |        |   |
| Enter a reference             |        |   |
| Continue                      | 0/24   | 0 |

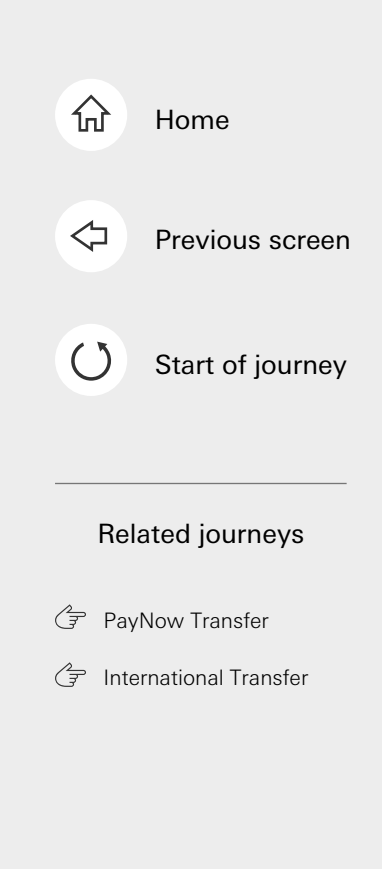

#### 8 a

- put relevant information.
- ap on 'Continue' once done.

e: You can choose to set as a rring transfer.

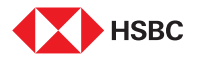

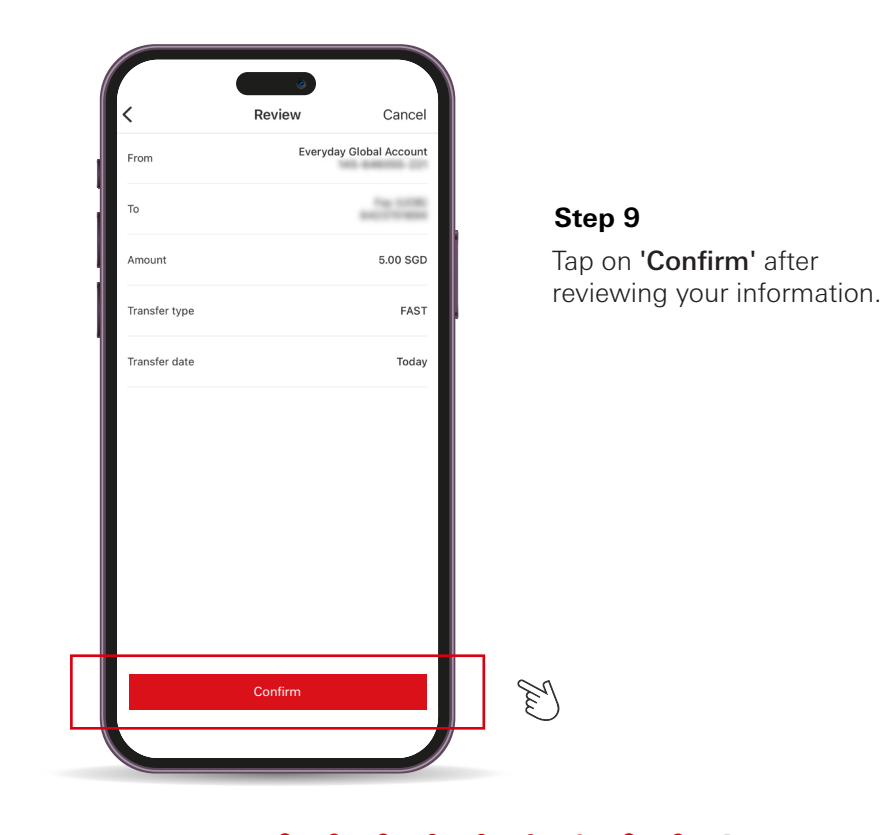

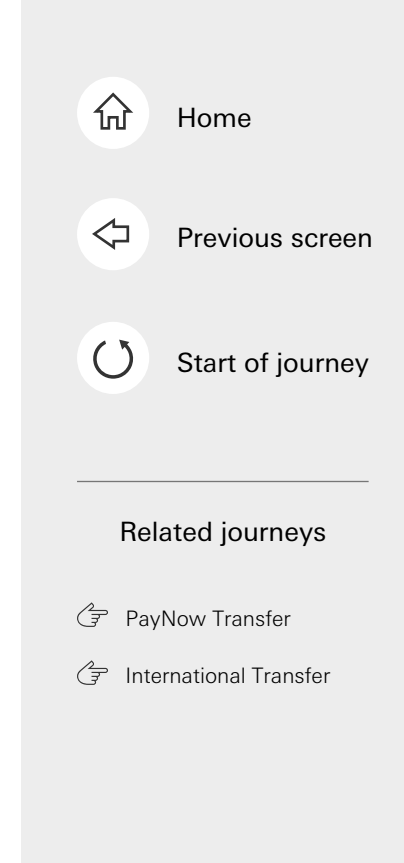

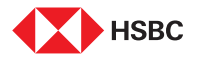

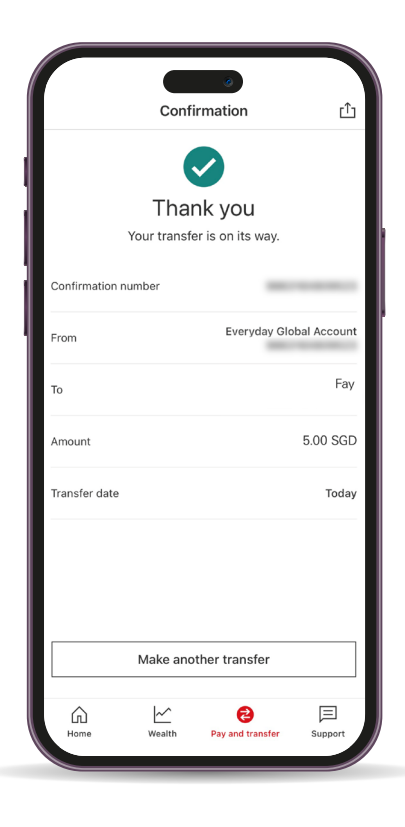

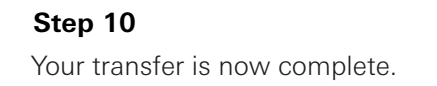

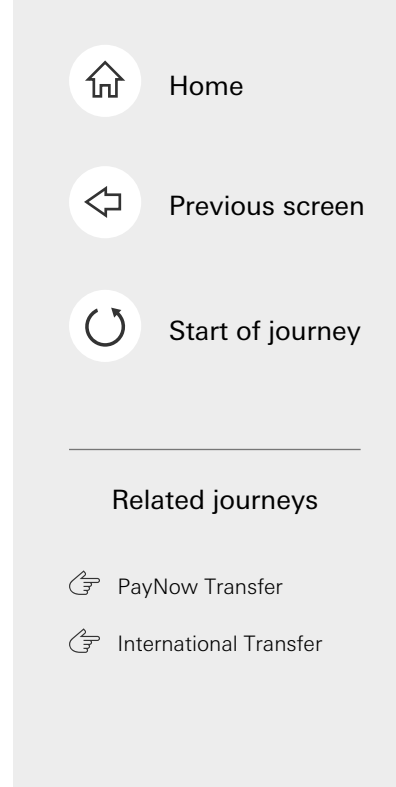

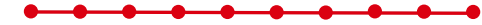

This is the last step of the journey. Tap on the home icon at the top right corner to return to the home page.

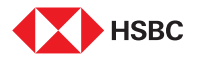

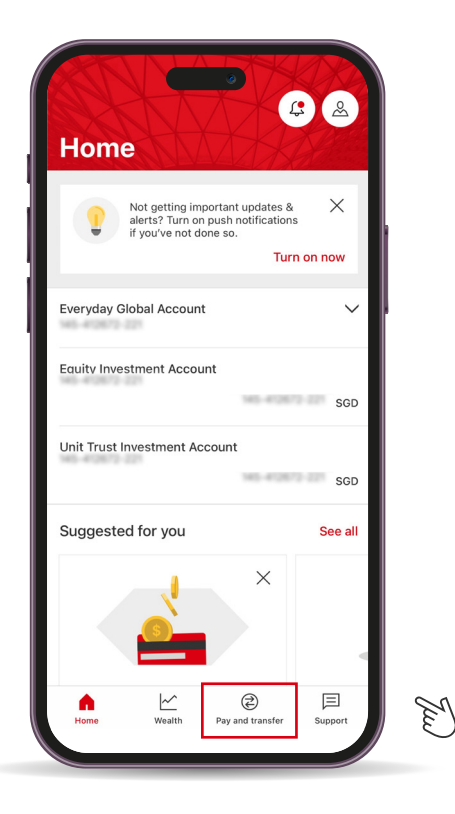

#### Step 1

Log in to your HSBC Singapore App and tap on '**Pay and transfer**'.

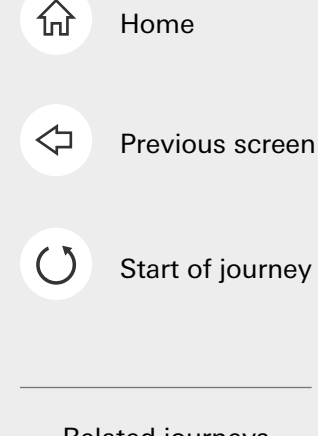

#### Related journeys

🕼 Local Transfer

PayNow Transfer

Tap here for the next screen

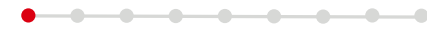

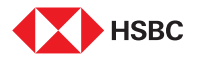

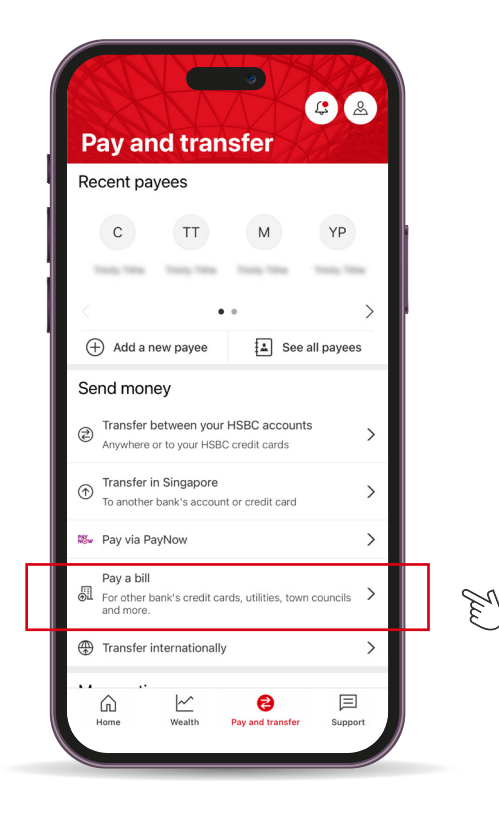

Step 2 Tap on 'Pay a bill'.

-----

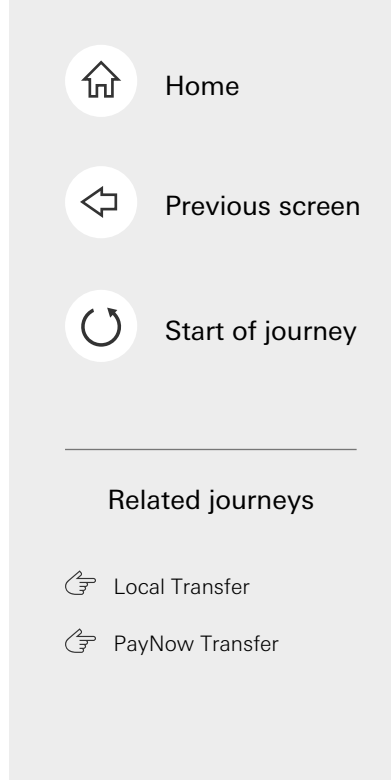

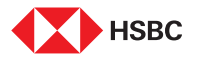

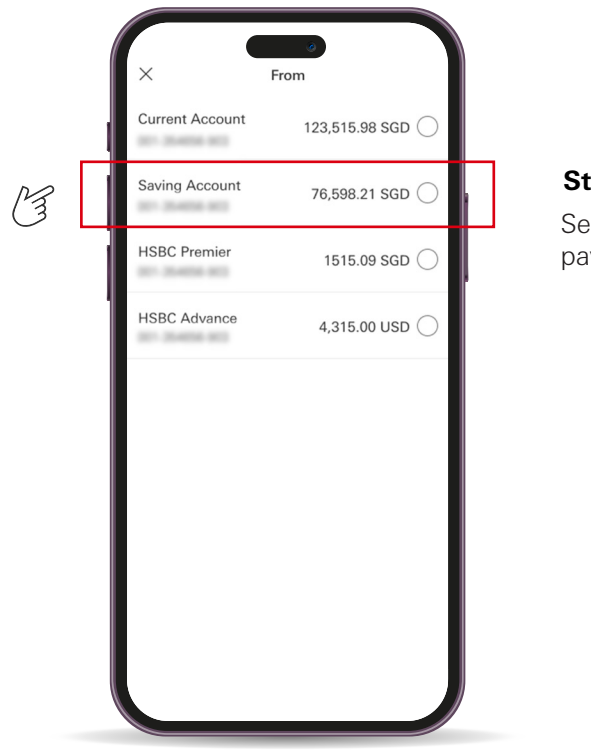

#### Step 3

Select the account you'll like to pay the bill from.

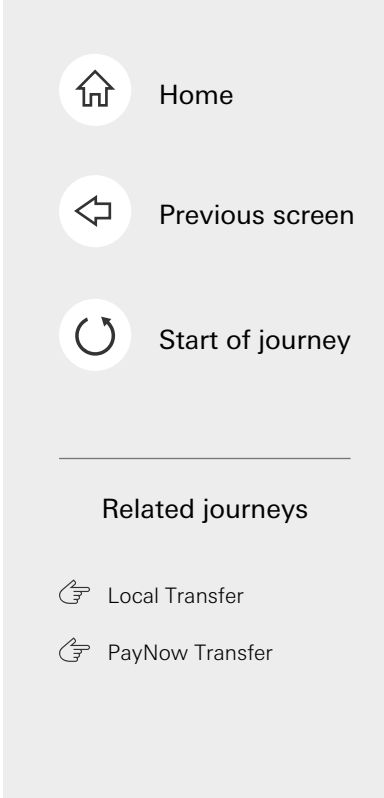

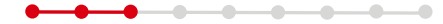

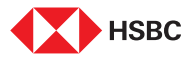

|   | Choose a biller                          |   |  |
|---|------------------------------------------|---|--|
| M | (+) Add a new biller                     |   |  |
| C | A                                        |   |  |
|   | ABB Power Electronics<br>Repair service  | > |  |
|   | В                                        |   |  |
|   | B&P Engineer<br>Becky                    | > |  |
|   | B&P Engineer 2<br>Bill                   | > |  |
|   | Bella Brand<br>123Bella                  | > |  |
|   | G                                        |   |  |
|   | Great Eastern Life<br>Robert's Insurance | > |  |
|   |                                          |   |  |

#### Step 4

Select the biller if you've saved them before. Otherwise, tap on **'Add a new biller'**.

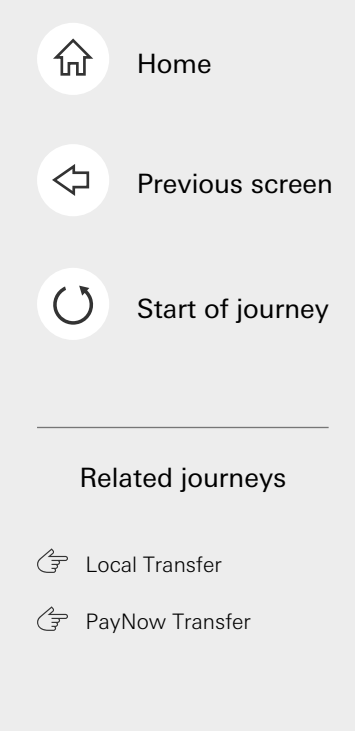

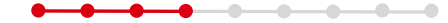

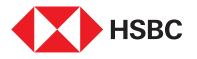

| 1  |     | ξA    |       | Add     | d a n | ew bi | iller | ۲ | Can  | icel                     |
|----|-----|-------|-------|---------|-------|-------|-------|---|------|--------------------------|
| Ma | АВ  | B Po  | wer E | Electro | onics |       |       |   |      | 0                        |
|    | An  | tlabs |       |         |       |       |       |   | 1    | 0                        |
| ļ  | Ay  | am B  | rand  |         |       |       |       |   |      | $\circ$                  |
|    | AF  | Pow   | er    |         |       |       |       |   |      | $\circ$                  |
|    | Ali | ce Er | nergy |         |       |       |       |   |      | $\circ$                  |
|    |     |       |       |         |       |       |       |   |      |                          |
|    | 1   | 2     | 3     | 4       | 5     | 6     | 7     | 8 | 9    | 0                        |
|    | -   | 1     | :     | ;       | (     | )     | \$    | & | @    | "                        |
|    | #+= |       |       | ,       | 1     | ?     | !     | ' |      | $\langle \times \rangle$ |
|    | 4   | ABC   |       |         | spa   | ace   |       |   | retu | rn                       |
|    | 6   |       |       |         |       |       |       |   | Q    | <u>ب</u>                 |

#### Step 5

If you've selected **'Add a new biller'**, tap on the biller you'll like to pay to.

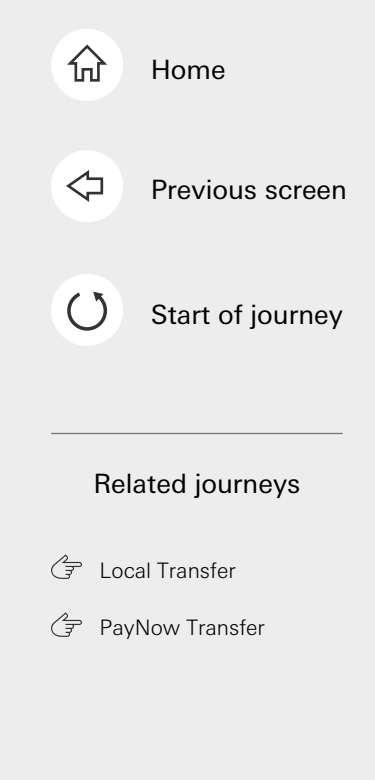

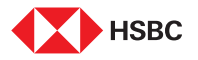

| ABB P                                              | ower Electronics          | Cancer        |  |
|----------------------------------------------------|---------------------------|---------------|--|
| Biller type                                        |                           |               |  |
| Credit Line                                        |                           | ~             |  |
| Account number                                     |                           |               |  |
| 143-34938-343                                      |                           |               |  |
| Account name                                       |                           |               |  |
| Non-HSBC acco                                      | unt                       |               |  |
| Nickname                                           |                           |               |  |
| Repair service                                     |                           |               |  |
| The 1-10                                           |                           |               |  |
| Save biller                                        | a tor easier paymen       |               |  |
| Disclaimer                                         |                           |               |  |
| To view the list of transac<br>click <u>here</u> . | ction codes for billing c | rganisations, |  |
| C                                                  | Continue                  |               |  |

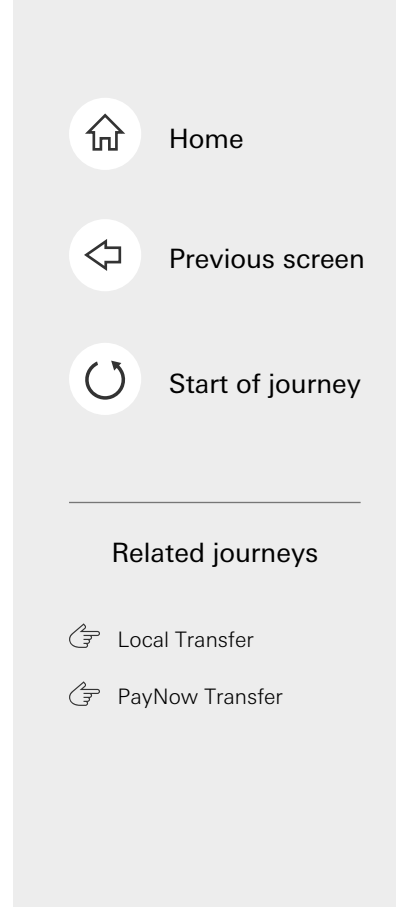

Step 6

tap on 'Continue'.

Fill up the details requested and

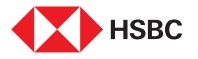

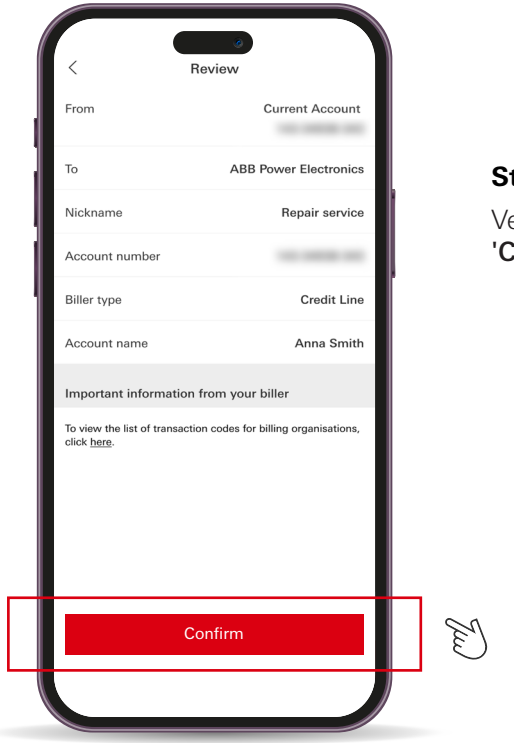

#### Step 7

Verify the details and tap on 'Confirm'.

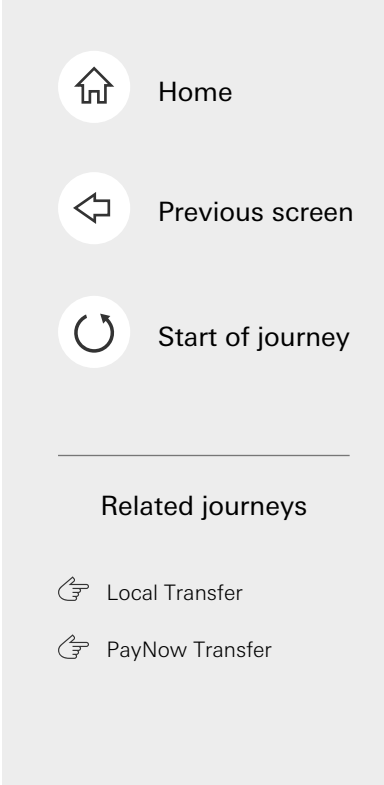

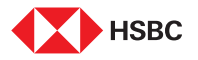

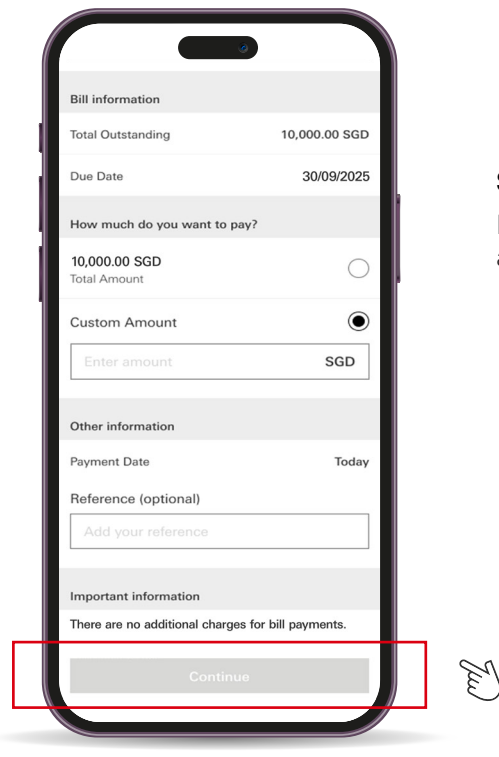

#### Step 8

Input the amount to pay and tap on 'Continue'.

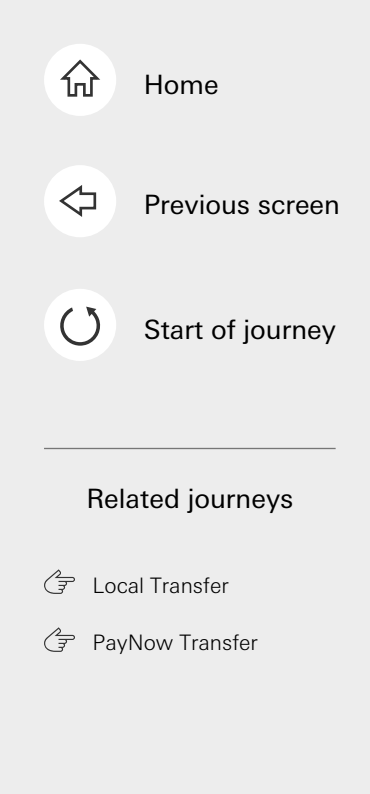

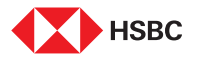

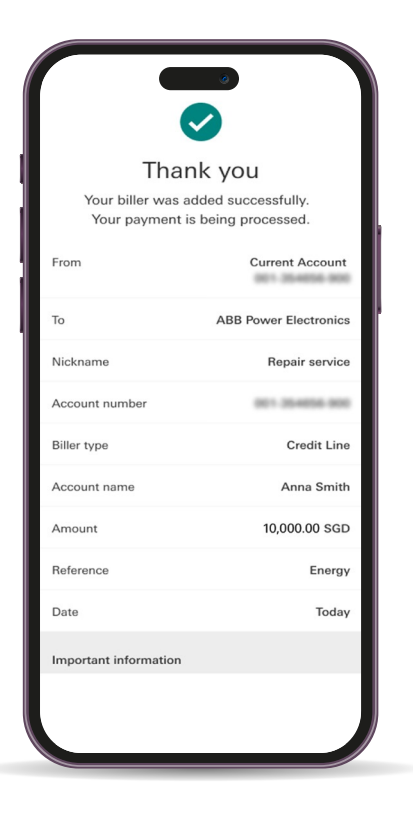

#### Step 9

Your bill payment is now being processed.

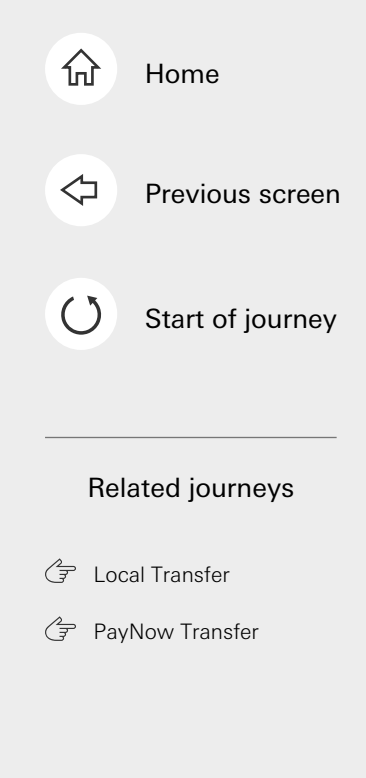

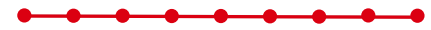

This is the last step of the journey. Tap on the home icon at the top right corner to return to the home page.

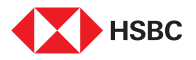

### PayNow Transfer

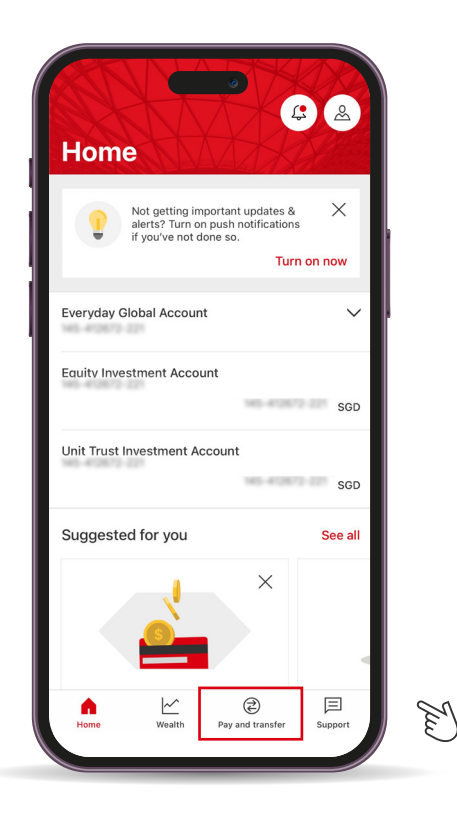

#### Step 1

Log in to your HSBC Singapore App and tap on '**Pay and transfer**'.

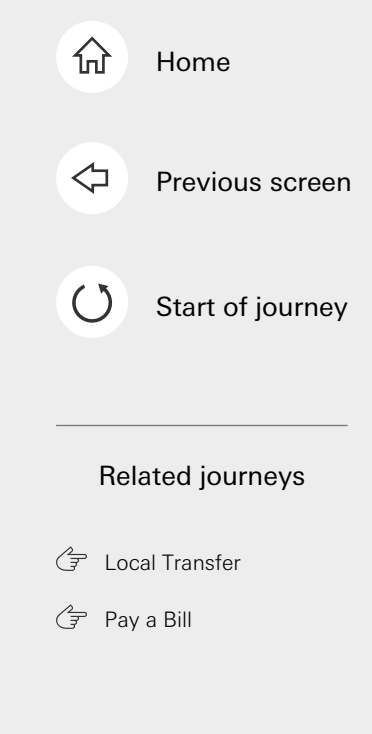

Tap here for the next screen

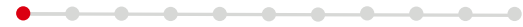

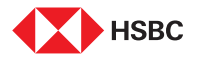

### PayNow Transfer

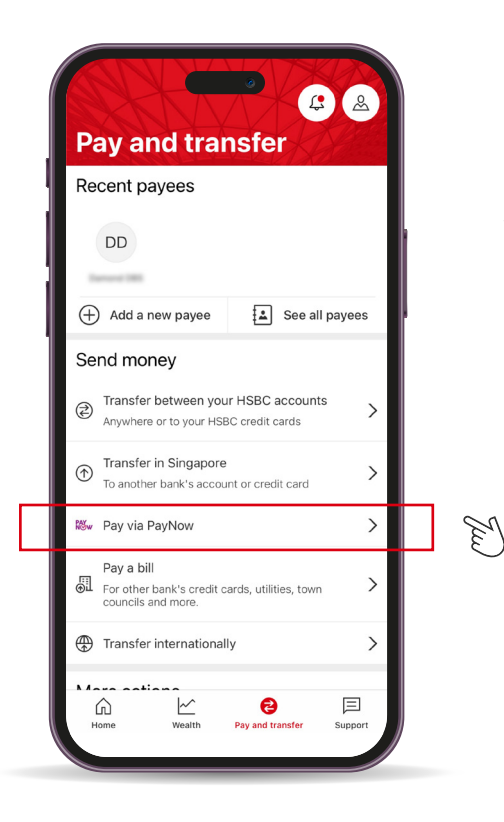

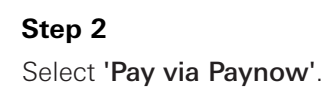

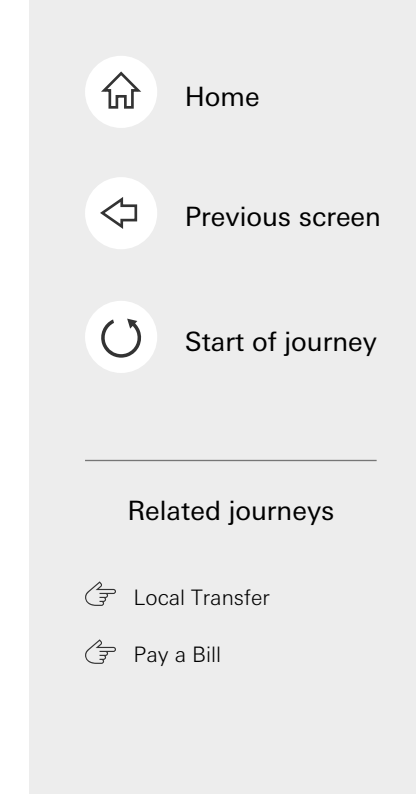
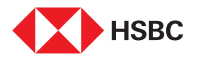

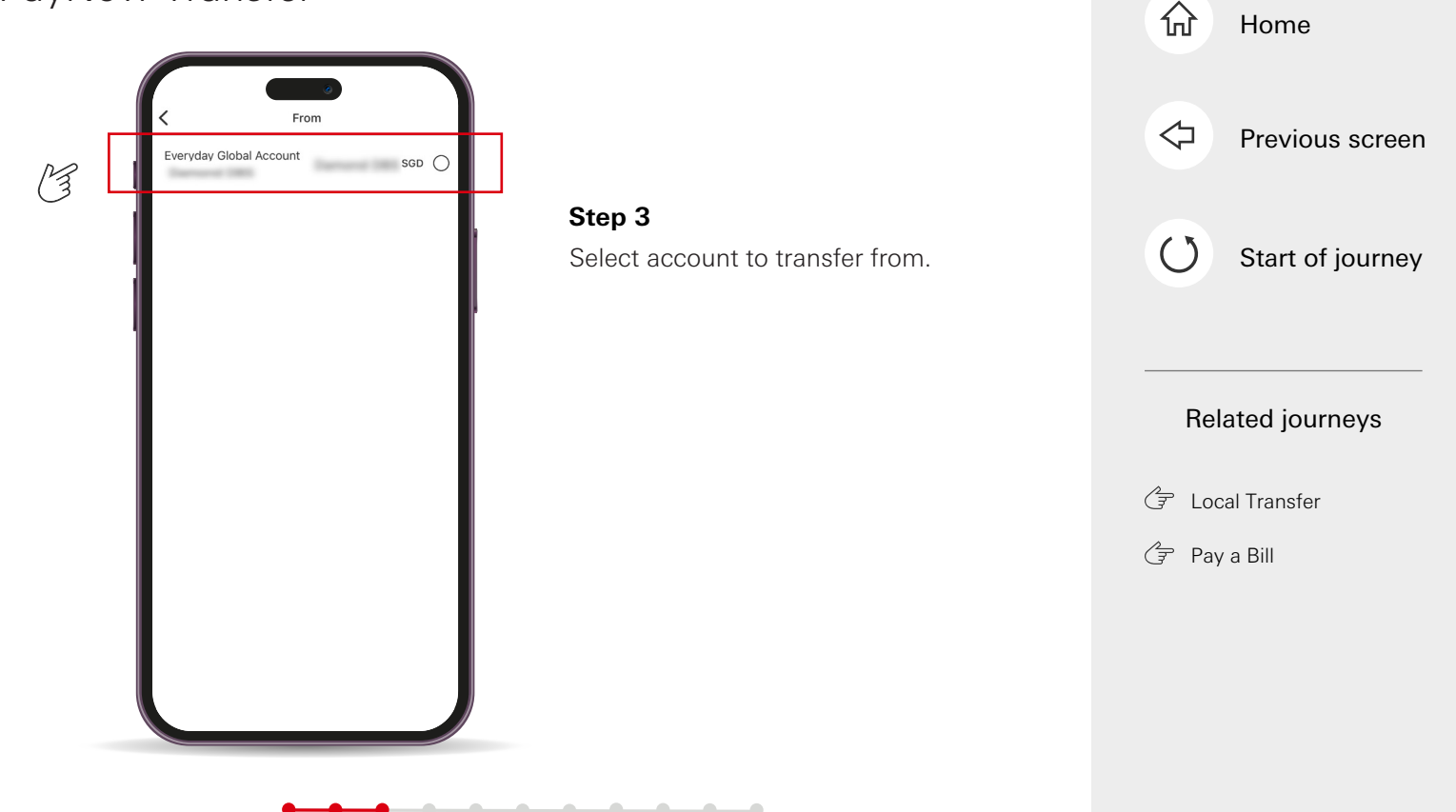

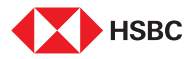

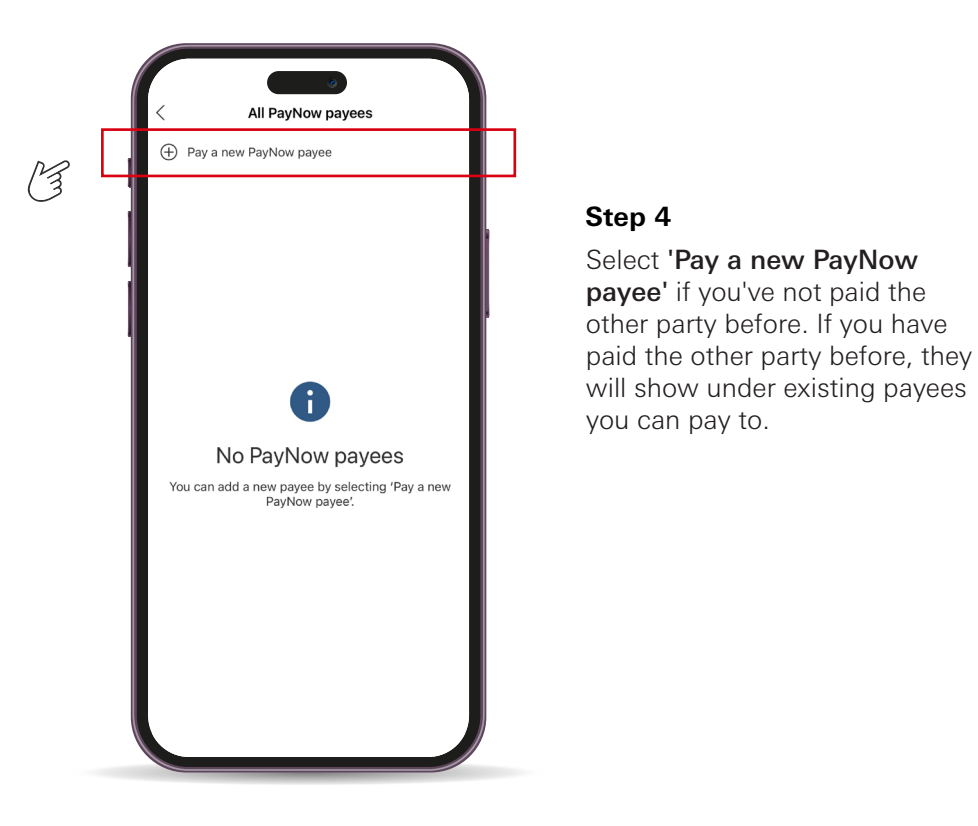

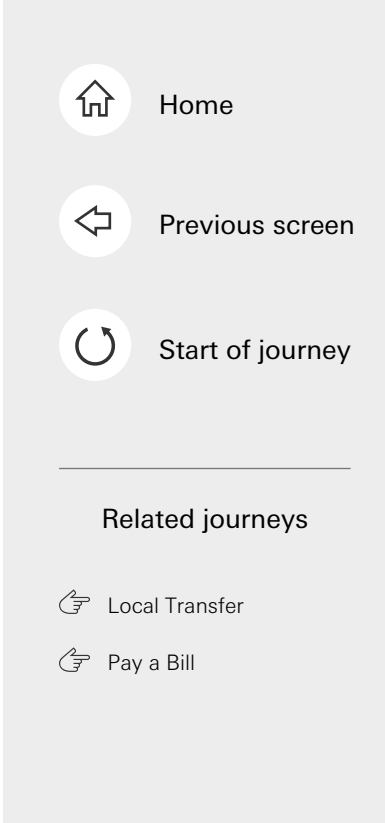

#### 

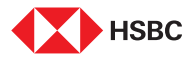

| Pay a new PayNow payee     Cancel       Choose payee type     Mobile number       Mobile number     Image: Cancel       NRIC / FIN     Image: Cancel       Unique Entity Number (UEN)     Image: Cancel       Virtual Payment Address (VPA)     Image: Cancel | <b>Step 5</b><br>Select PayNow payee type (e.g.<br>mobile number) |
|----------------------------------------------------------------------------------------------------|-------------------------------------------------------------------|
|                                                                                                    |                                                                   |

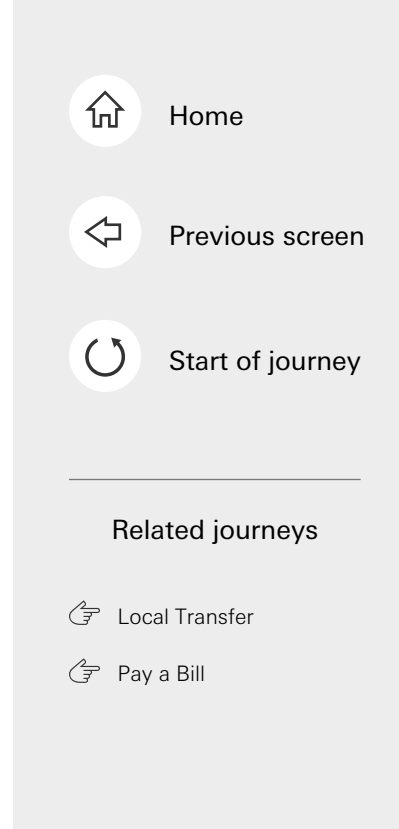

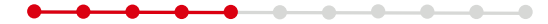

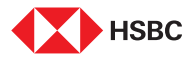

|    |   | < Pay a                                     | a new PayNow payee                                           | Cancel   |  |
|----|---|---------------------------------------------|--------------------------------------------------------------|----------|--|
| VI | 1 | Area code<br>+65 \sigma<br>Add to your paye | Mobile number<br>Mobile number<br>e list for easier payment? | <b>A</b> |  |
| ل  |   |                                             |                                                              |          |  |
|    |   |                                             |                                                              |          |  |
|    |   |                                             |                                                              |          |  |
|    |   |                                             |                                                              |          |  |
|    |   |                                             | Continue                                                     |          |  |

#### Step 6

Enter mobile number or select from contact. Toggle 'Add to your payee list' if you'll like to save this payee for future PayNow payments.

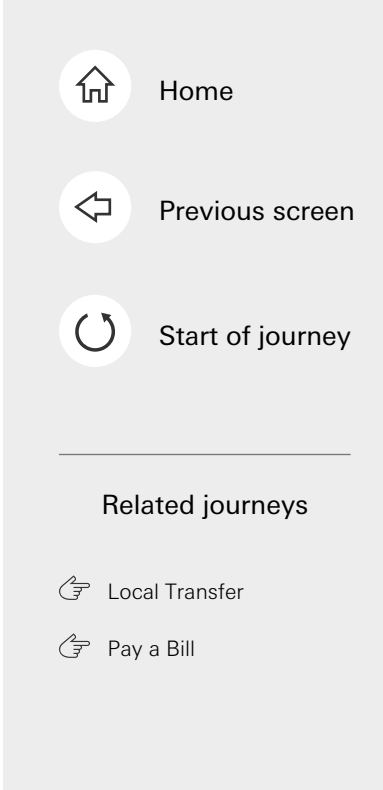

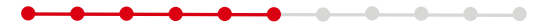

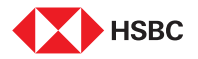

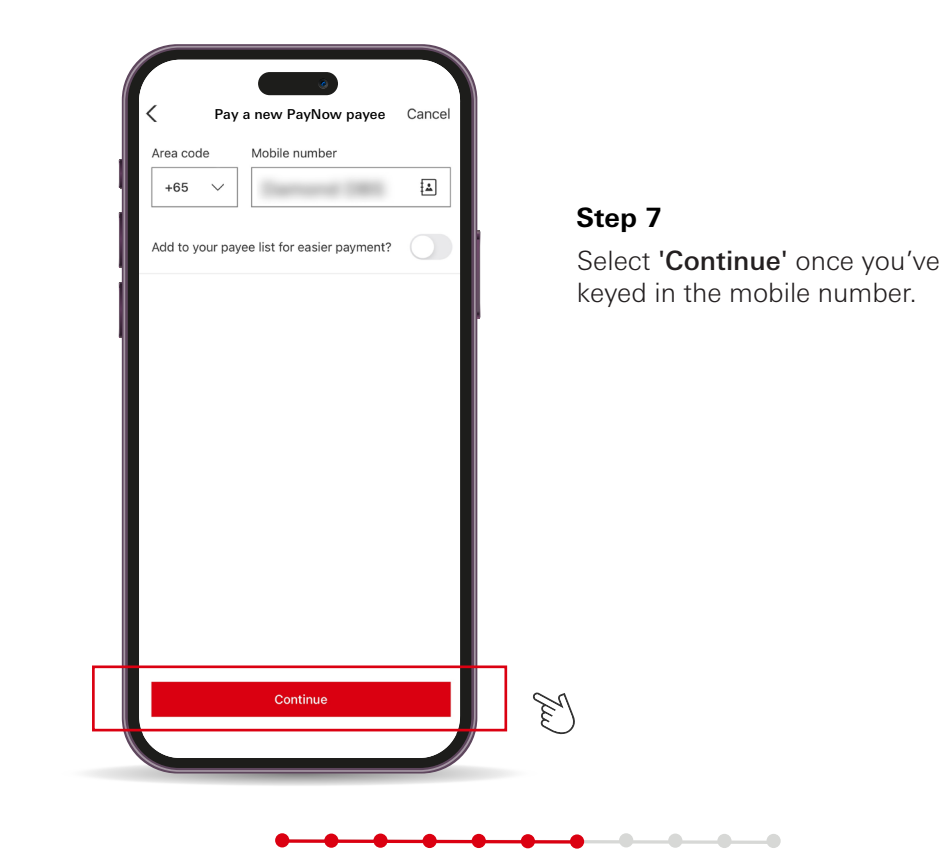

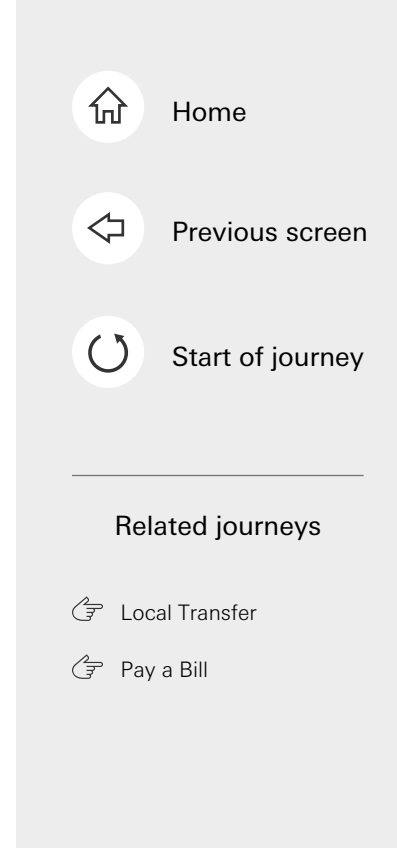

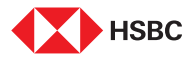

|      | < Paya                                    | new PayNow p | ayee Cancel         |  |
|------|-------------------------------------------|--------------|---------------------|--|
| 2100 | Amount 0.00 SGD Account balance:          | rund 200     |                     |  |
|      | Reference (optional) PayNow payment 14/24 |              |                     |  |
|      |                                           |              | Done                |  |
|      | 1                                         | 2            | 3<br>DEF            |  |
|      | 4 вні                                     | 5<br>JKL     | 6<br><sup>MN0</sup> |  |
|      | 7<br>PQRS                                 | 8<br>TUV     | 9<br>wxyz           |  |
|      |                                           | 0            | $\otimes$           |  |
|      |                                           |              |                     |  |

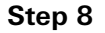

Enter transfer amount and reference (optional).

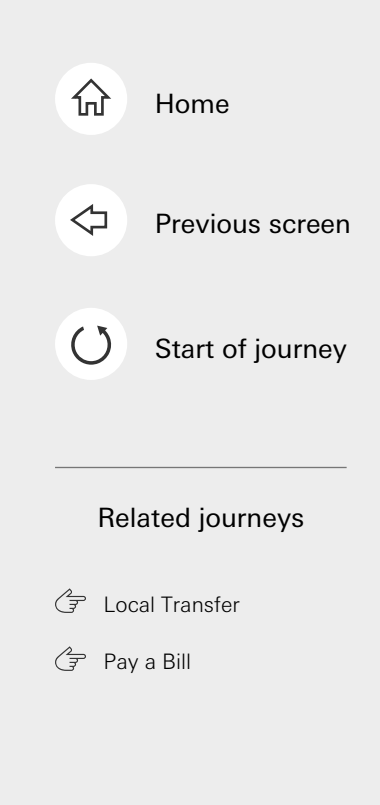

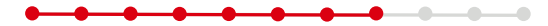

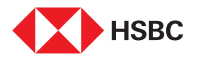

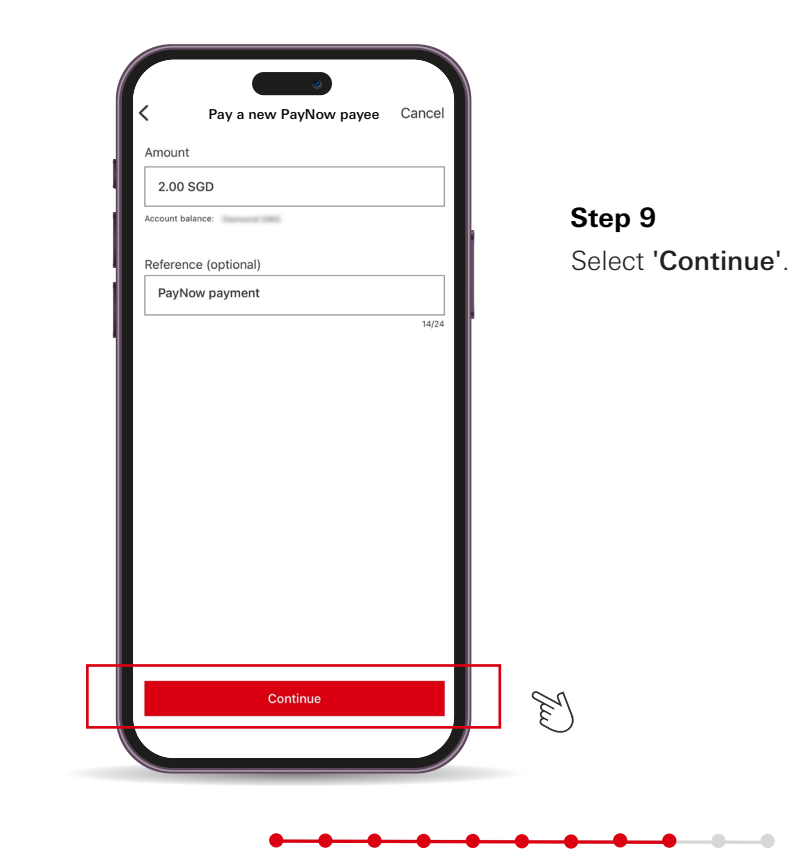

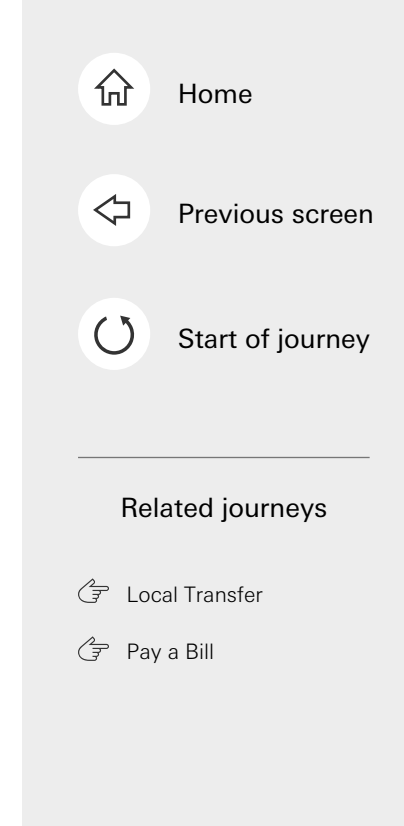

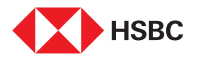

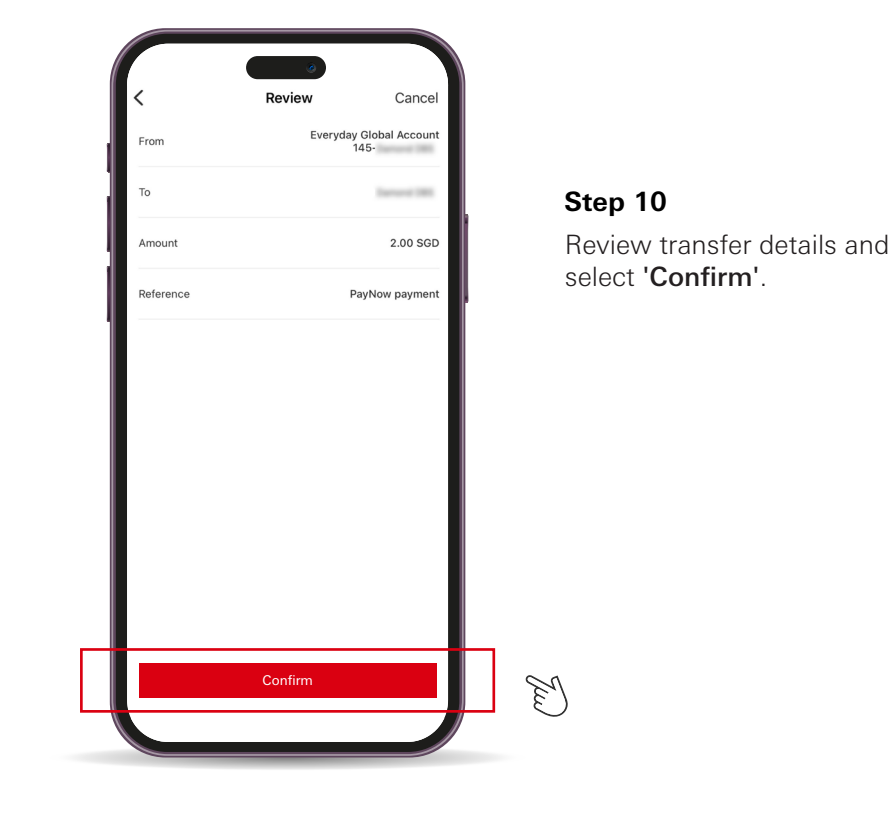

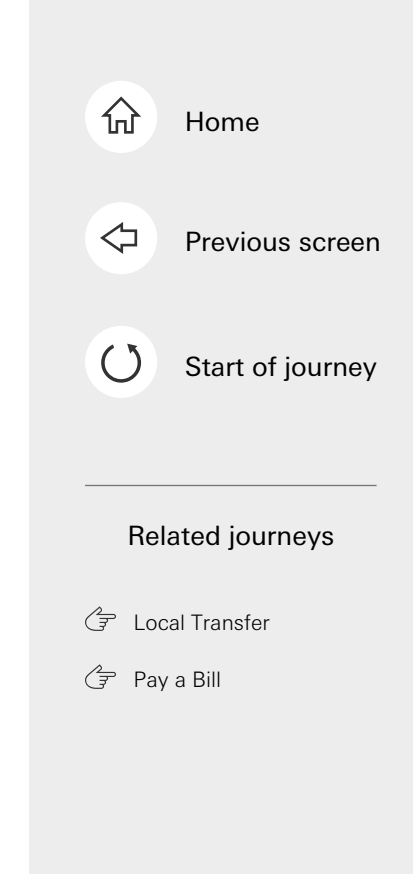

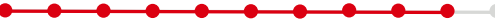

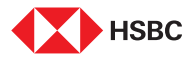

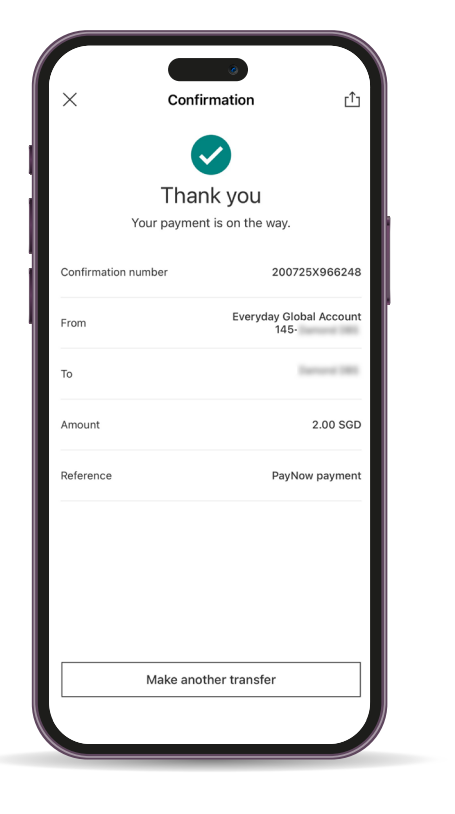

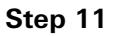

You'll see a confirmation page that the transfer has been made.

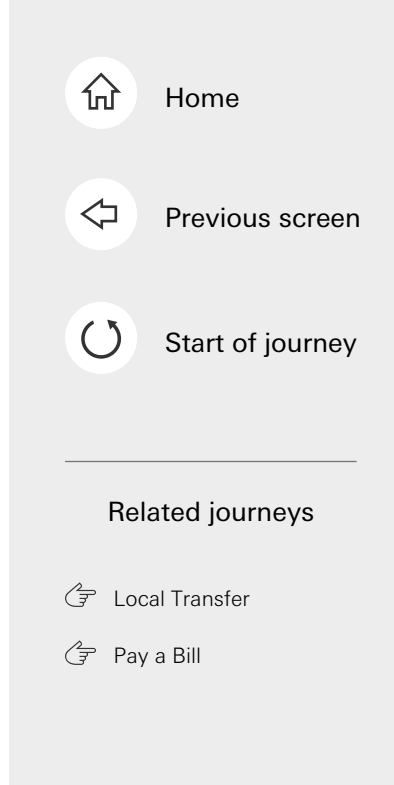

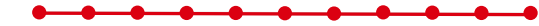

This is the last step of the journey. Tap on the home icon at the top right corner to return to the home page.

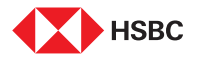

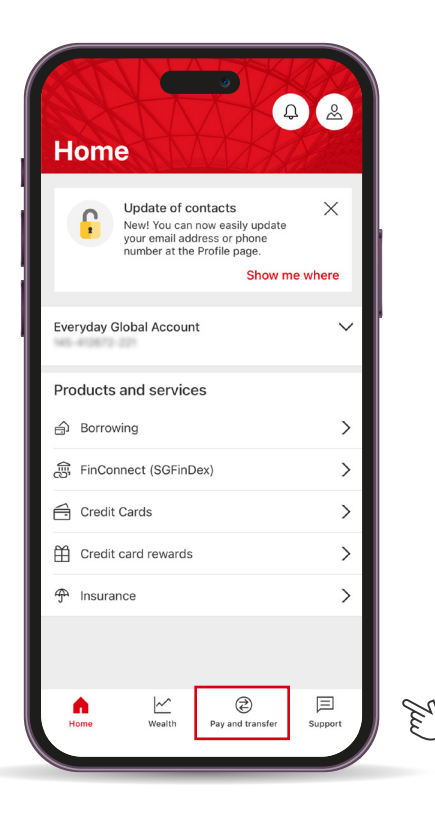

#### Step 1

Log in to your HSBC Singapore App and tap on **'Pay and transfer'**.

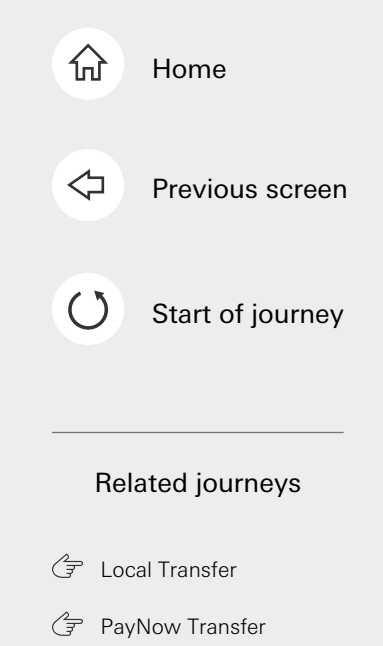

Tap here for the next screen

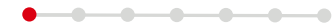

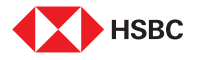

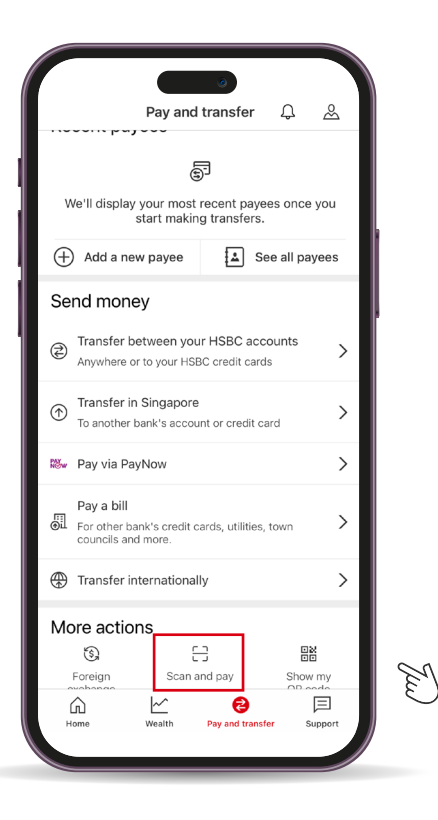

#### Step 2

• • • • • • • • •

Select **'Scan and pay'** to pay via QR Code.

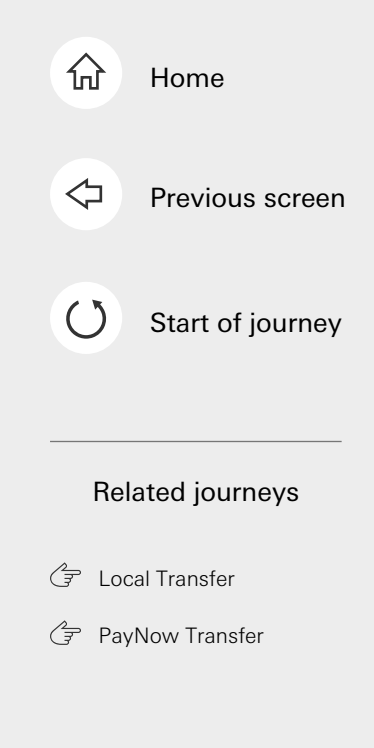

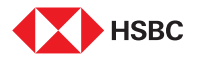

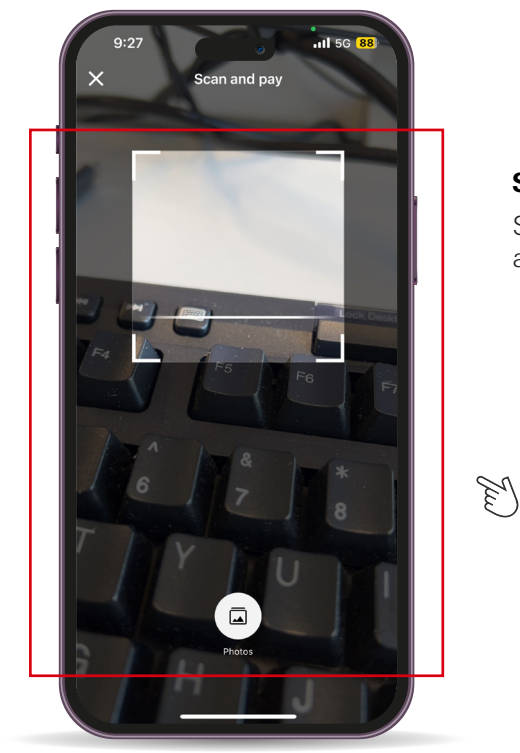

#### Step 3

Scan QR code through camera or a saved QR code in photo album.

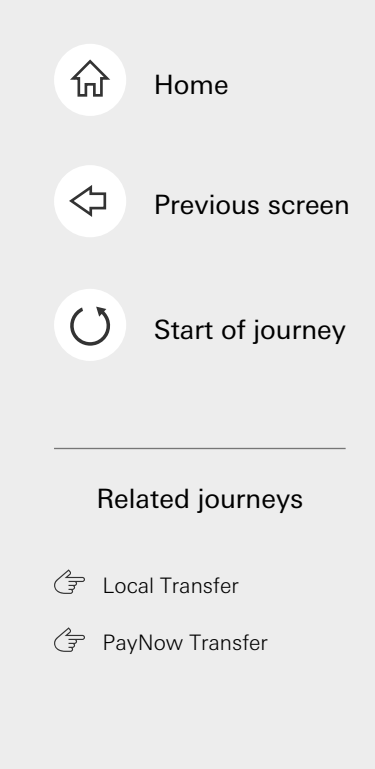

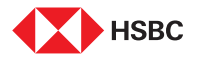

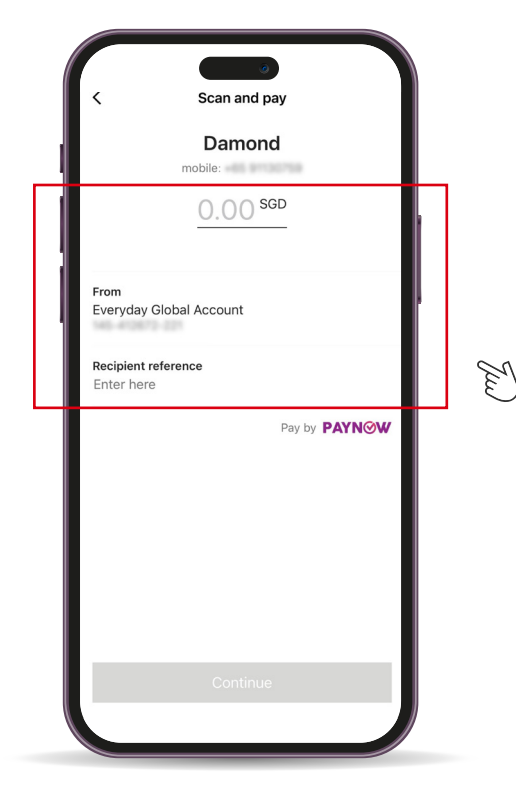

#### Step 4

Tap to indicate amount to transfer and select account to transfer from.

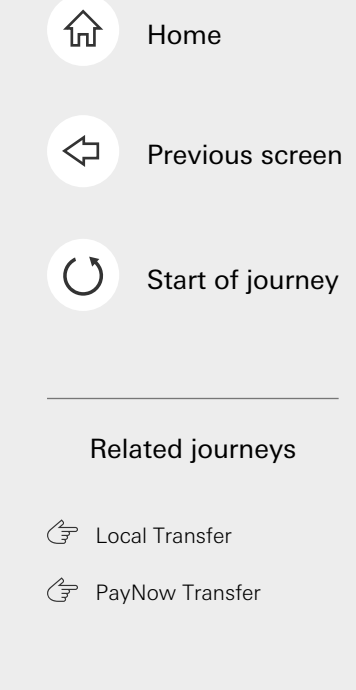

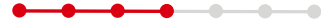

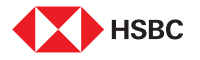

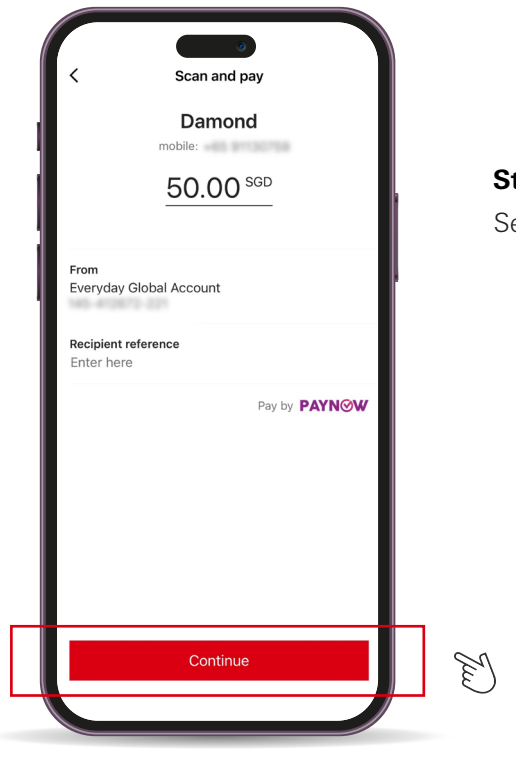

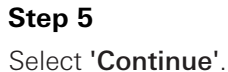

-0

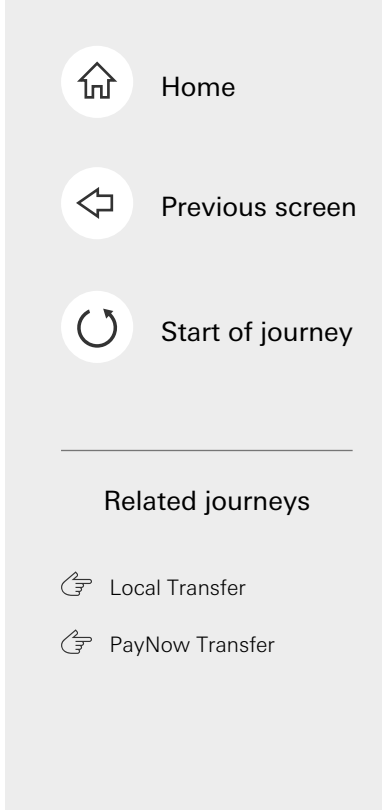

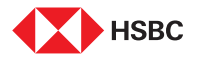

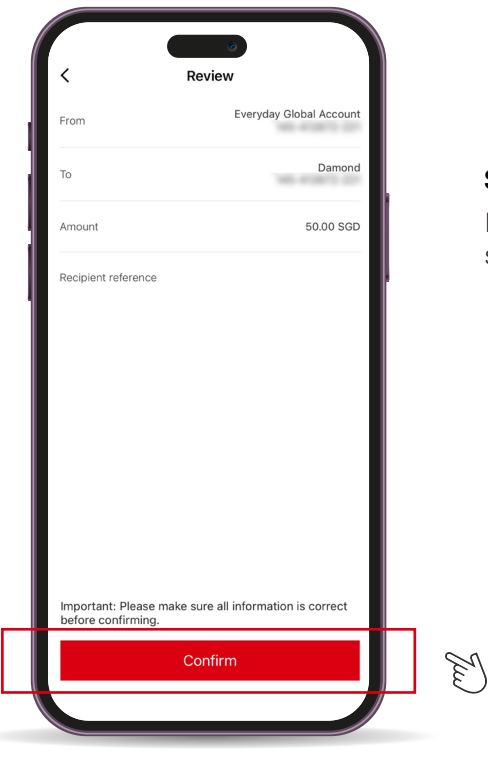

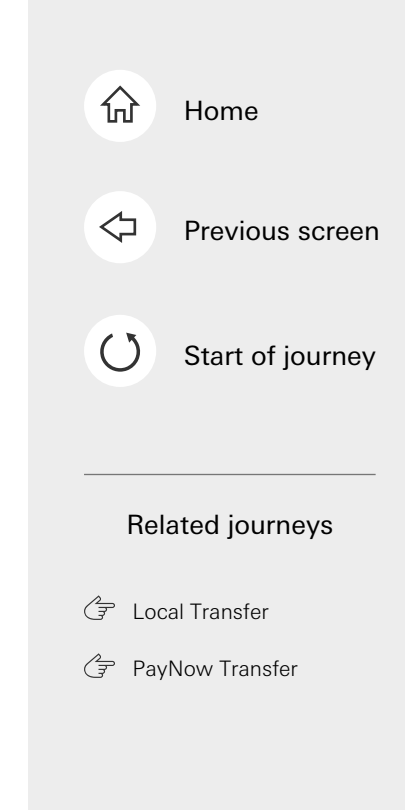

#### Step 6

Review transfer information, and select **'Confirm'**.

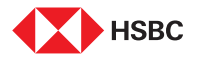

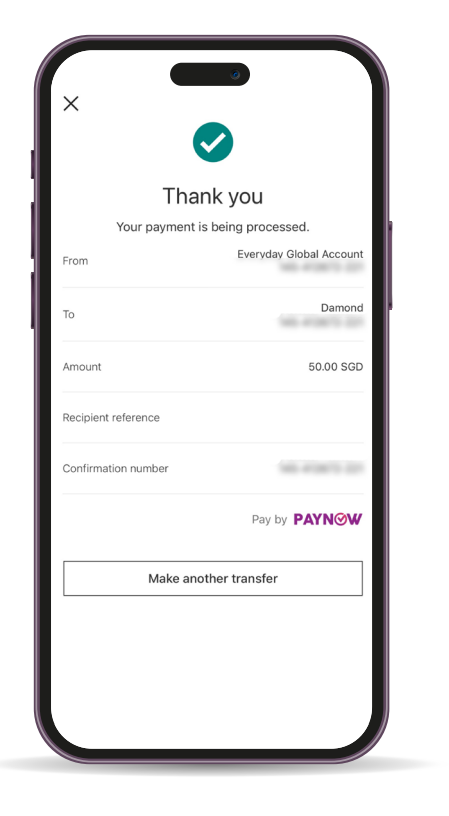

#### Step 7

You'll see a confirmation page that the transfer has been made.

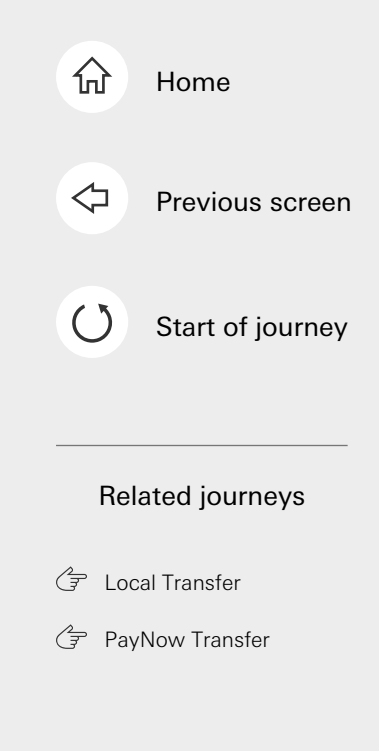

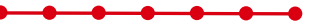

This is the last step of the journey. Tap on the home icon at the top right corner to return to the home page.

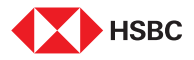

| Current Account Current Account Current Account Current Account Statement Savings                                                                                                    |
|----------------------------------------------------------------------------------------------------|
| Current Account<br>0.00 USI<br>Statement Savings                                                                                                    |
| 0.00 usi<br>Statement Savings                                                                                                    |
| Statement Savings                                                                                                    |
|                                                                                                    |
| 0.00 sg                                                                                                    |
| Statement Savings                                                                                                    |
| HSBC TravelOne Credit Card                                                                                                    |
| -235.00 sc                                                                                                    |
| Products and services                                                                                                    |
| Borrowing                                                                                                    |
| fill         FinConnect (SCEin Paul           Image: A state of the state of the state of |

#### Step 1

Log in to your HSBC Singapore App and tap on **'Pay and transfer'**.

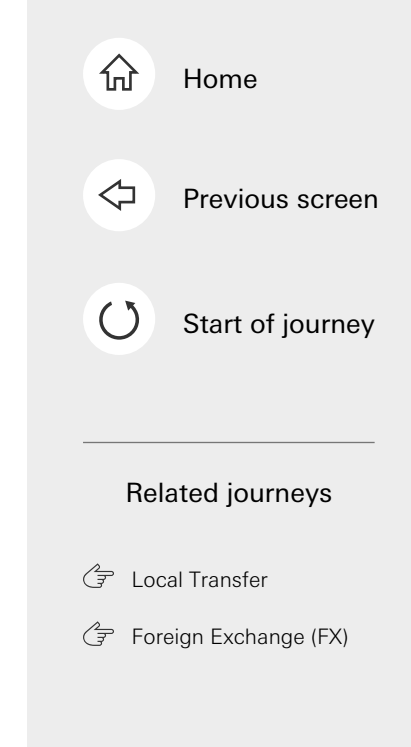

Tap here for the next screen

\_

1/2

-----

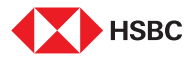

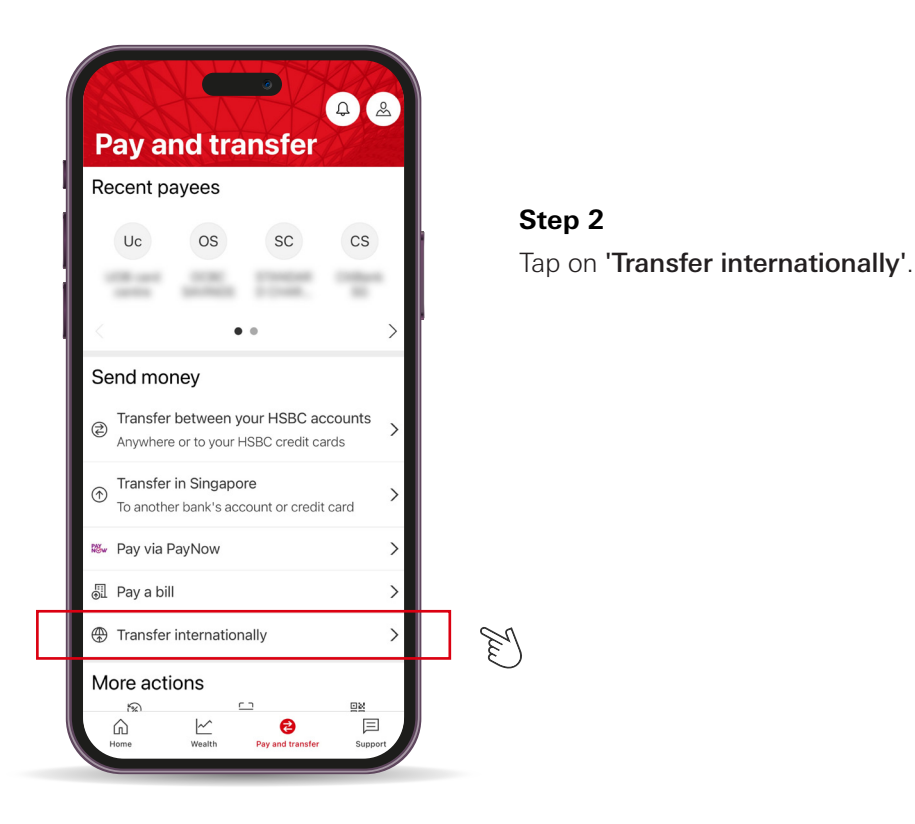

------

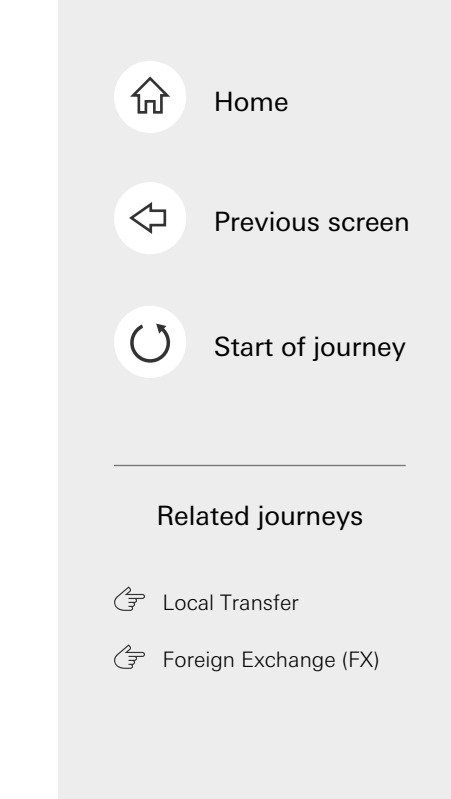

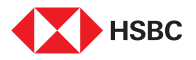

|   | Tell us about your payee<br>You'll be able to calculate the total fees, time taken and I<br>rate on the next step.<br>I'm sending money to | FX |
|---|----------------------------------------------------------------------------------------------------|----|
|   | Select a country / territory                                                                                                    | ~  |
| 3 | Payee account type                                                                                                    |    |
| > | Select payee account type                                                                                                    | ~  |
|   |                                                                                                    |    |
|   |                                                                                                    |    |

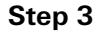

Select the recipient country and the account type.

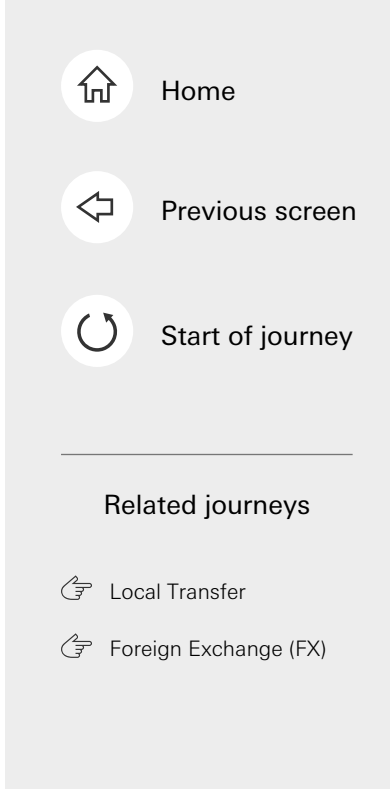

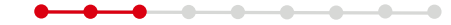

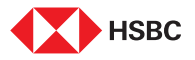

| HSBC Globa                                              | Money Transfer                                                                                                    |                                                 |
|---------------------------------------------------------|----------------------------------------------------------------------------------------------------|-------------------------------------------------|
| Estimated arriva                                        | : Within 3 business days                                                                                                   |                                                 |
| Our fee:                                                | 0.00 SGD                                                                                                    |                                                 |
| Estimated intern<br>bank fee:                           | Up to 95.00 SGD                                                                                                    | Step 4                                          |
| Most transfers u<br>amount depends<br>get an estimate o | sually cost up to SGD95. The actual<br>on the intermediary bank's fees. You'll<br>of the applicable fees on the next step. | Select your preferred tran<br>method and tap on |
| What you will r                                         | need:                                                                                                    | 'Continue'.                                     |
| <ul> <li>Payee's bank ac</li> </ul>                     | count details                                                                                                    |                                                 |
| <ul> <li>Payee's full nam</li> </ul>                    | e                                                                                                    |                                                 |
|                                                         |                                                                                                    |                                                 |
|                                                         |                                                                                                    |                                                 |
|                                                         |                                                                                                    |                                                 |
|                                                         |                                                                                                    |                                                 |
|                                                         |                                                                                                    |                                                 |
|                                                         |                                                                                                    |                                                 |
|                                                         |                                                                                                    |                                                 |
|                                                         |                                                                                                    |                                                 |
|                                                         |                                                                                                    |                                                 |

------

......

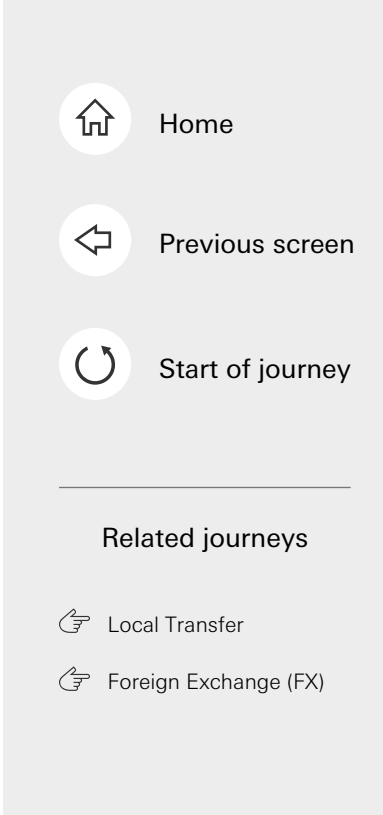

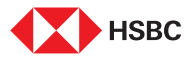

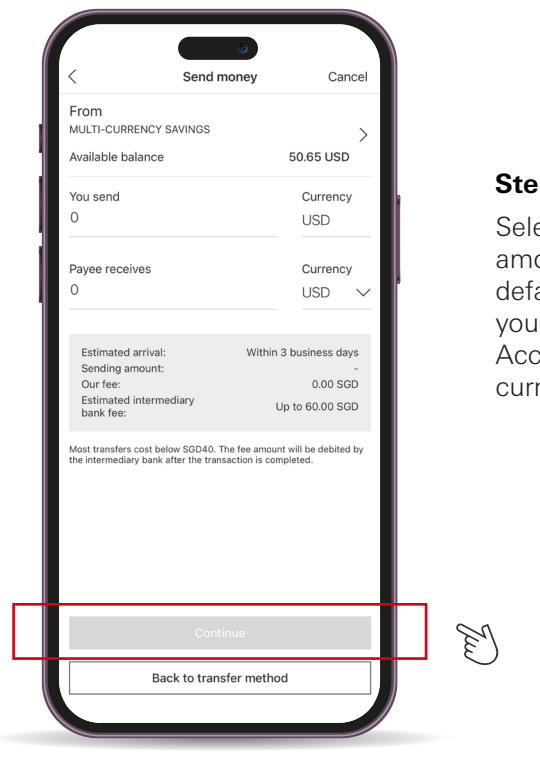

#### Step 5

Select the transfer account and amount. The transfer account is defaulted to the SGD account in your HSBC Everyday Global Account. You can also select other currencies in the account.

\_\_\_\_

- C

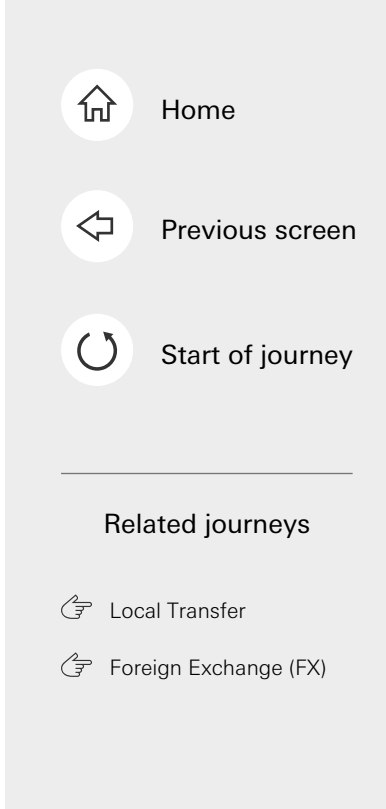

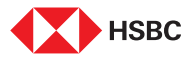

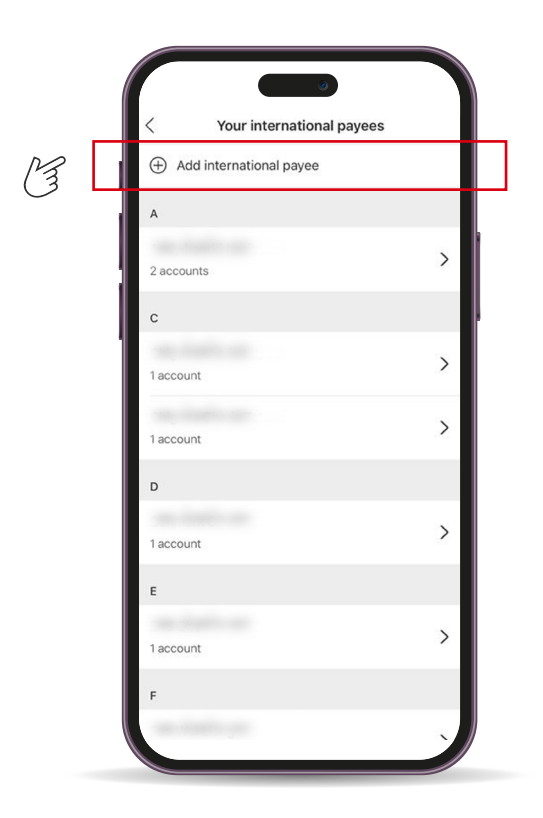

#### Step 6

Select the payee to pay to by choosing an existing one or add a new payee.

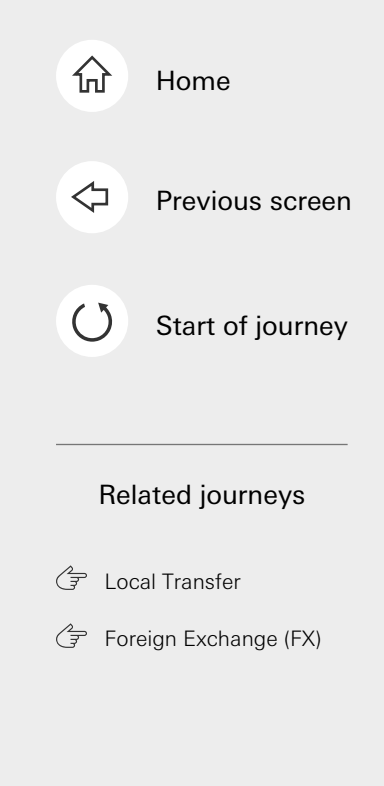

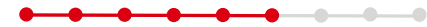

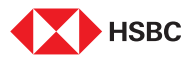

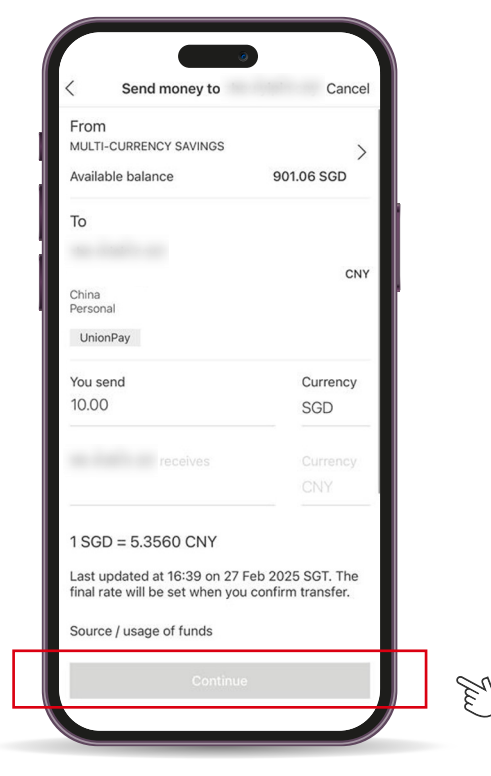

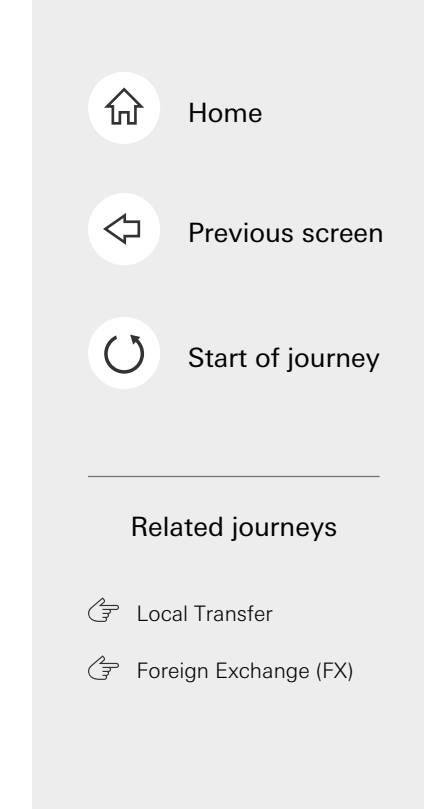

#### Step 7

You will see details of the transfer. Tap on **'Continue'**.

----

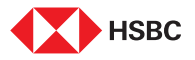

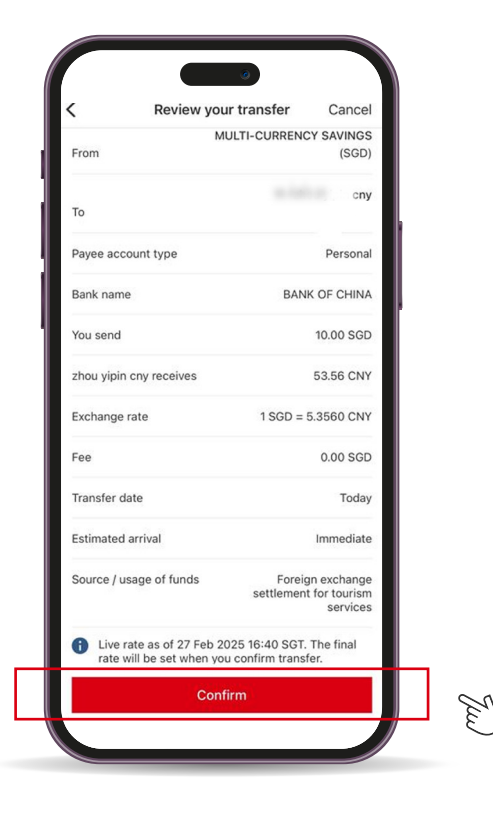

#### Step 8

Review your transfer details. Tap on **'Confirm'**.

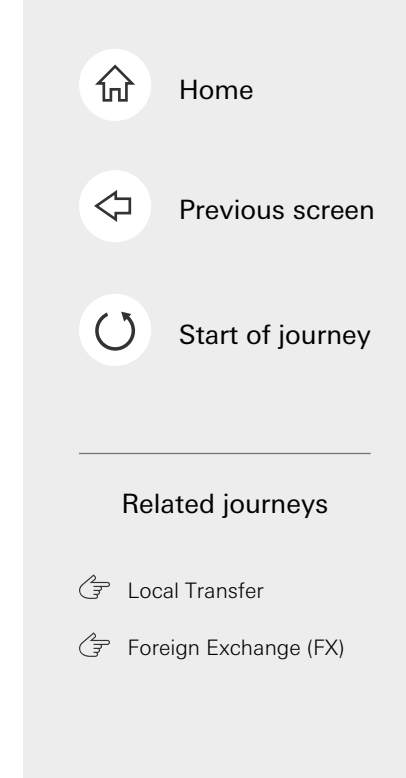

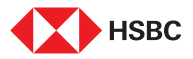

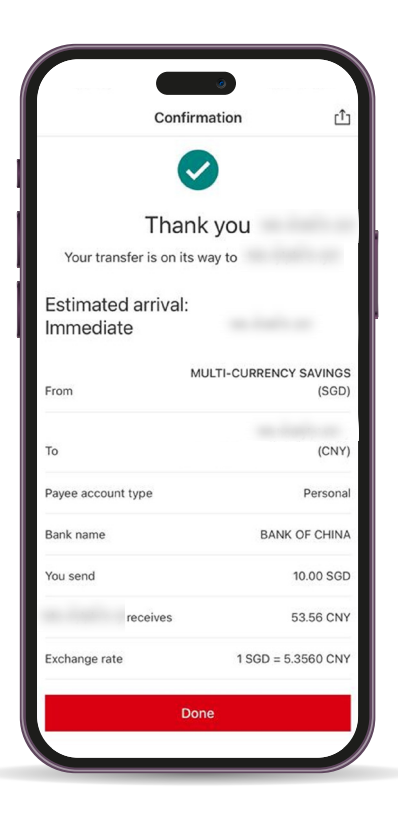

#### Step 9

You will see a confirmation page and you can tap on the icon on the top right corner to share the transfer details.

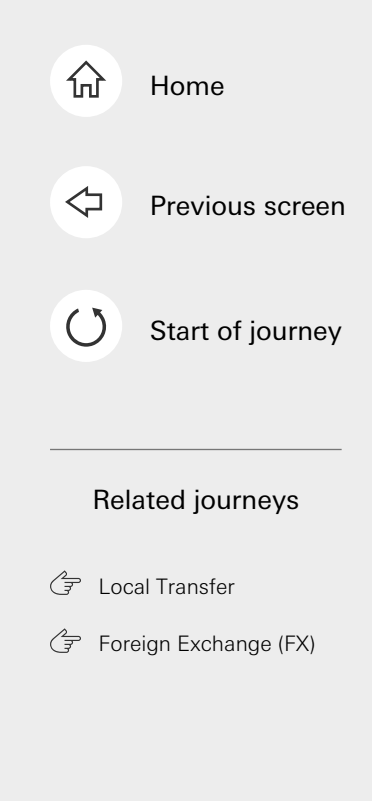

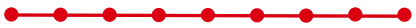

This is the last step of the journey. Tap on the home icon at the top right corner to return to the home page.

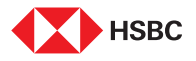

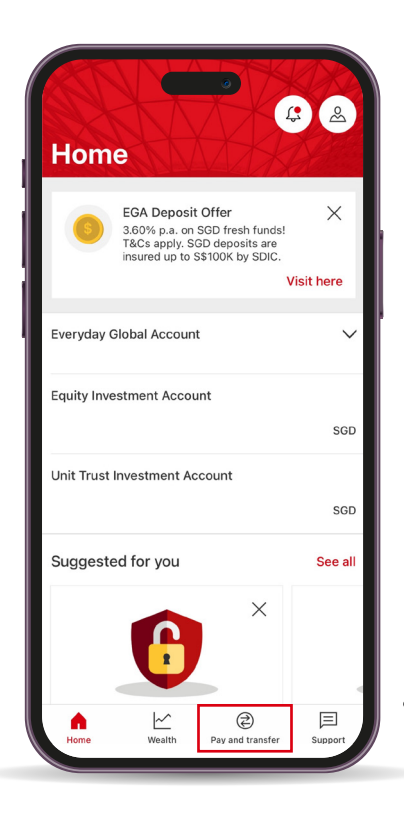

#### Step 1

Log in to your HSBC Singapore App and tap on **'Pay and transfer'**.

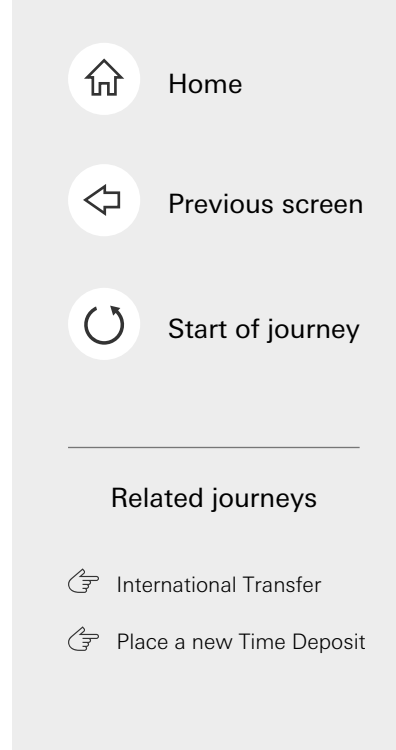

Tap here for the next screen

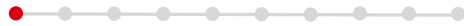

2

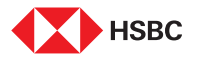

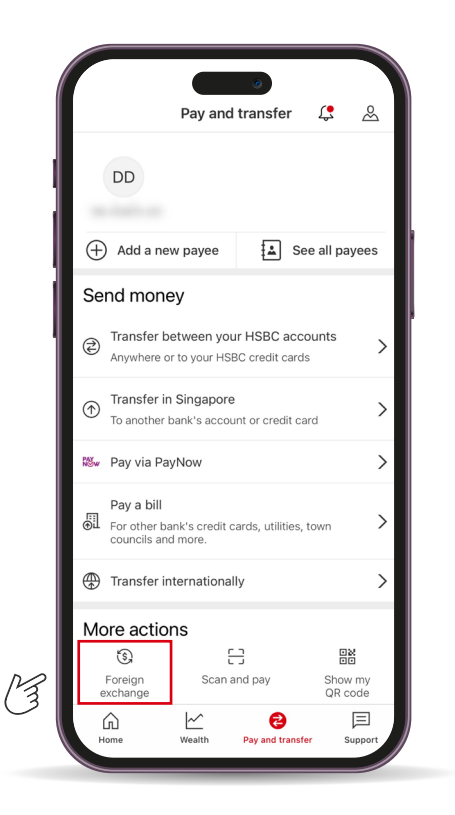

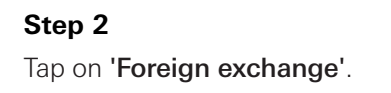

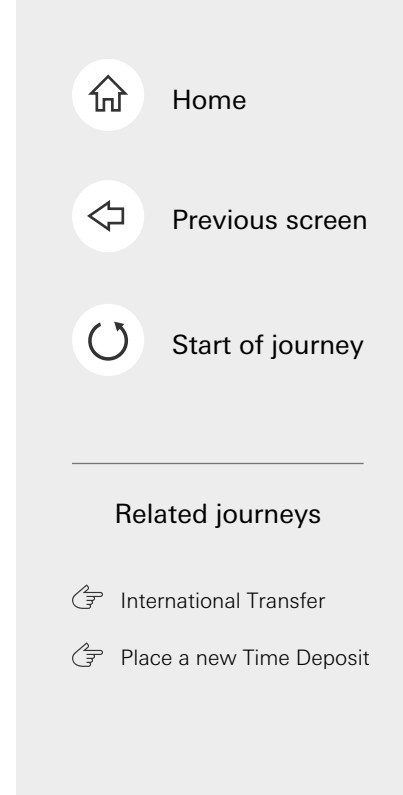

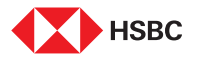

| From amount                                                                | Currency                                                   |          |  |
|----------------------------------------------------------------------------|------------------------------------------------------------|----------|--|
| 100.00                                                                     | USD                                                        | $\sim$   |  |
| To amount                                                                  | Currency                                                   |          |  |
| 133.38                                                                     | SGD                                                        | $\sim$   |  |
| Your transaction is bei<br>loyalty programme. Ex<br>discounts on FX transa | ng accumulated as part<br>change more to enjoy<br>actions! | t of our |  |
| Excha                                                                      | inge now                                                   |          |  |
| Set your                                                                   | target rate                                                |          |  |
|                                                                            |                                                            |          |  |
| (i) Watch status                                                           |                                                            | >        |  |

#### Step 3

You'll see a real-time rate provided once you key in the amount to change. Otherwise, you can also select **'Set your target rate'** to get alerts once your preferred rate is hit.

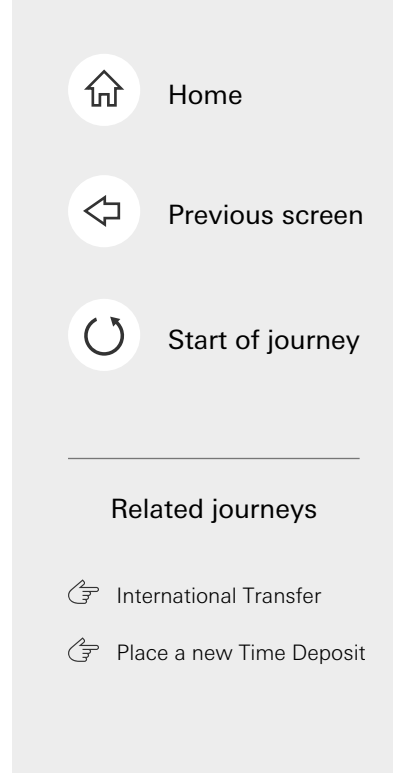

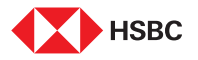

M

### Foreign Exchange (FX)

| Set a t     Once you enter your t     amount will be update | arget rate<br>arget rate, the exchang<br>d automatically. | je      |
|-------------------------------------------------------------|-----------------------------------------------------------|---------|
|                                                             |                                                           | Dismiss |
| From amount                                                 | Currency                                                  |         |
| 100.00                                                      | USD                                                       | $\sim$  |
| To amount                                                   | Currency                                                  |         |
| 133.28                                                      | SGD                                                       | $\sim$  |
|                                                             |                                                           |         |
| Target rate                                                 |                                                           |         |
| Enter target rate in SG                                     | \$D                                                       | ?       |
| Allowable range: 1.3335 to 1.4661                           |                                                           |         |
| 1 USD = 1.3328 SGD<br>HSBC's current rate as at 15          | 5:29 25 Jul 2024 SGT                                      |         |
| Expiry date                                                 |                                                           |         |
| 26 Aug 2025                                                 |                                                           | 1       |
| Automatically transfer w                                    | hen target is met                                         |         |
| Co                                                          |                                                           |         |

#### Step 4

Enter transfer amount and select your desired currency pair.

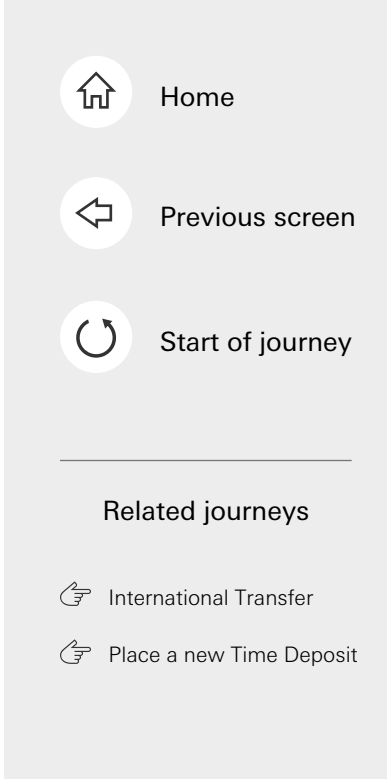

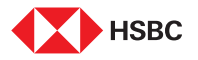

| Once you enter your target                              | rate, the exchang | je      |  |
|---------------------------------------------------------|-------------------|---------|--|
| amount will be updated aut                              | omaticany.        | Dismiss |  |
| From amount                                             | Currency          |         |  |
| 100.00                                                  | USD               | $\sim$  |  |
| To amount                                               | Currency          |         |  |
| 133.28                                                  | SGD               | $\sim$  |  |
| Target rate                                             |                   |         |  |
| Enter target rate in SGD                                |                   | ?       |  |
| Allowable range: 1.3335 to 1.4661                       |                   |         |  |
| 1 USD = 1.3328 SGD<br>HSBC's current rate as at 15:29 2 | !5 Jul 2024 SGT   |         |  |
| Expiry date                                             |                   |         |  |
| 26 Aug 2025                                             |                   | 1       |  |
| Automatically transfer when t                           | target is met     |         |  |
| Quella                                                  |                   |         |  |

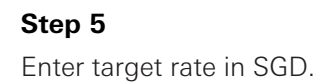

 $\Diamond$ Previous screen ()Start of journey Related journeys G International Transfer Place a new Time Deposit

Home

分

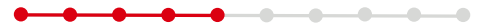

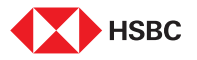

| < Set a target rate                                                                                       |                    |
|----------------------------------------------------------------------------------------------------|--------------------|
| <ol> <li>Once you enter your target rate, the exchar<br/>amount will be updated automatically.</li> </ol> | ige                |
|                                                                                                    | Dismiss            |
| 1 USD = 1.4661 SGD                                                                                        | ?                  |
| Allowable range: 1.3335 to 1.4661                                                                         |                    |
| 1 USD = 1.3328 SGD<br>HSBC's current rate as at 15:29 25 Jul 2024 SGT                                     |                    |
| You'll get 13.33 SGD more based on your ta<br>which is 10.00% away from HSBC's current                    | rget rate<br>rate. |
| Expiry date                                                                                               |                    |
| 26 Aug 2025                                                                                               | 1                  |
| Automatically transfer when target is met                                                                 |                    |
| We'll automatically execute your order when the<br>target rate is met on or before the expiry date.       |                    |
| We'll hold the exchange amount in the 'From<br>account' until the order is executed or it expires.        |                    |
| Order notification                                                                                        | 、<br>、             |
| SMS and email                                                                                             |                    |
| Quality                                                                                                   |                    |
| Continue                                                                                                  |                    |

### Step 6

4

Tap on the calendar icon to select the expiry date.

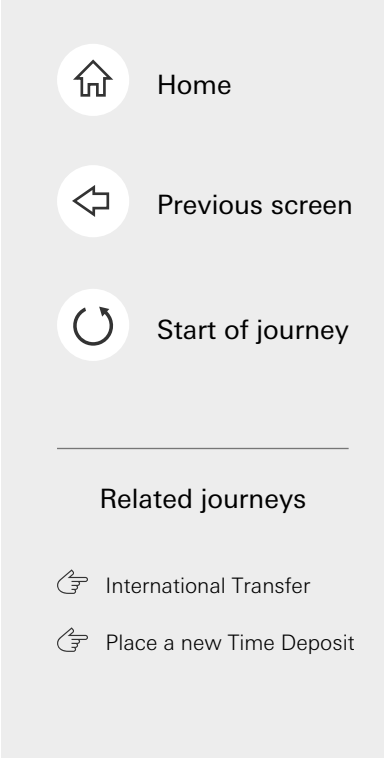

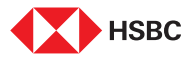

| Once you enter your target rate, the                                                      | exchange                          |
|-------------------------------------------------------------------------------------------|-----------------------------------|
| amount will be updated automatical                                                        | ly.<br>Dismiss                    |
| 1 USD = 1.4661 SGD                                                                        | 0                                 |
| Allowable range: 1.3335 to 1.4661                                                         |                                   |
| 1 USD = 1.3328 SGD<br>HSBC's current rate as at 15:29 25 Jul 20:                          | 24 SGT                            |
| You'll get 13.33 SGD more based on which is 10.00% away from HSBC's                       | your target rate<br>current rate. |
| Expiry date<br>26 Aug 2025                                                                | Ē                                 |
| Automatically transfer when target is                                                     | ; met                             |
| We'll automatically execute your order wh<br>target rate is met on or before the expiry o | en the<br>date.                   |
| We'll hold the exchange amount in the 'Fr<br>account' until the order is executed or it e | om<br>xpires.                     |
|                                                                                           | <u>\</u>                          |

#### Step 7

You can choose to automatically convert the funds once the target rate is met. Select '**Continue**' to confirm transaction.

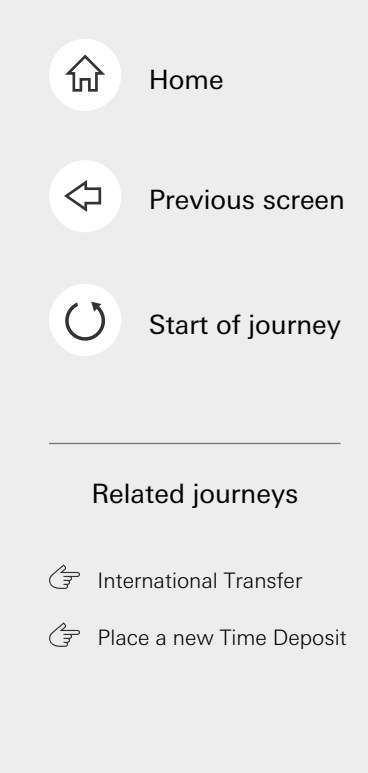

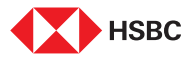

| < Re                                                                                                    | view                                                                                                    |
|----------------------------------------------------------------------------------------------------|----------------------------------------------------------------------------------------------------|
| Instruction                                                                                                    | FX Rate Alert                                                                                                    |
| Target rate                                                                                                    | 1 USD = 1.4661 SGD                                                                                                    |
| HSBC's current rate                                                                                                    | 1 USD = 1.3329 SGD<br>As at 15:30 25 Jul 2024 SGT                                                                       |
| From amount                                                                                                    | 100.00 USD                                                                                                    |
| To amount                                                                                                    | 146.61 SGD                                                                                                    |
| Expiry date                                                                                                    | 26 Aug 2025                                                                                                    |
| Your instruction will exp<br>23:59:59SGT on the exp                                                                     | pire if the rate isn't met by piry date.                                                                                |
| Order notification                                                                                                    |                                                                                                    |
| Important notes                                                                                                    | >                                                                                                    |
| Terms and conditions                                                                                                    | >                                                                                                    |
| I agree to the terms ar<br>that the Client Target (<br>checked against the H<br>may not be the same a<br>exchange rate. | d conditions and acknowledge<br>Conversion Rate will be<br>SBC Watch Rate. Such rates<br>s the interbank market foreign |
|                                                                                                    |                                                                                                    |

#### Step 8

Select **checkbox** to agree to the terms and conditions.

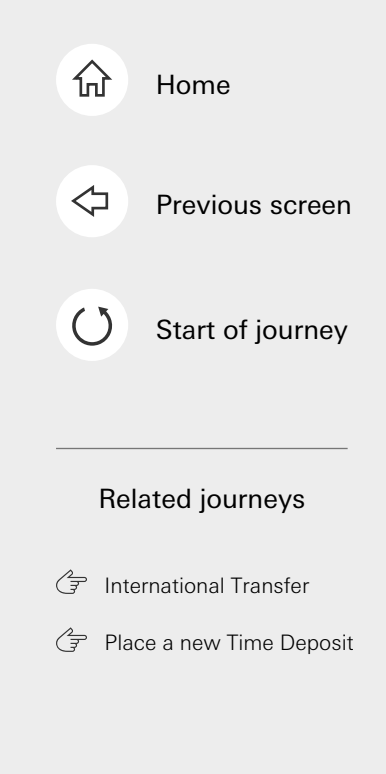

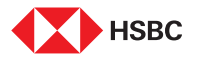

| Instruction                                                                                                    | FX Rate Alert                                     |
|----------------------------------------------------------------------------------------------------|---------------------------------------------------|
| T                                                                                                    | 11/22 - 14221 002                                 |
| larget rate                                                                                                    | 1050 = 1.4661 560                                 |
| HSBC's current rate                                                                                                    | 1 USD = 1.3329 SGD<br>As at 15:30 25 Jul 2024 SGT |
| From amount                                                                                                    | 100.00 USD                                        |
| To amount                                                                                                    | 146.61 SGD                                        |
| Expiry date                                                                                                    | 26 Aug 2025                                       |
| Your instruction will exp<br>23:59:59SGT on the exp<br>Order notification                                                                                                    | ire if the rate isn't met by<br>jiry date.        |
| Important notes                                                                                                    | >                                                 |
| Terms and conditions                                                                                                    | >                                                 |
| I agree to the terms and conditions and acknowledge<br>that the Client Target Conversion Rate will be<br>checked against the HSBC Watch Rate. Such rates<br>may not be the same as the interbank market foreign<br>exchange rate. |                                                   |
|                                                                                                    |                                                   |

#### Step 9

Select **'Accept & confirm'** to progress.

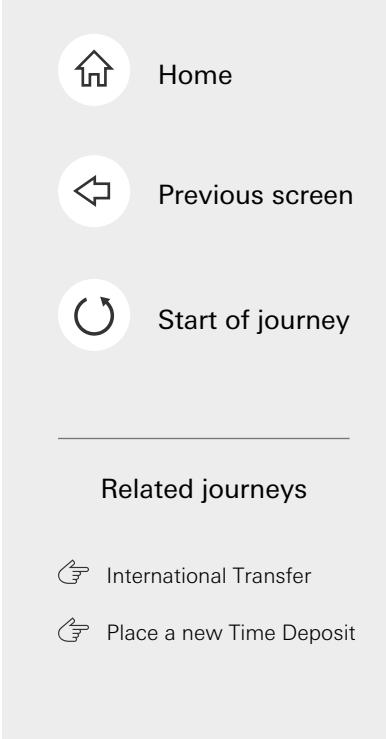

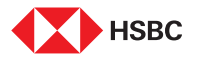

| We've successfully placed               |                             |  |
|-----------------------------------------|-----------------------------|--|
| your instruction.                       |                             |  |
| target rate on the 'Watch status' page. |                             |  |
| Reference number                        | OWE2D7SF3V                  |  |
| Instruction                             | FX Rate Alert               |  |
| Target rate                             | 1 USD = 1.4661 SGD          |  |
| HSBC's current rate                     | 1 USD = 1.3329 SGD          |  |
|                                         | As at 15:30 25 Jul 2024 SGT |  |
| From amount                             | 100.00 USD                  |  |
| To amount                               | 146.61 SGD                  |  |
| Expiry date                             | 26 Aug 2025                 |  |
| Order notification                      |                             |  |
| Return to For                           | eign exchange               |  |
|                                         |                             |  |

#### Step 10

You'll see a confirmation page that the target FX rate has been successfully placed. If you did not select for the funds to be automatically converted, you will be notified if your target rate is met.

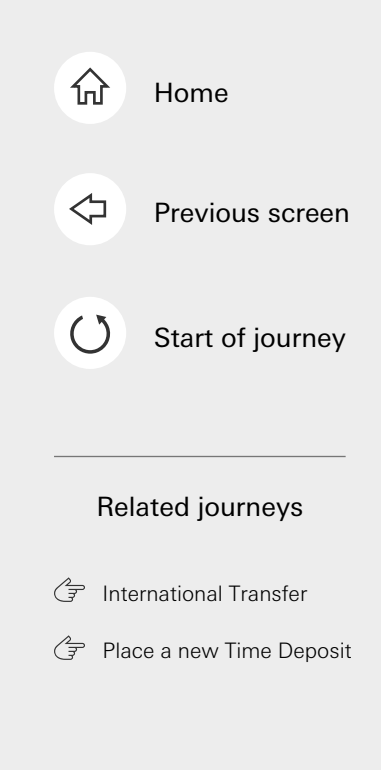

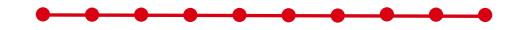

This is the last step of the journey. Tap on the home icon at the top right corner to return to the home page.

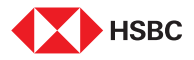

### Credit Card Activation

|                                    | • Search 0<br>Home<br>Everyday Global Account |          |
|------------------------------------|-----------------------------------------------|----------|
| C3                                 | Revolution Visa                               | 0.00 sgd |
| Tap here<br>for the next<br>screen | Products and services                         | > > >    |
|                                    | Home Wealth Pay and transfer                  | Support  |

#### Step 1

-----

Log in to your HSBC Singapore App and **select the credit card** to be activated from the Home page.

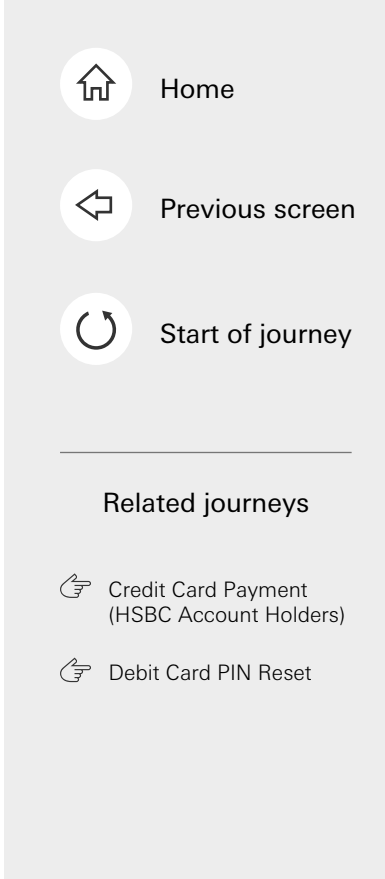
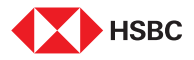

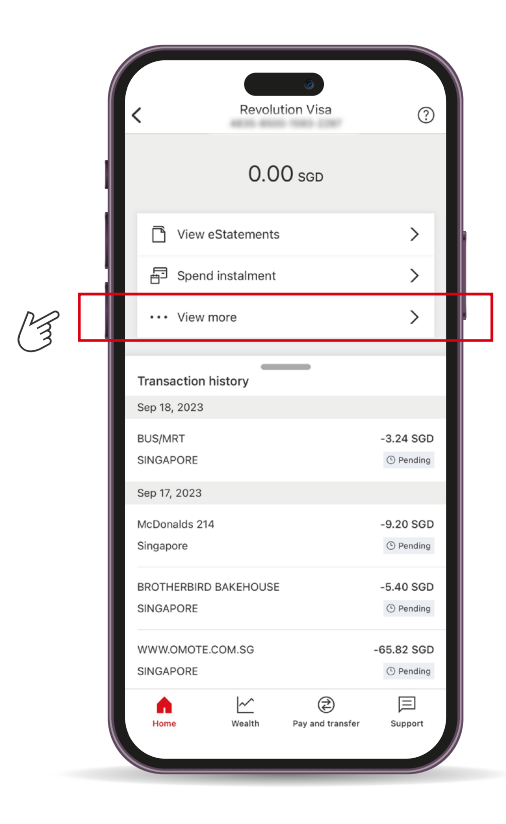

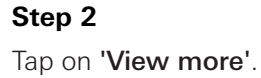

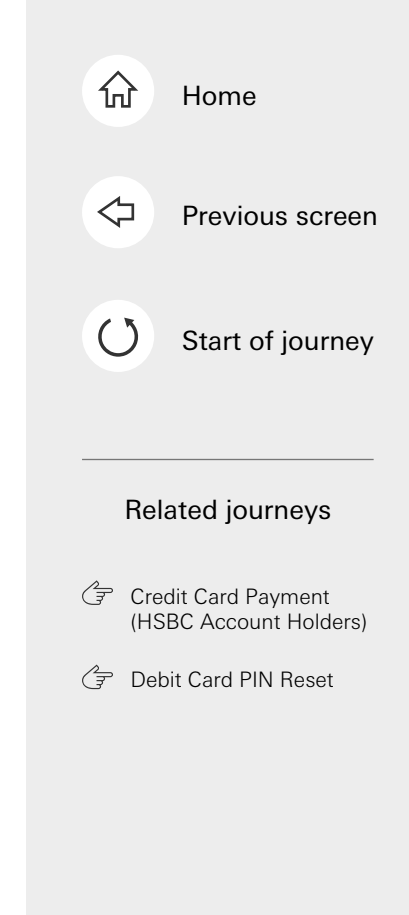

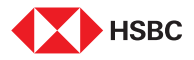

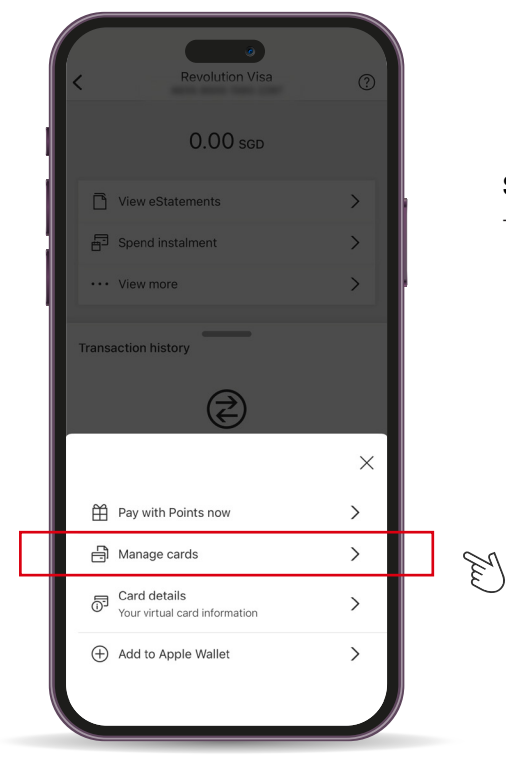

Step 3 Tap on 'Manage cards'.

-----

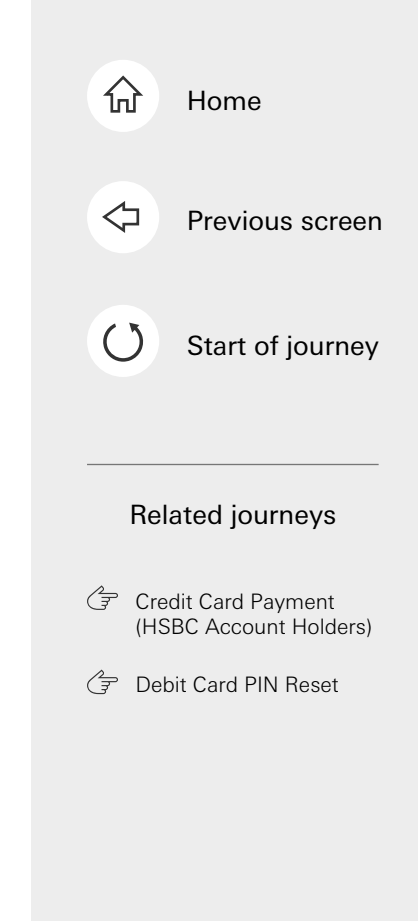

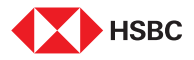

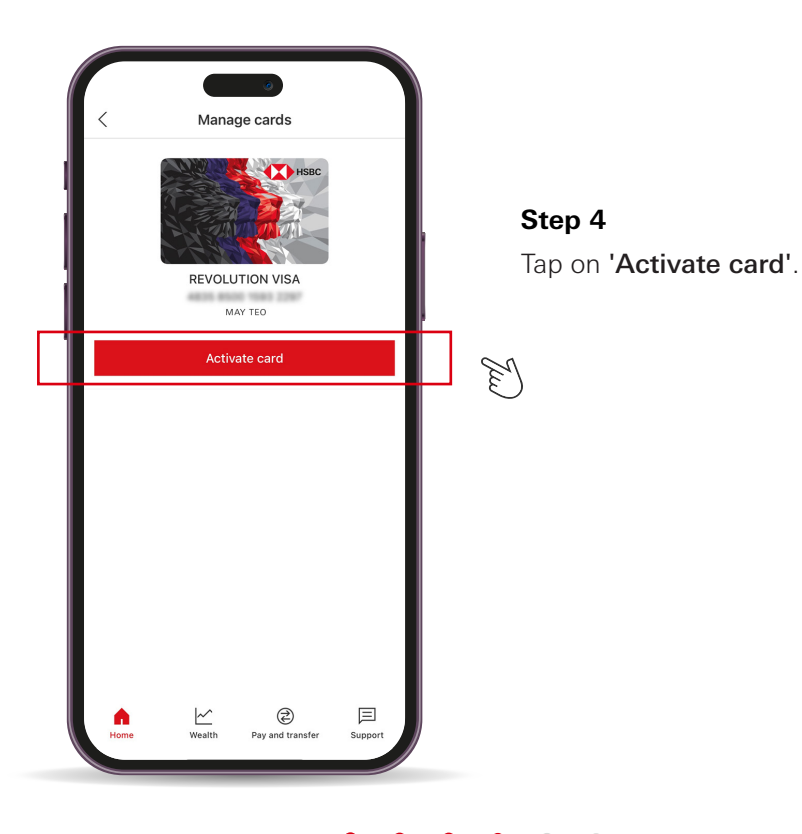

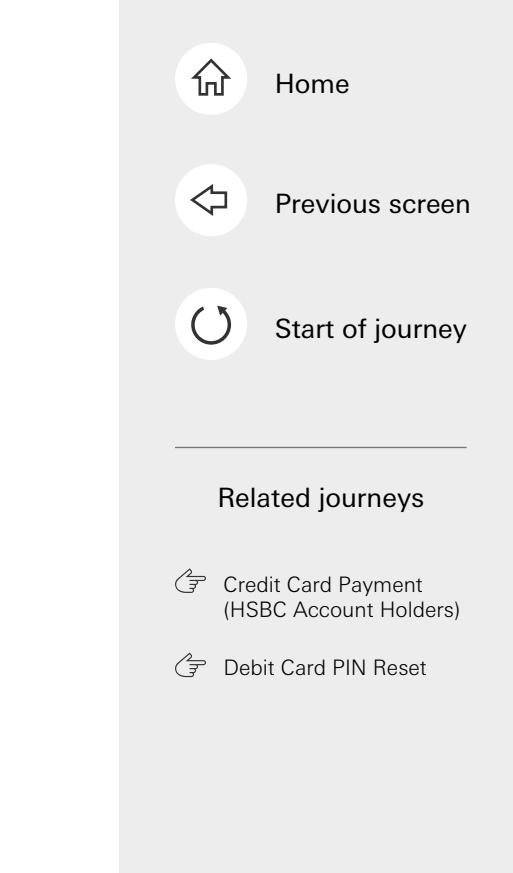

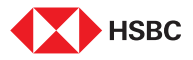

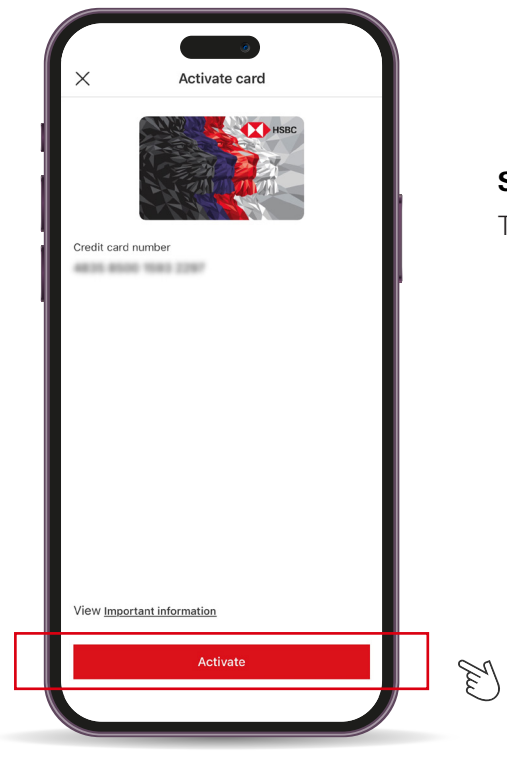

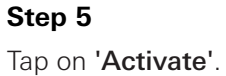

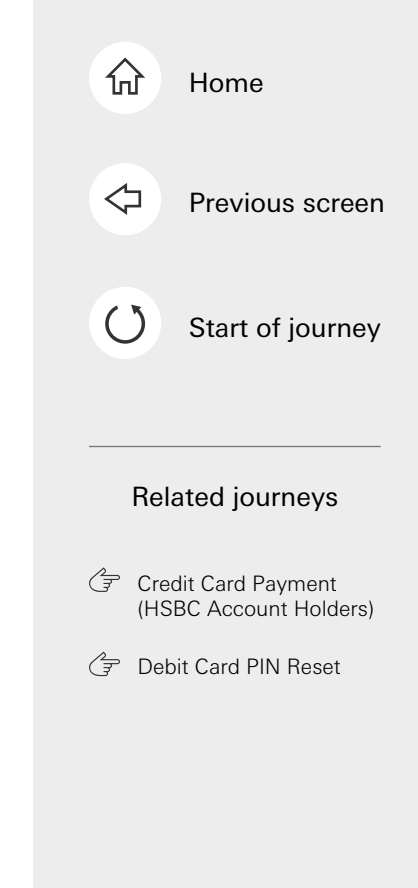

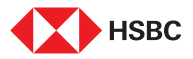

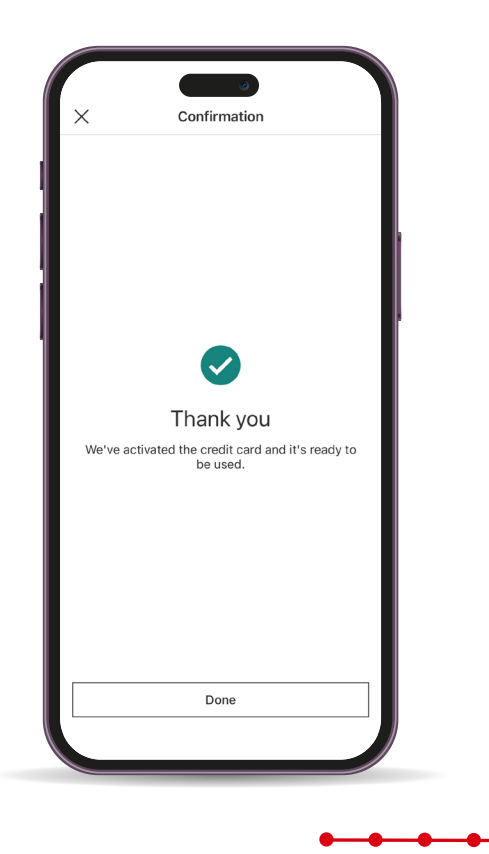

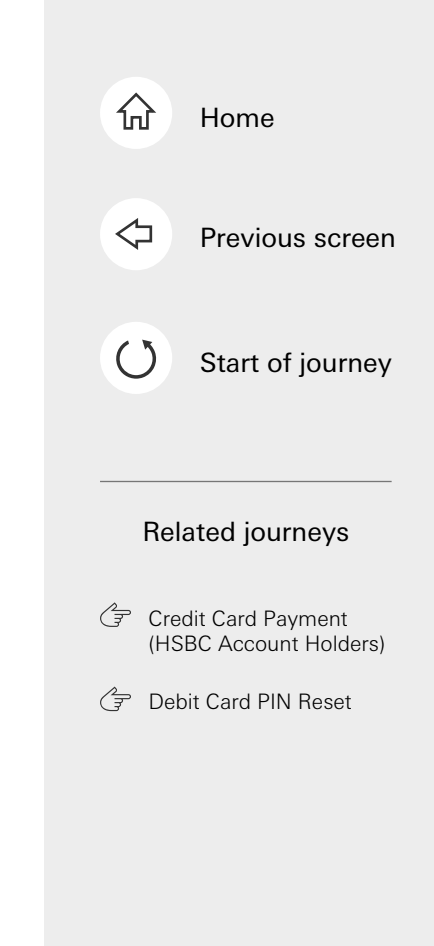

This is the last step of the journey. Tap on the home icon at the top right corner to return to the home page.

Step 6

ready for use!

Your card is now activated and

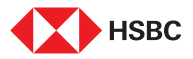

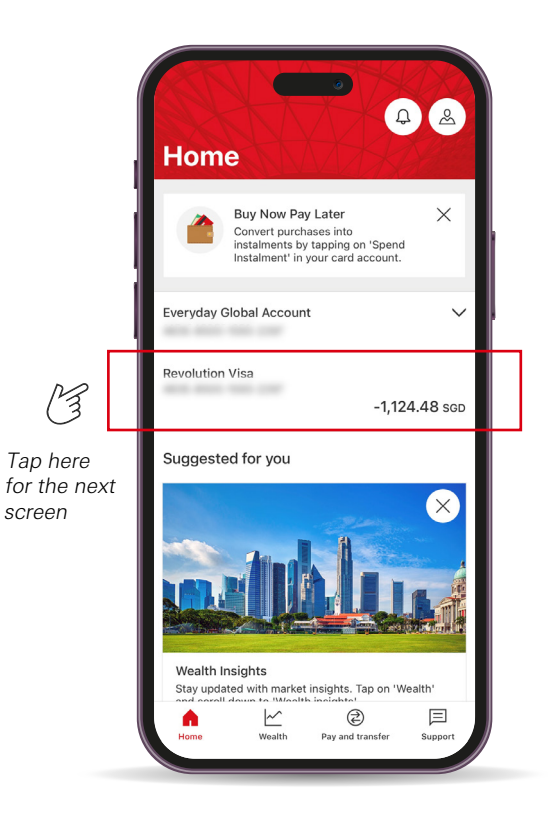

#### Step 1

----

Log in to your HSBC Singapore App and select the credit card you'll like to make payment for.

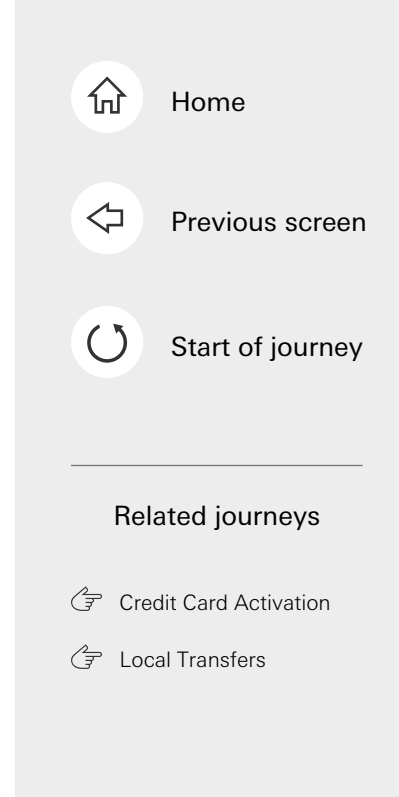

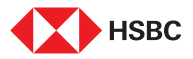

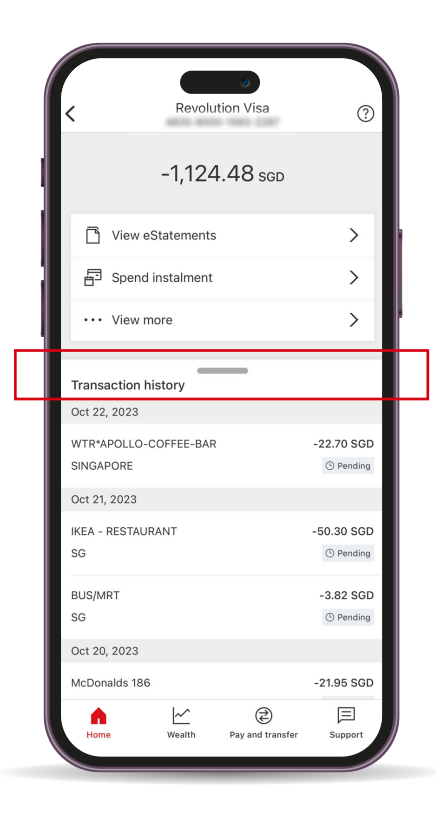

### Step 2

-----

E

Drag section down to view credit card statement summary.

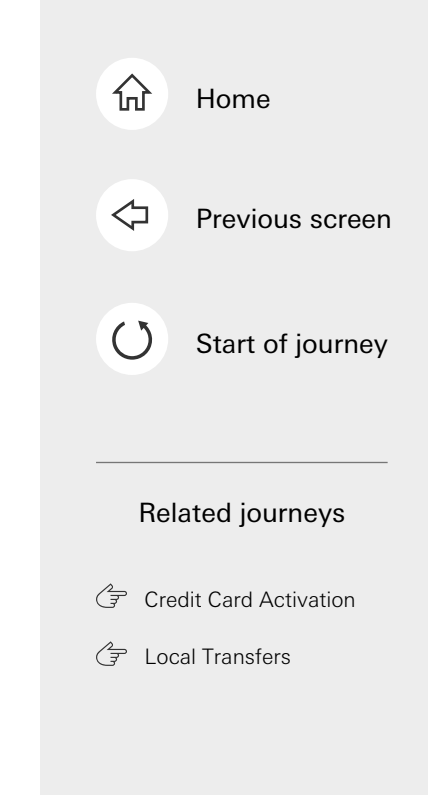

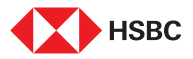

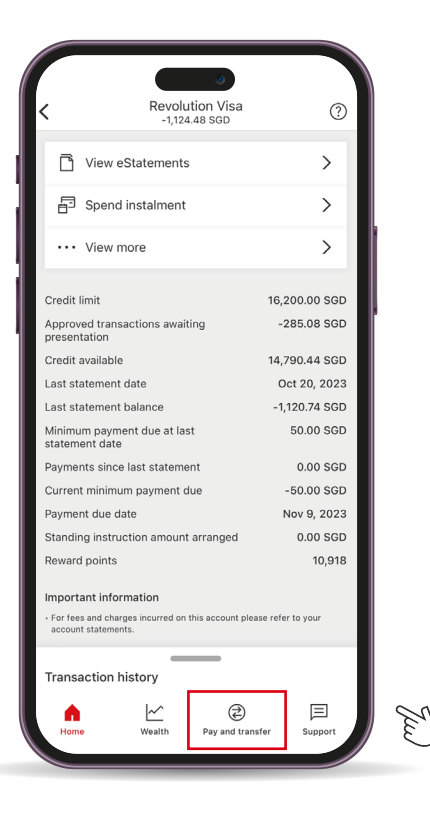

#### Step 3

- Refer to 'Last statement balance' for the amount to be paid this month.
- Select 'Pay and transfer'.

------

......

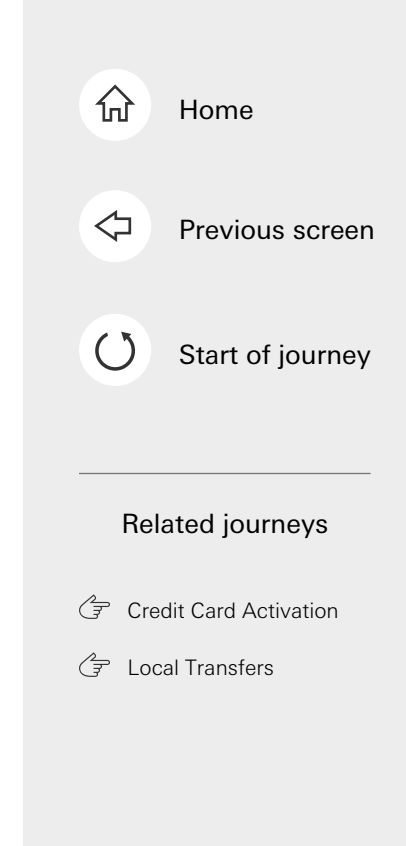

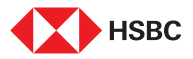

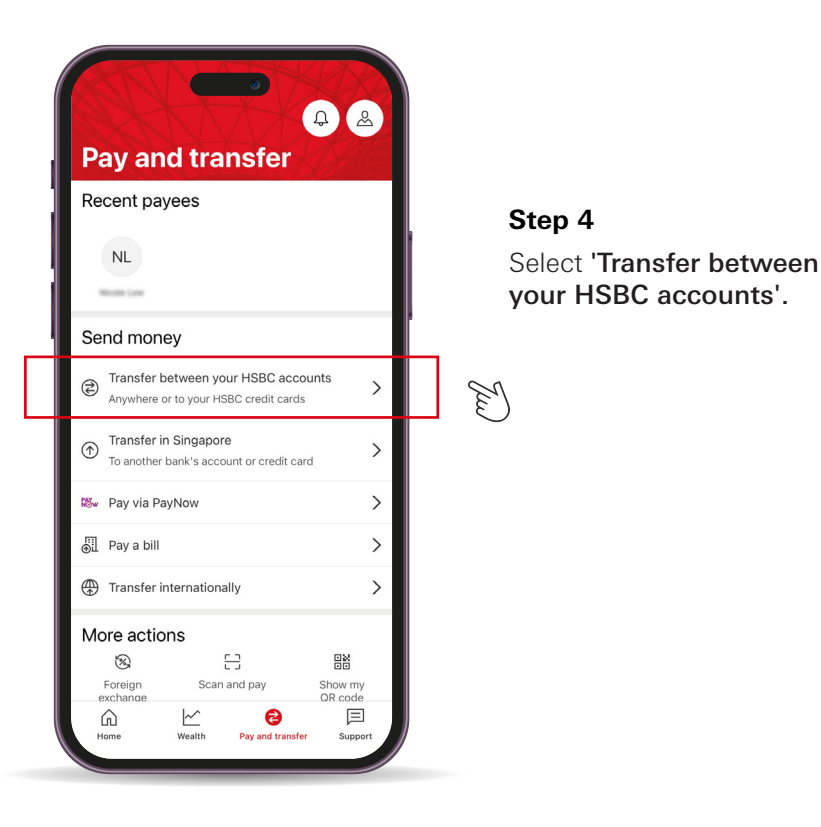

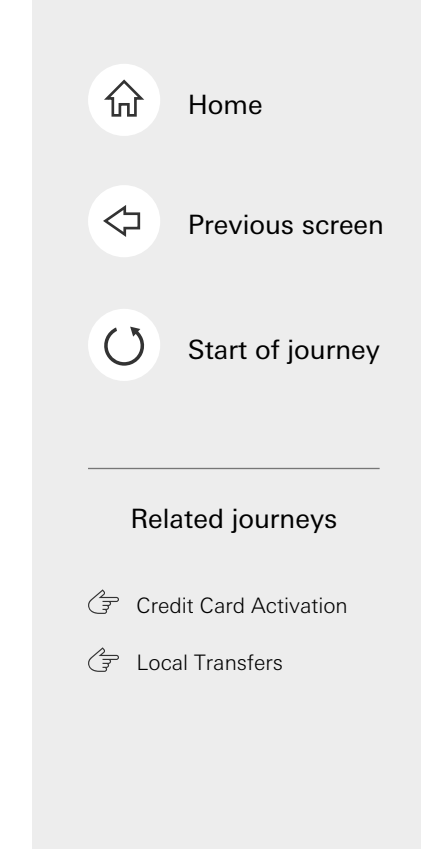

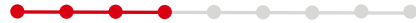

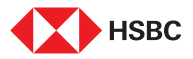

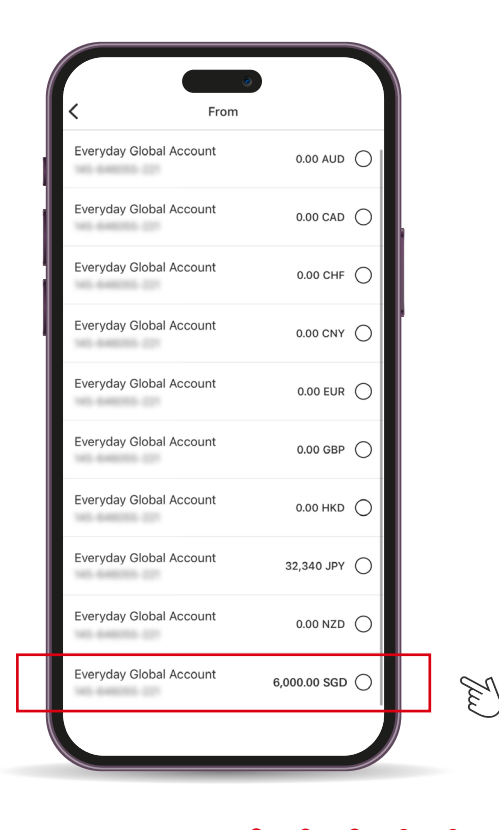

#### Step 5

Select the account to make payment from.

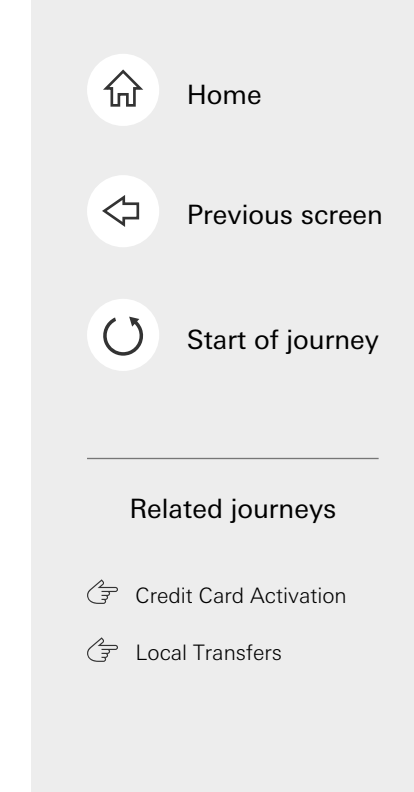

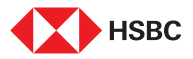

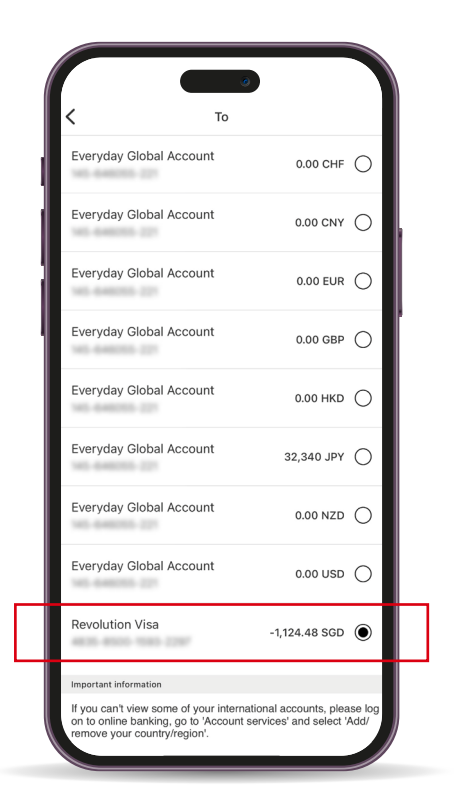

#### Step 6

E

-----

Select your credit card to make payment for.

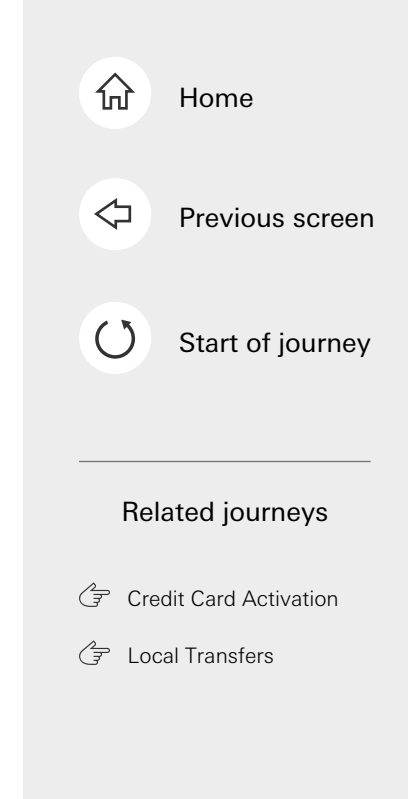

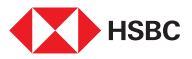

| Amount         |                              |                   |     |
|----------------|------------------------------|-------------------|-----|
| 1,124.48       | SGD                          |                   | _   |
| Account balanc | e: 6,000.00 SGD              |                   | Ste |
| Transfer da    | te                           |                   | •   |
| Today          |                              | 1,                |     |
| Your refere    | nce (optional)               |                   | •   |
| Enter a r      | eference                     |                   |     |
|                |                              | 0/24              |     |
| Important i    | nformation                   |                   |     |
| 1-3 days to re | a transier mode to an HSBC o | ean caru win lake |     |
|                | <b>O</b> cardinate           |                   | 1   |

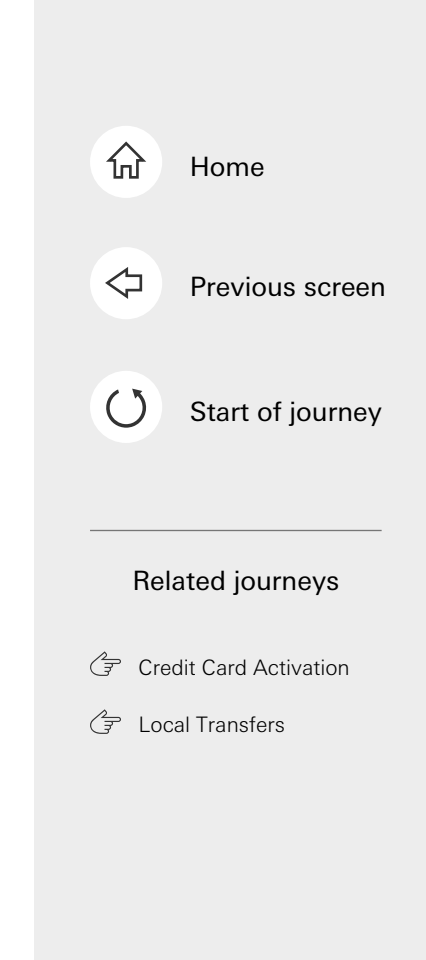

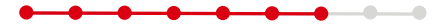

Input the amount to be paid

(from Step 3). Select **'Continue'**.

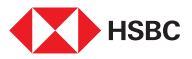

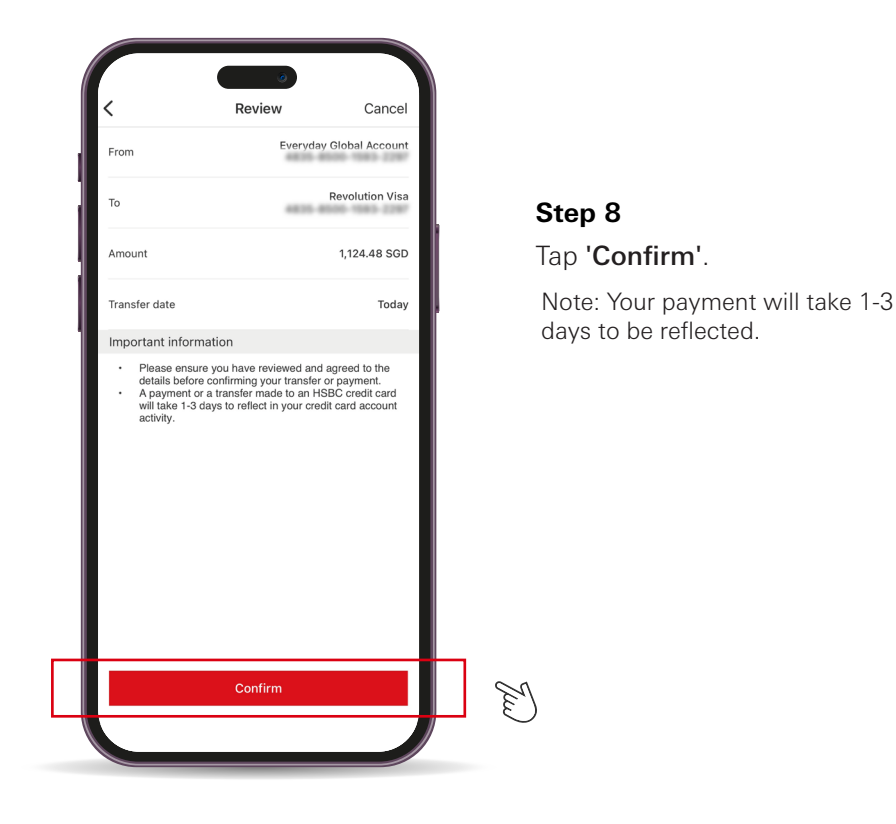

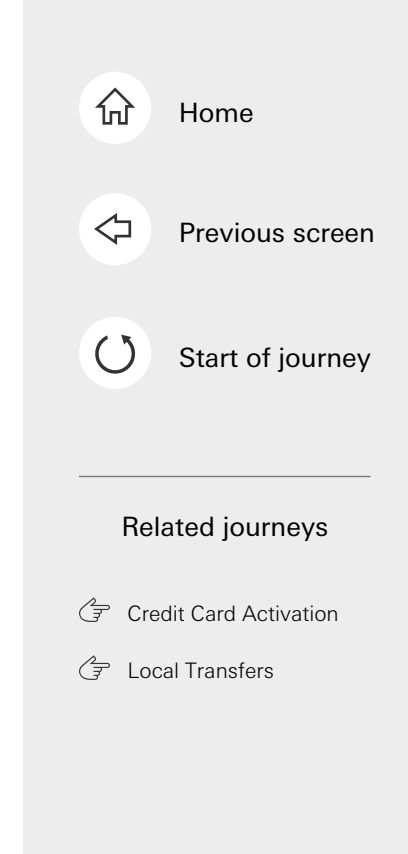

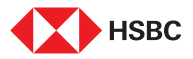

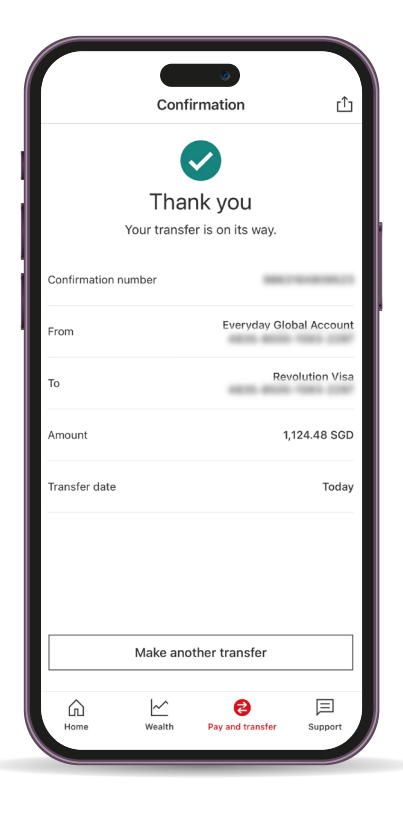

#### Step 9

Your credit card bill has been successfully paid!

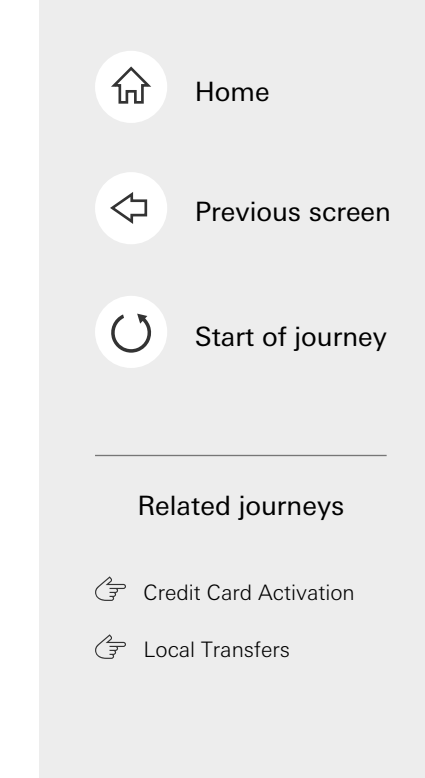

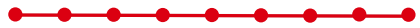

This is the last step of the journey. Tap on the home icon at the top right corner to return to the home page.

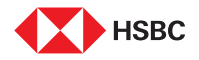

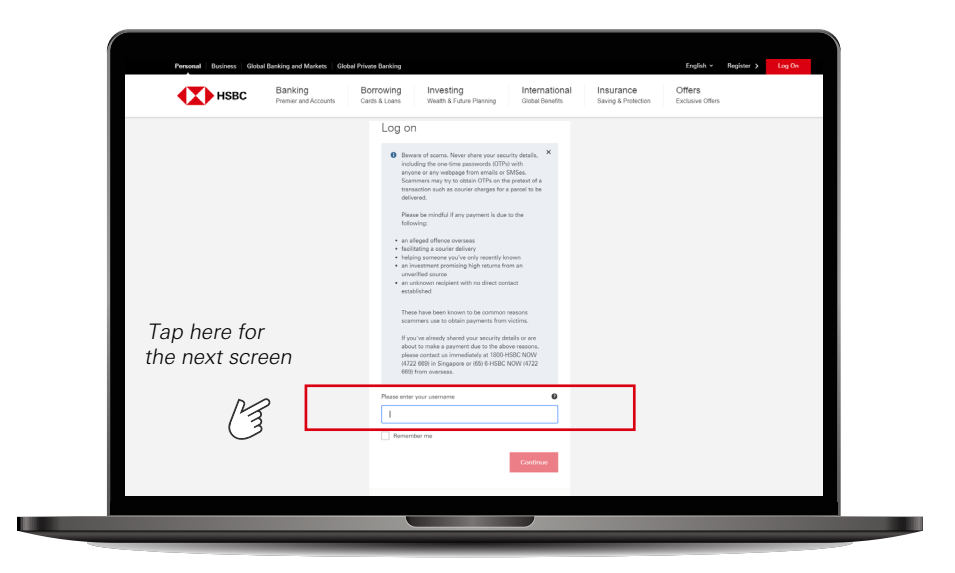

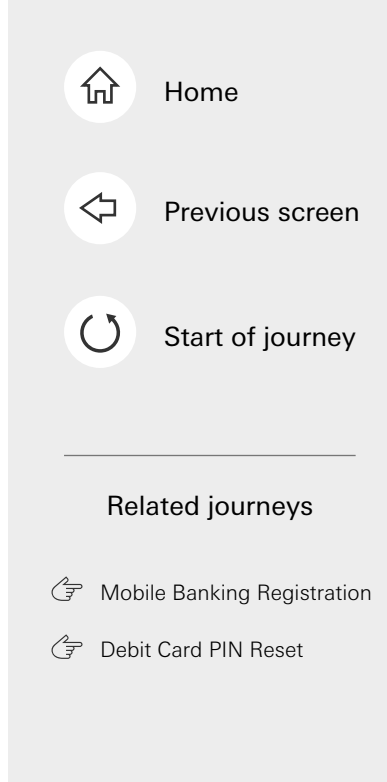

### Step 1

Enter your username in the log on page for HSBC Online Banking.

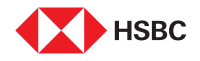

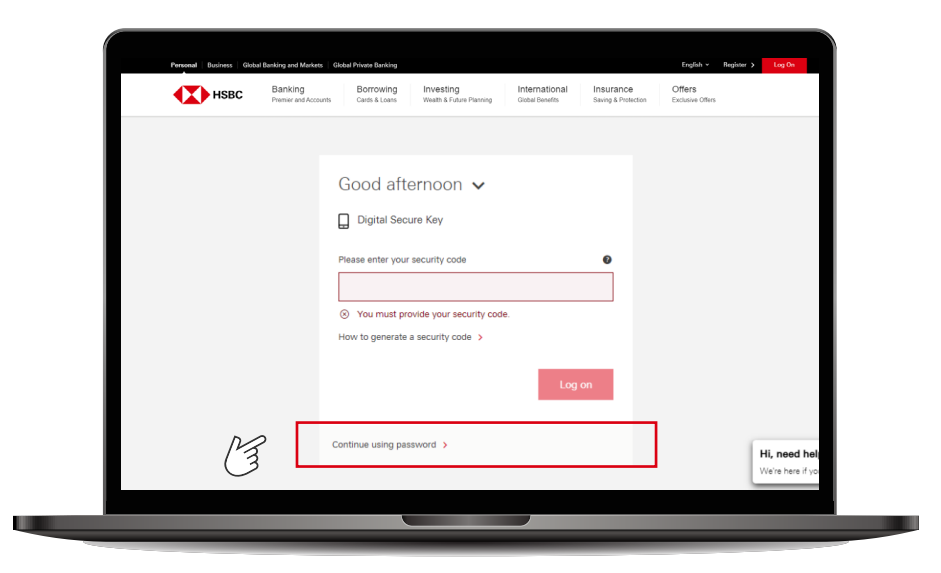

### Step 2

When asked to enter the security code, select **'Continue using password'**.

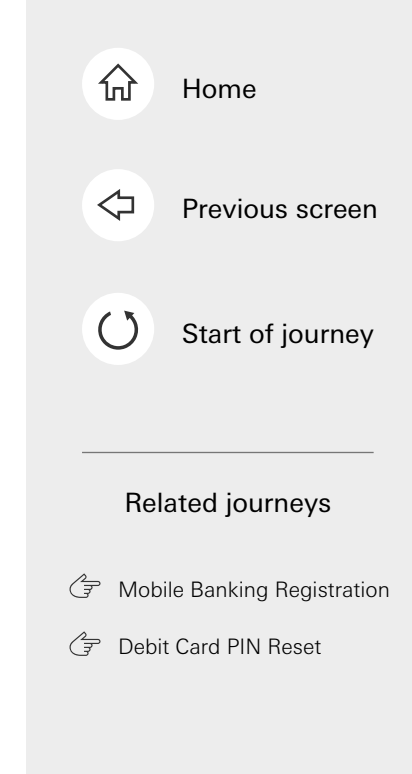

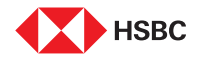

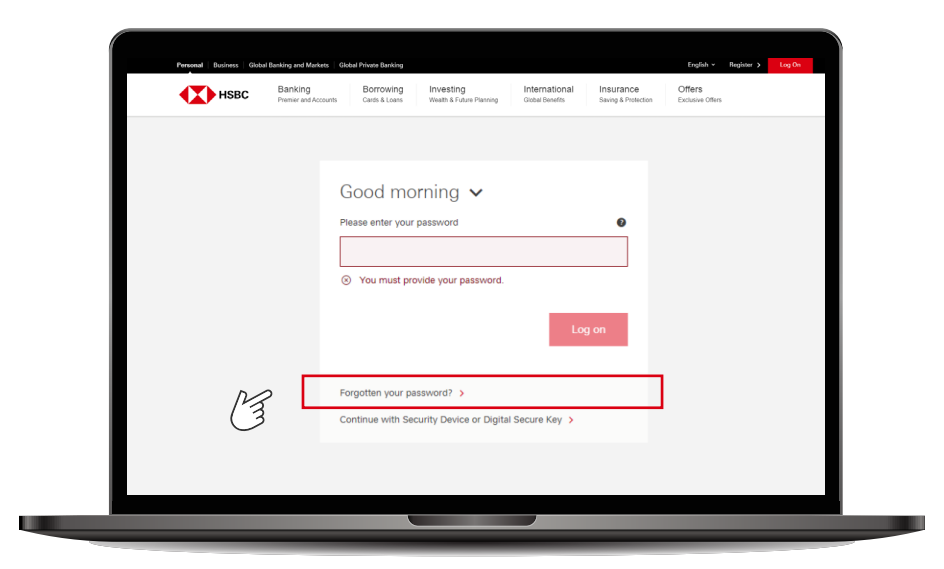

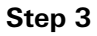

You'll be asked to key in your password. Select **'Forgotten your password'**.

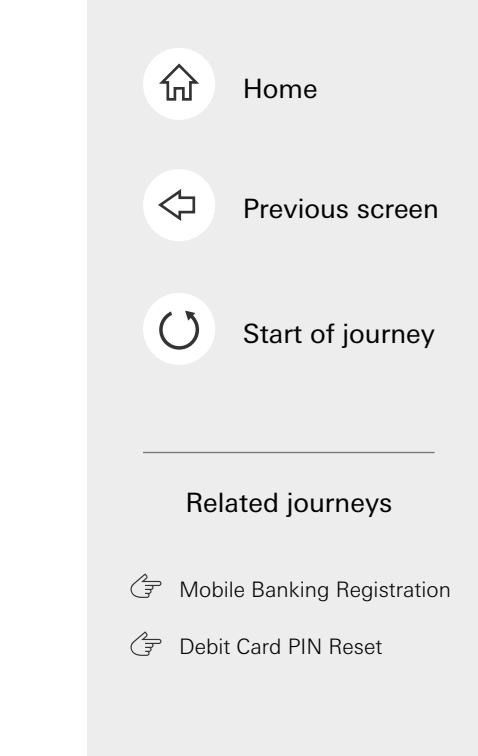

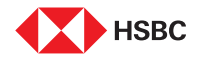

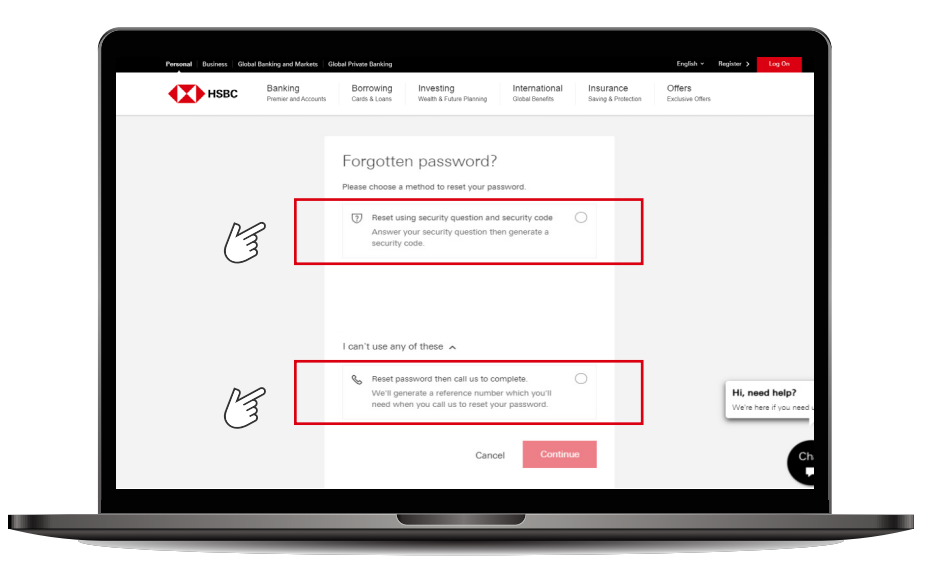

#### Step 4

If you remember your security question and answer, you can select please select 'Reset using security question and security code' to reset the password. Otherwise, you can select 'Reset password then call us to complete'.

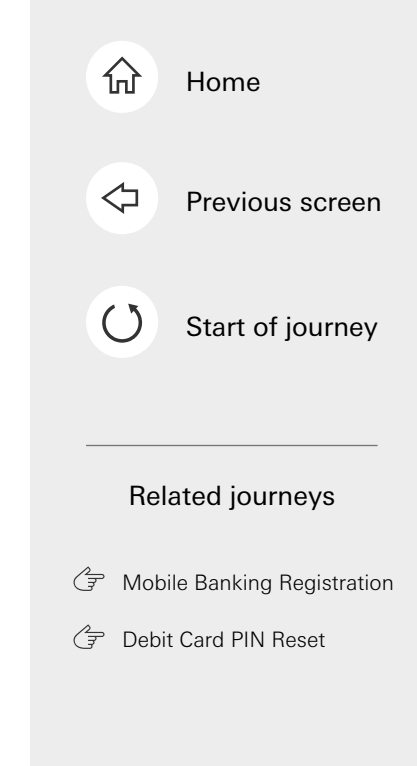

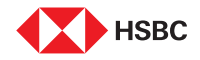

Digital Password Reset - Reset password then call us to complete

| Нѕвс | Banking<br>Premier and Accounts | Borrowing<br>Cards & Loans        | Investing<br>Wealth & Future Planning | International<br>Global Benefits | Insurance<br>Saving & Protection | Offers<br>Exclusive Offers |  |
|------|---------------------------------|-----------------------------------|---------------------------------------|----------------------------------|----------------------------------|----------------------------|--|
|      |                                 | Create ne                         | w log on details                      |                                  |                                  |                            |  |
|      |                                 | <ul> <li>As you've</li> </ul>     | forgotten your log on details, you'll | reed                             |                                  |                            |  |
|      |                                 | To comple                         | rew ones.                             | el us                            |                                  |                            |  |
|      |                                 | Read and                          | enerance number we give you.          |                                  |                                  |                            |  |
|      |                                 | neser pas                         | sword                                 |                                  |                                  |                            |  |
|      |                                 | New password                      |                                       | Show                             |                                  |                            |  |
|      |                                 | A Please enter a                  | new password                          |                                  |                                  |                            |  |
|      |                                 | Confirm password                  |                                       | Show                             |                                  |                            |  |
|      |                                 |                                   |                                       |                                  |                                  |                            |  |
|      |                                 | Reset sec                         | unty question                         |                                  |                                  |                            |  |
|      |                                 | New security que<br>Please solect | ation                                 | ~                                |                                  |                            |  |
|      |                                 | New security ana                  | ner                                   |                                  |                                  |                            |  |
|      |                                 |                                   |                                       | Show                             |                                  |                            |  |
|      |                                 | Confirm security of               | ingwer                                |                                  |                                  |                            |  |
|      |                                 |                                   |                                       | Show                             |                                  |                            |  |
|      |                                 |                                   | Cancel                                | iontinue 🔍                       | $\mathcal{N}_{\mathcal{A}}$      |                            |  |

### Step 5

Reset your password and security question and answer. Then select **'Continue'**.

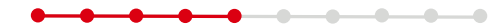

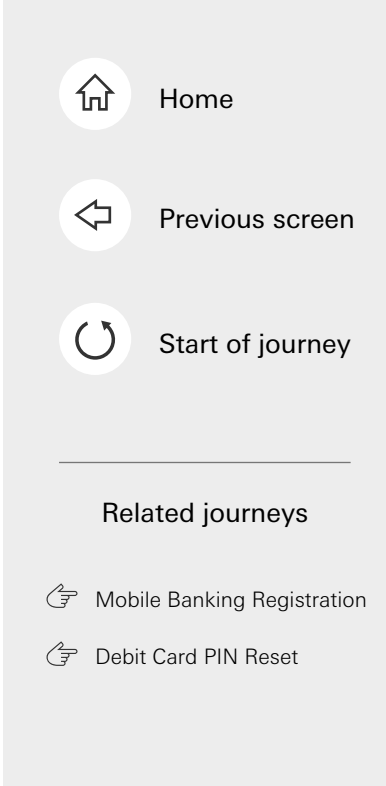

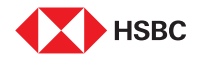

Digital Password Reset - Reset password then call us to complete

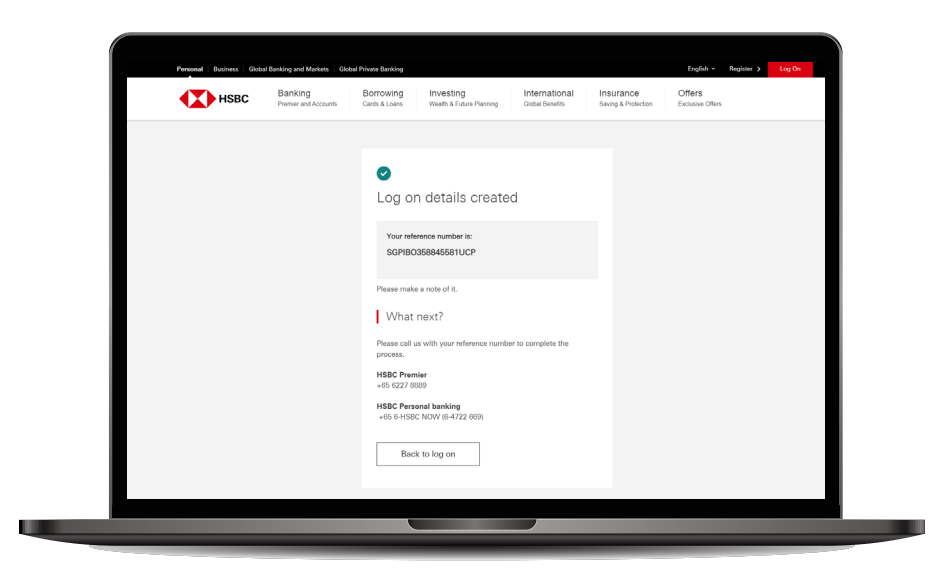

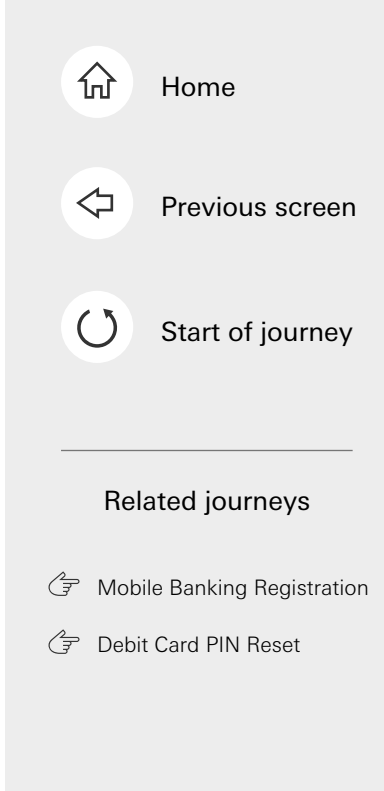

### Step 6

You will receive a reference number after submission. Please inform our staff of the reference number to complete the reset password request.

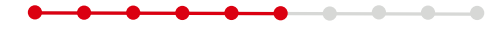

This is the last step of the journey. Tap on the home icon at the top right corner to return to the home page.

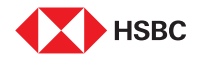

Digital Password Reset - Reset using security question and security code

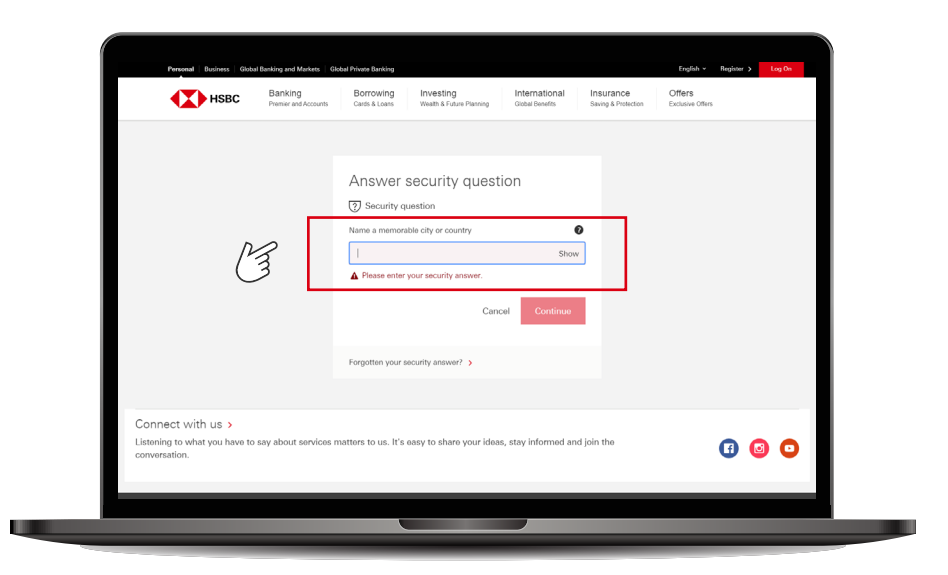

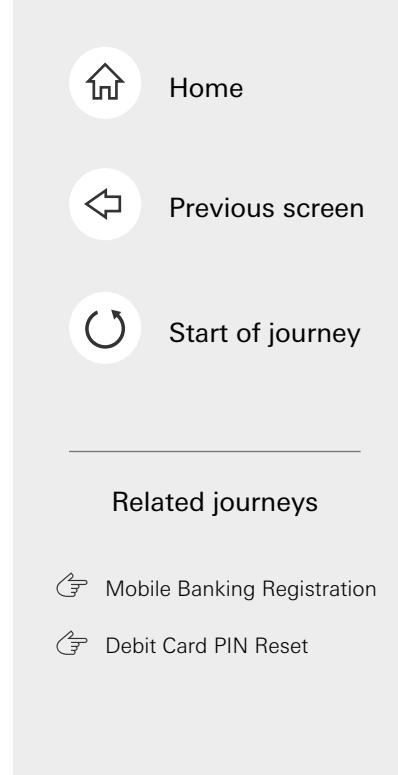

### Step 7

Enter the answer to your security question.

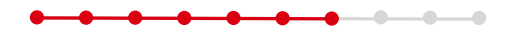

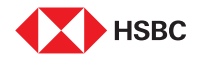

Digital Password Reset - Reset using security question and security code

| Personal   Business   Global Banking and Ma                                       | nters Global Private Banking                                                                                                    | English + Register > Log On |
|-----------------------------------------------------------------------------------|----------------------------------------------------------------------------------------------------|-----------------------------|
| HSBC Banking<br>Premier and                                                       | Borrowing         Investing         International         Insurance           Counts         Casts & Loans         Weath & Frans Planning         Global Benefits         Saving & Protection | Offers<br>Exclusive Offers  |
| Â                                                                                 | Reset password<br>Digital Secure Kay<br>Please enter your security code<br>I<br>How to generate a security code ><br>Cancel Continue                                                          |                             |
| Connect with us ><br>Listening to what you have to say about ser<br>conversation. | vices matters to us. It's easy to share your ideas, stay informed and join the                                                                                                    | () 🙆 🖸                      |
|                                                                                   |                                                                                                    |                             |

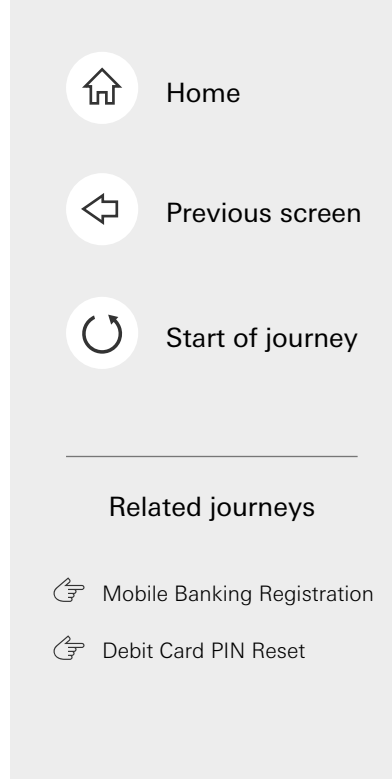

### Step 8

Enter the security code from your Digital Secure Key. If you're unsure on how to get the security code, you can select on **'How to generate a security code'**.

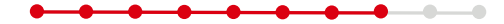

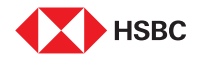

### Digital Password Reset - Reset using security question and security code

| нзвс | Banking<br>Premier and Accounts | Borrowing<br>Cards & Loans                        | Investing<br>Wealth & Future Planning            | International<br>Global Benefits | Insurance<br>Saving & Protection | Offers<br>Exclusive Offers |  |
|------|---------------------------------|---------------------------------------------------|--------------------------------------------------|----------------------------------|----------------------------------|----------------------------|--|
|      |                                 |                                                   |                                                  |                                  |                                  |                            |  |
|      |                                 |                                                   |                                                  |                                  |                                  |                            |  |
|      |                                 | Create ne                                         | ew password                                      |                                  |                                  |                            |  |
|      |                                 | New password                                      |                                                  | Show                             |                                  |                            |  |
|      |                                 |                                                   |                                                  | anow                             |                                  |                            |  |
|      |                                 | <ul> <li>Password</li> <li>It can only</li> </ul> | must be 8-30 characte<br>contain letters, number | rs<br>ars or these special       |                                  |                            |  |
|      |                                 | characters ! \$                                   | * = ? @ _ '                                      | or words a d                     |                                  |                            |  |
|      |                                 | password, 123                                     | M56, qwerty.                                     | i i words e.g.                   |                                  |                            |  |
|      |                                 | It must co                                        | ntain at least 1 letter ai                       | nd 1 number.                     |                                  |                            |  |
|      |                                 | Confirm password                                  | ł                                                |                                  |                                  |                            |  |
|      |                                 |                                                   |                                                  | Show                             |                                  |                            |  |
|      |                                 |                                                   | Canc                                             | el Continuo                      |                                  | 1                          |  |
|      |                                 |                                                   |                                                  |                                  | 3                                | )                          |  |

### Step 9

Create your new password, re-enter it and select 'Continue'.

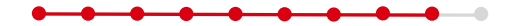

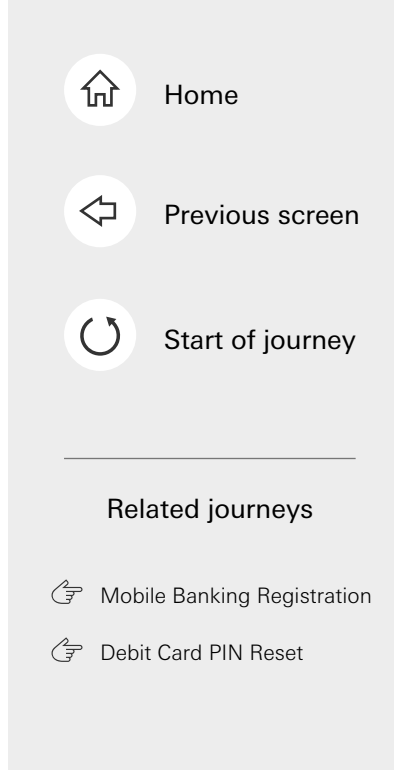

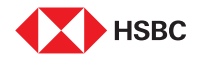

Digital Password Reset - Reset using security question and security code

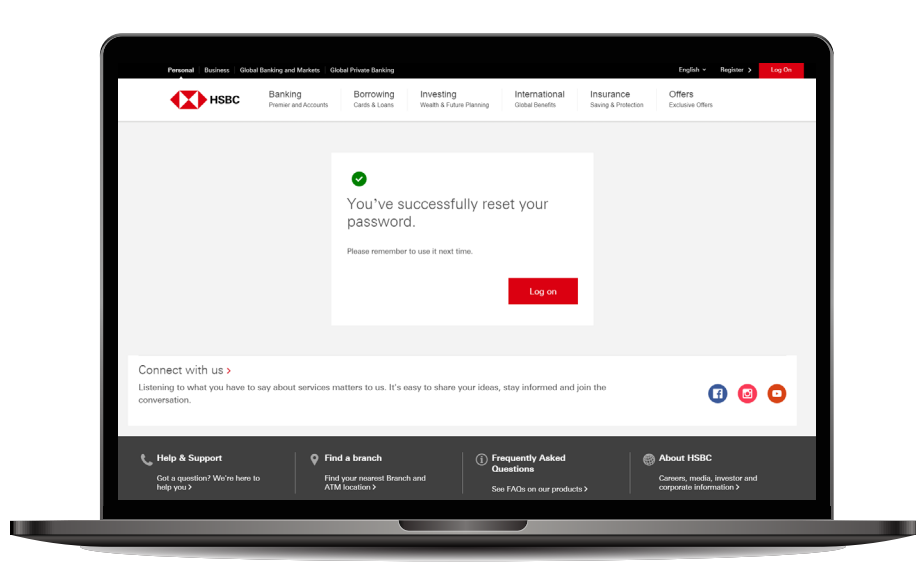

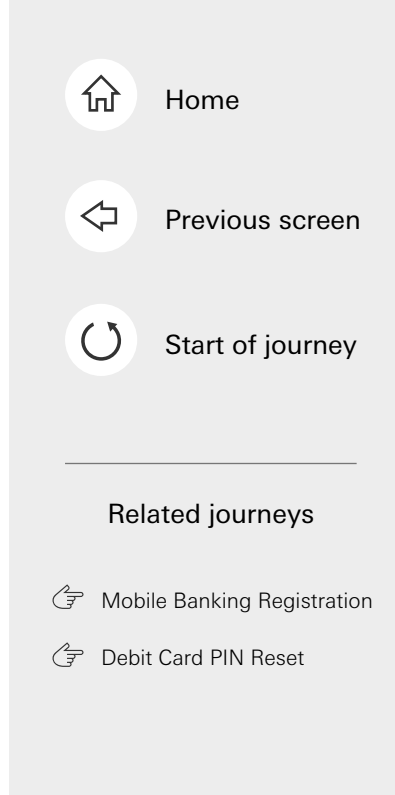

### Step 10

You'll see a confirmation message that your password has been reset.

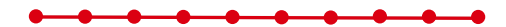

This is the last step of the journey. Tap on the home icon at the top right corner to return to the home page.

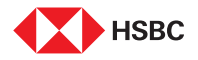

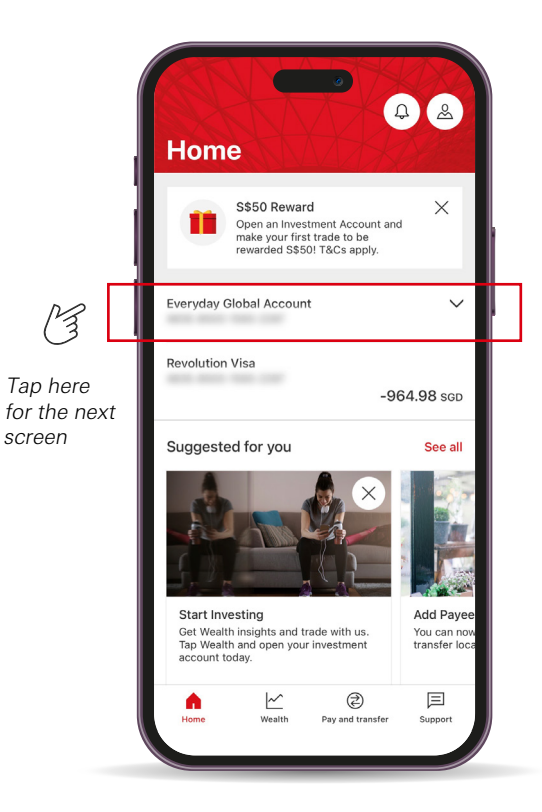

#### Step 1

• • • • • • • • •

Log in to your HSBC Singapore App and select the account which your debit card is linked to.

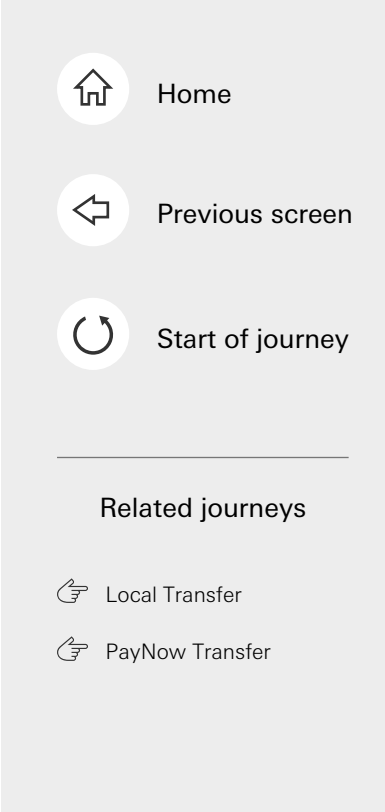

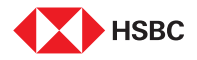

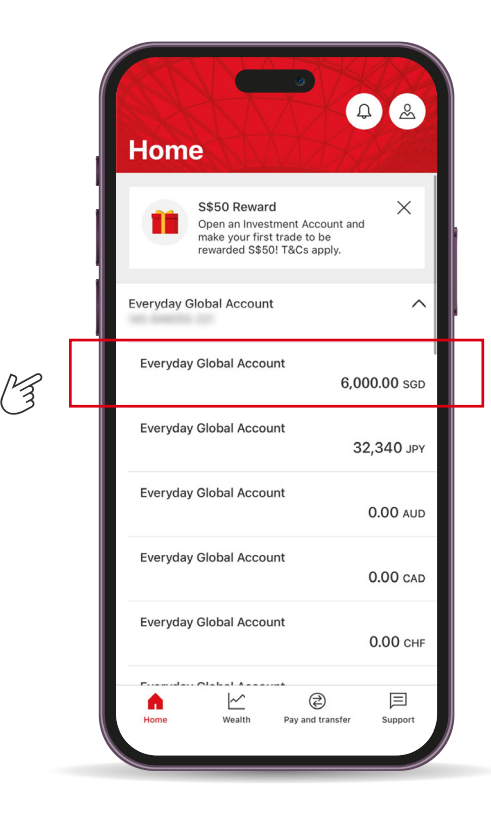

#### Note

Note: For Everyday Global Account, select any currency under your account.

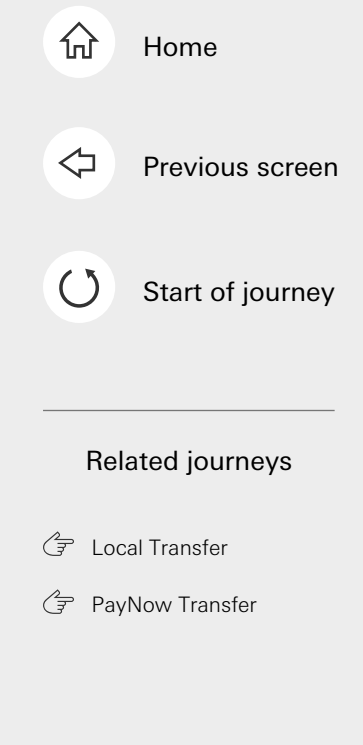

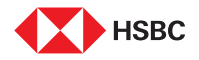

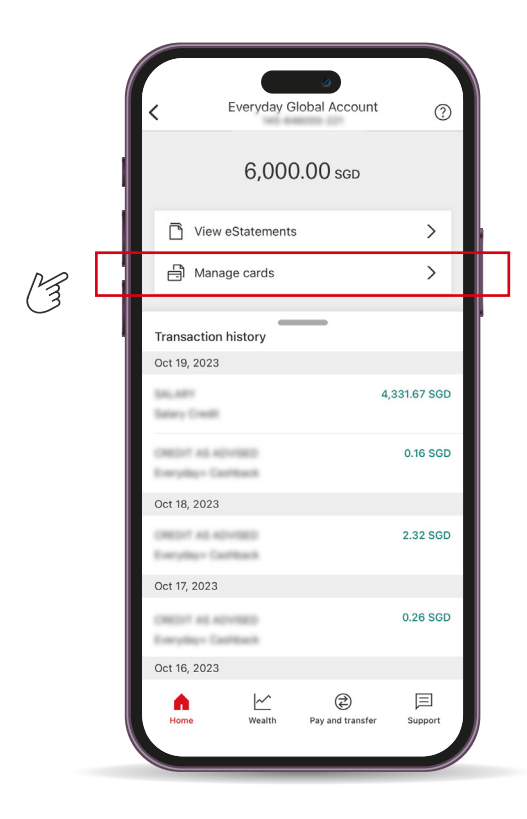

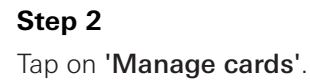

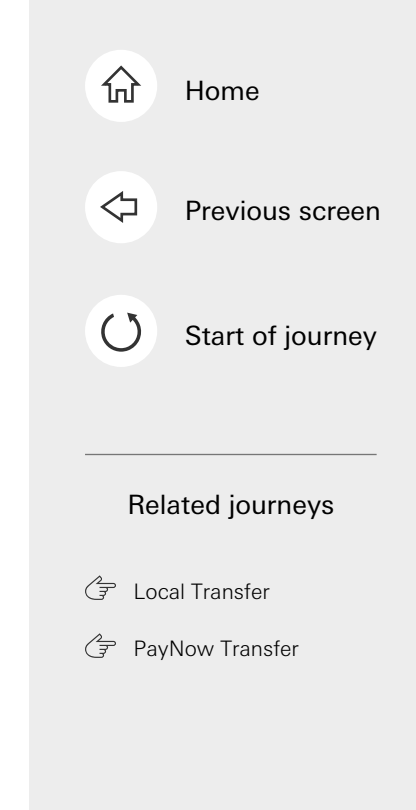

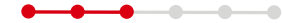

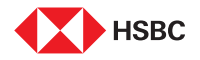

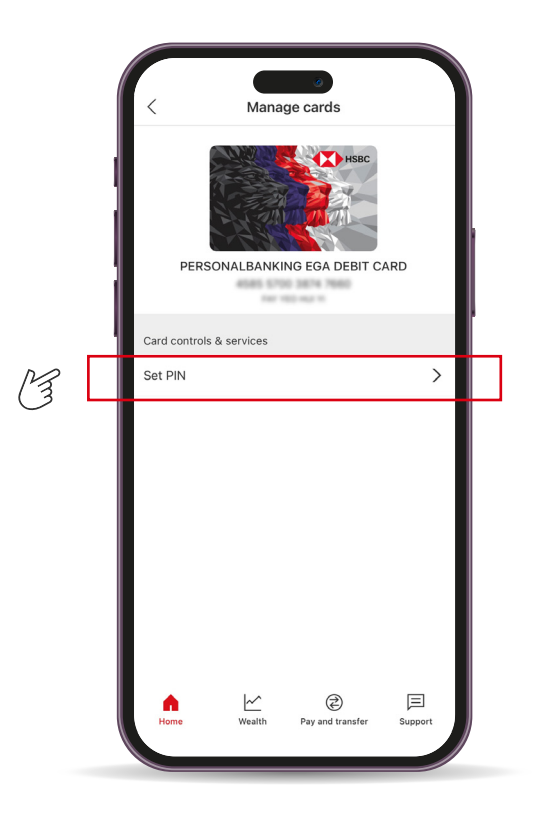

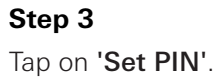

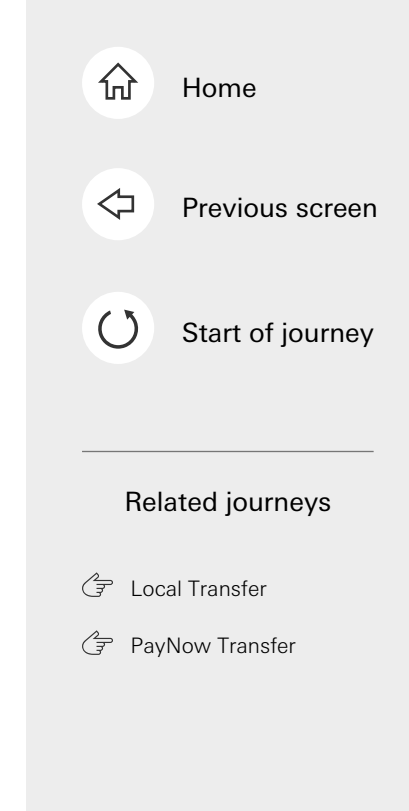

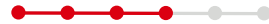

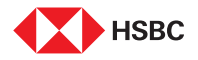

M

### Debit Card PIN Reset

| PERSONALBA                                                     | NKING EGA DEBIT CA            | RD                |
|----------------------------------------------------------------|-------------------------------|-------------------|
| 4585 5700 3874                                                 | 7660                          |                   |
| Enter new 6 die                                                | git PIN                       |                   |
|                                                                |                               |                   |
| Confirm your n                                                 | new PIN                       |                   |
|                                                                |                               | 0                 |
| <ul> <li>Call us on +65 647<br/>on your debit card.</li> </ul> | 2009 If you notice any unauth | rized transaction |
|                                                                | Set PIN                       |                   |

### Step 4

Enter and confirm your new PIN. Tap on **'Set PIN'** when done.

Note: You will need to authenticate this change using your 6-digit Mobile PIN or biometrics.

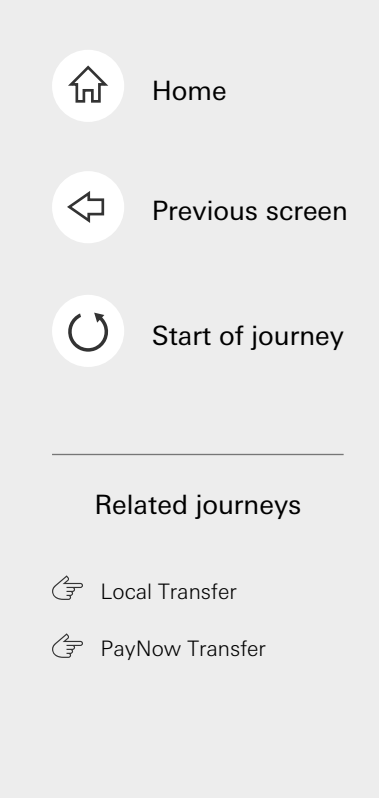

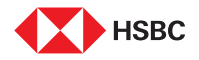

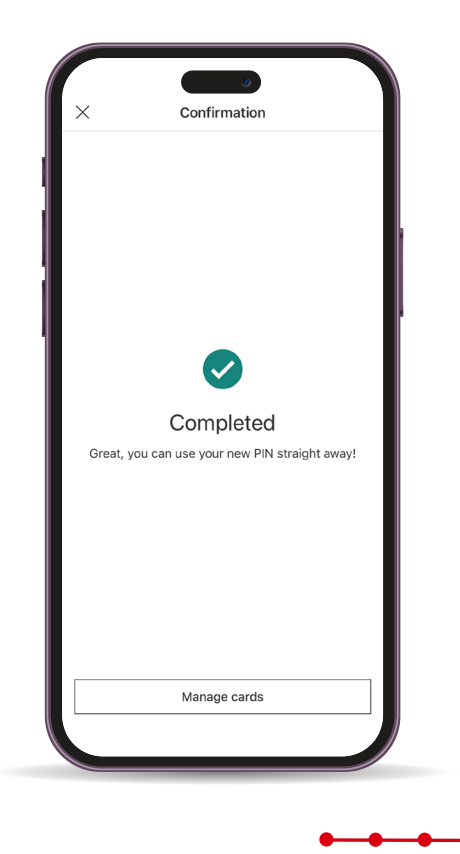

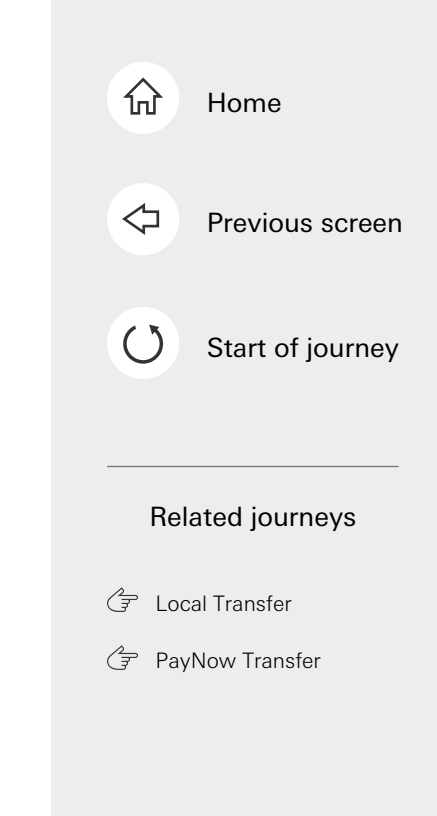

This is the last step of the journey. Tap on the home icon at the top right corner to return to the home page.

Step 5

Your Debit card PIN has been

successfully reset!

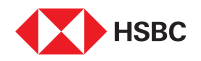

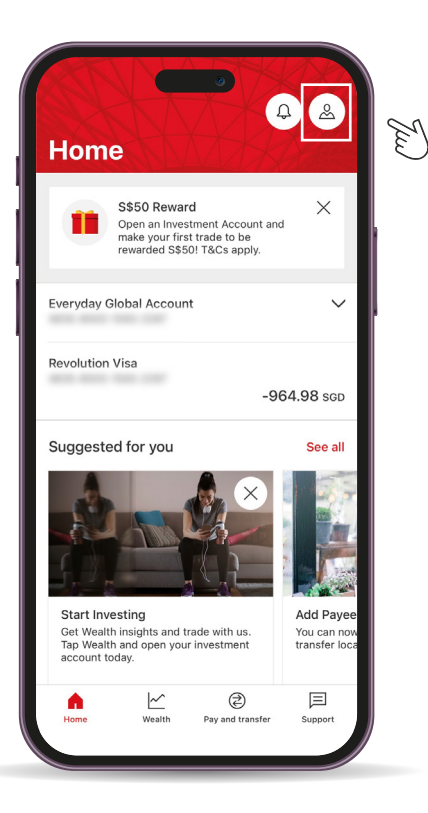

Tap here for the next screen

#### Step 1

\_\_\_\_

Log in to your HSBC Singapore App on your old phone. Tap on **Profile** icon on top right corner of the home page.

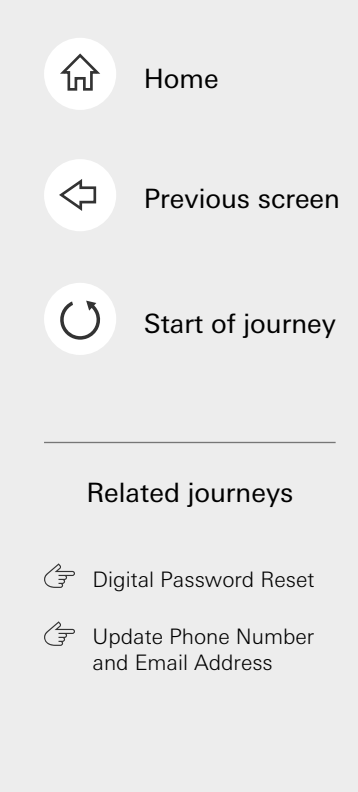

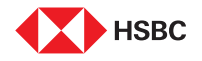

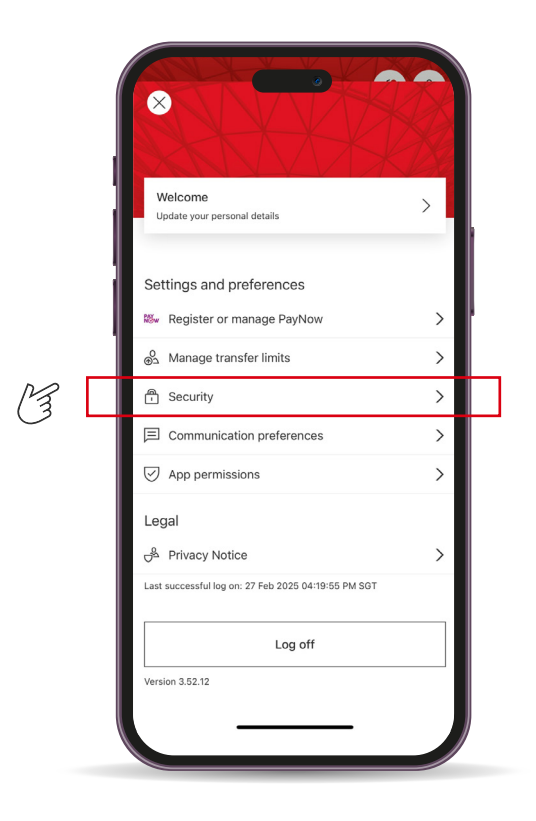

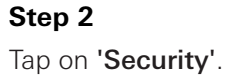

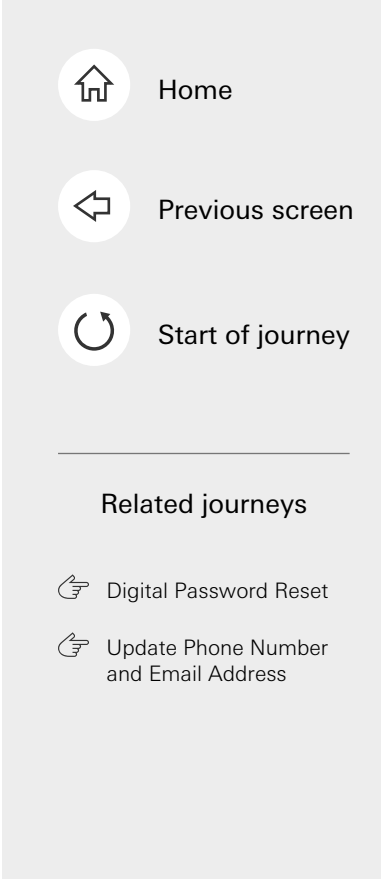

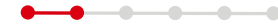

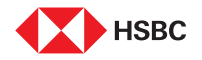

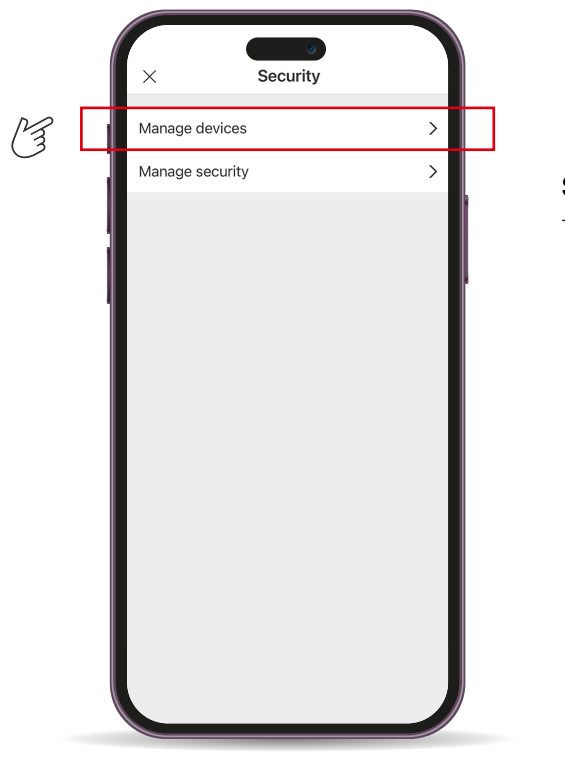

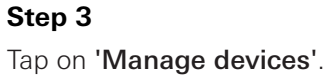

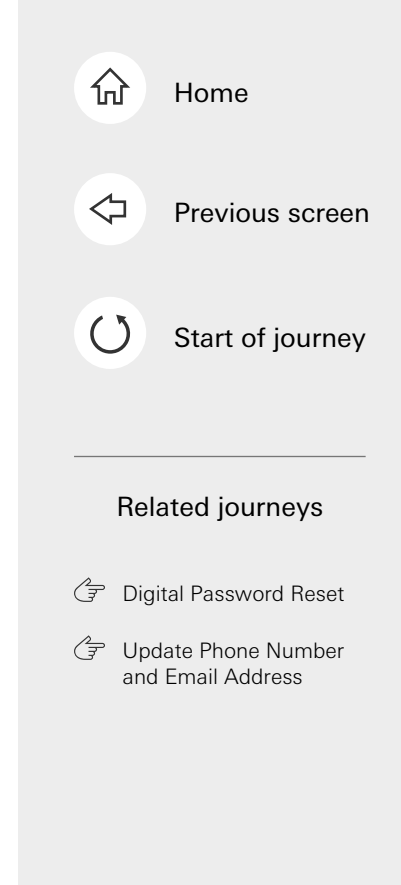

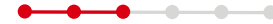

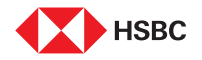

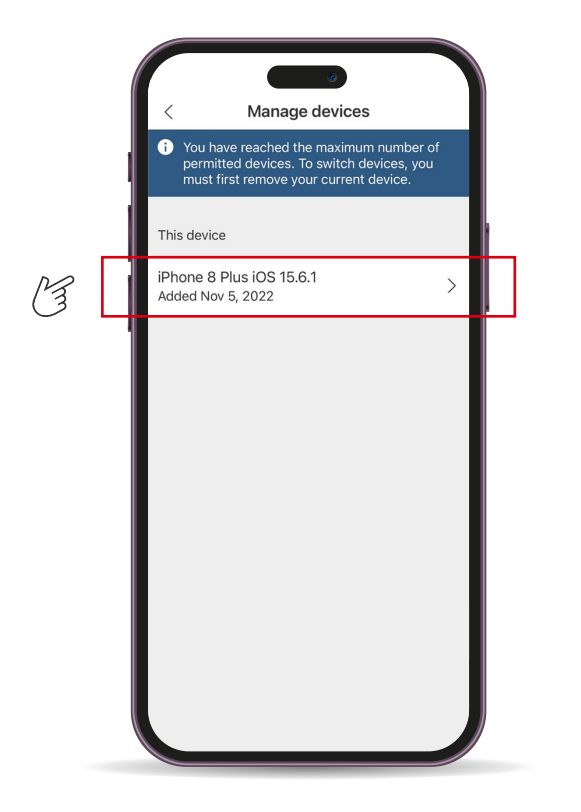

#### Step 4

Select the device you wish to remove from the app.

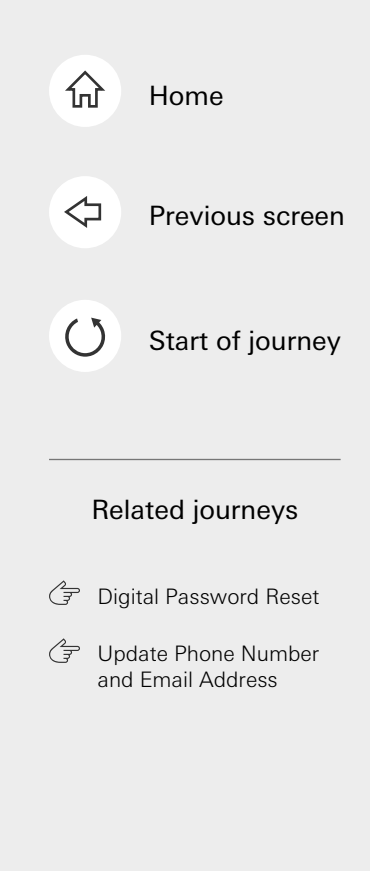

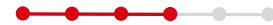

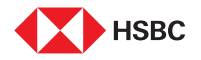

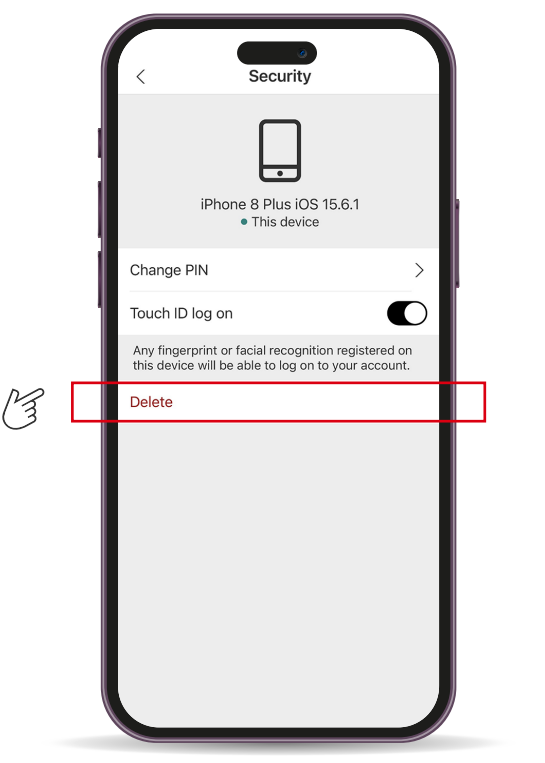

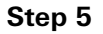

Tap on **'Delete'** to remove the old device.

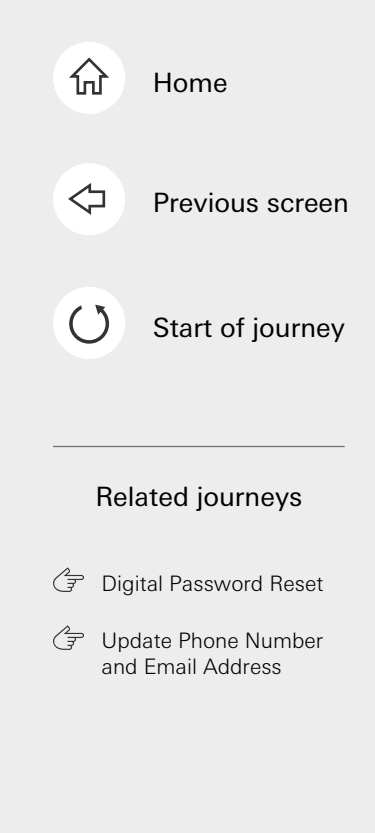

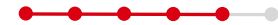

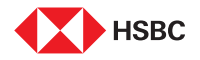

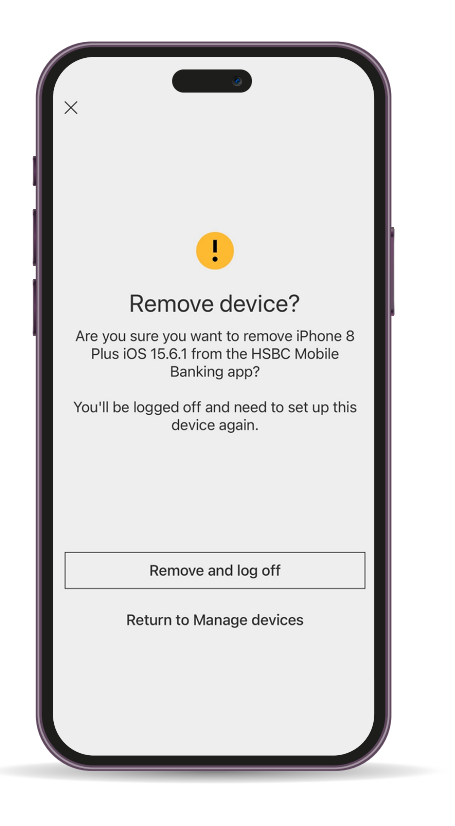

#### Step 6

Tap on '**Remove and log off'** to confirm.

If you do not have your old phone or encounter issues installing the HSBC Singapore App on your new phone after following these steps, please inform our staff for assistance.

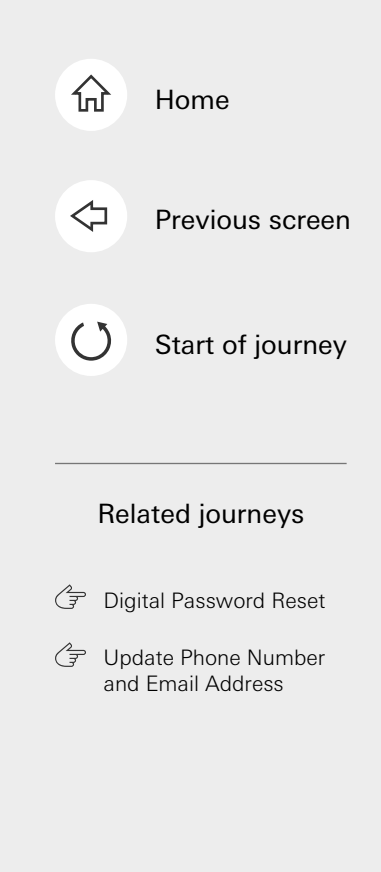

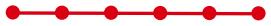

This is the last step of the journey. Tap on the home icon at the top right corner to return to the home page.
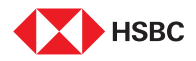

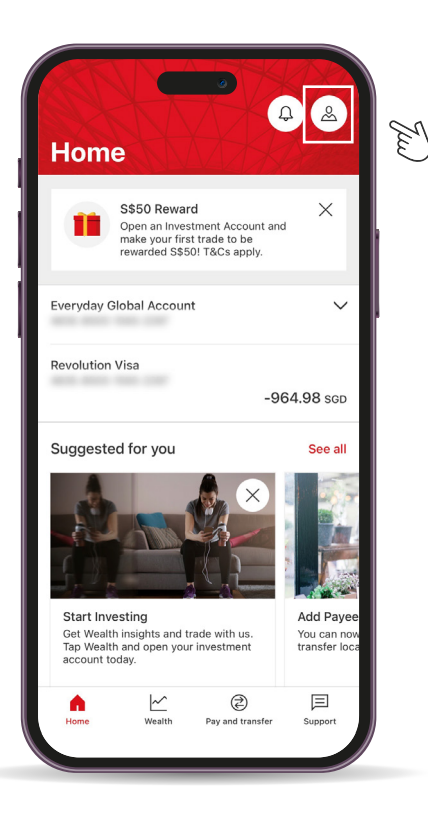

Tap here for the next screen

### Step 1

Log in to your HSBC Singapore App and tap on the **Profile** icon on the top right corner of the Home page.

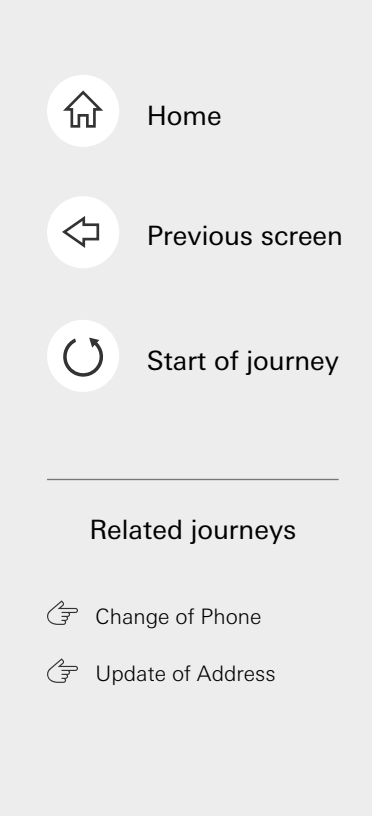

• • • • • • • •

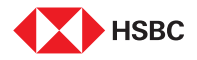

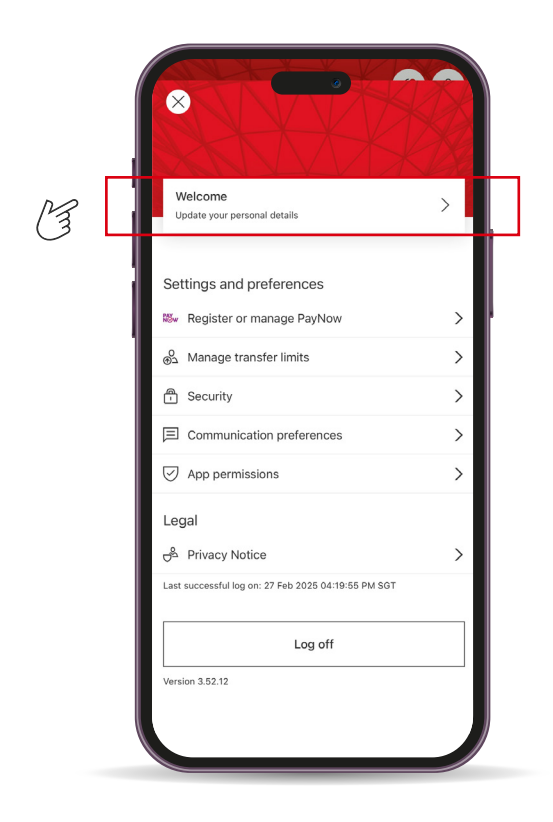

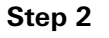

-----

Tap on 'Update your personal details'.

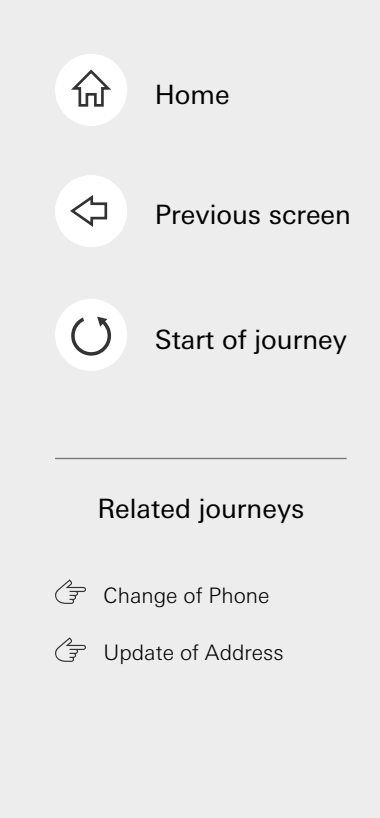

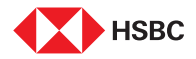

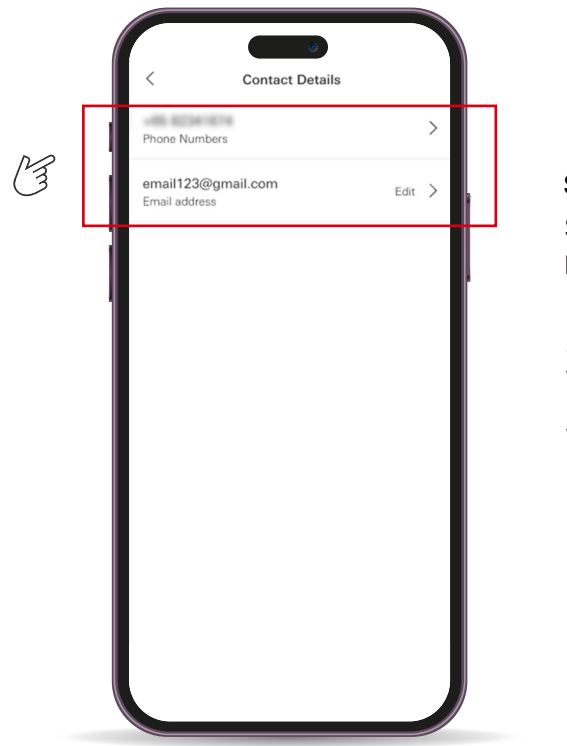

### Step 3

Select if you would like to update a phone number or email address.

Note: If you've selected phone number, select which number (mobile, home or work) you'll like to update. If you do not have an email address with the bank, there will be an option to **Add email address**.

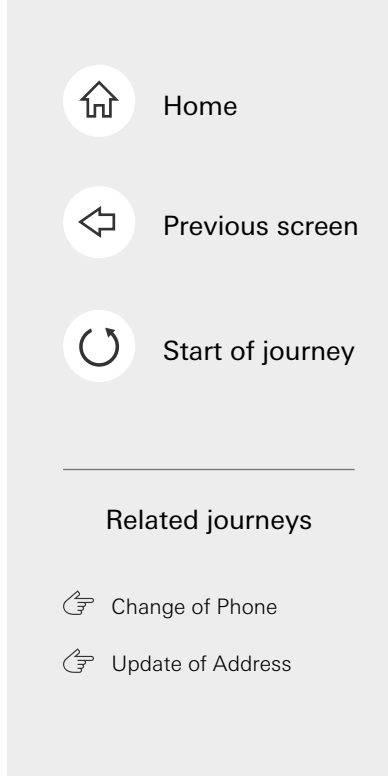

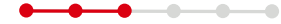

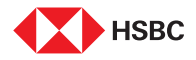

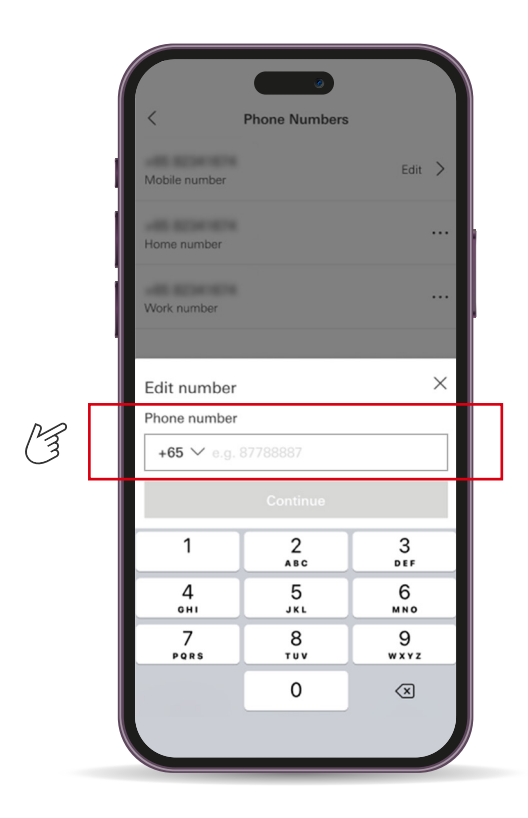

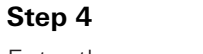

Enter the new number/email.

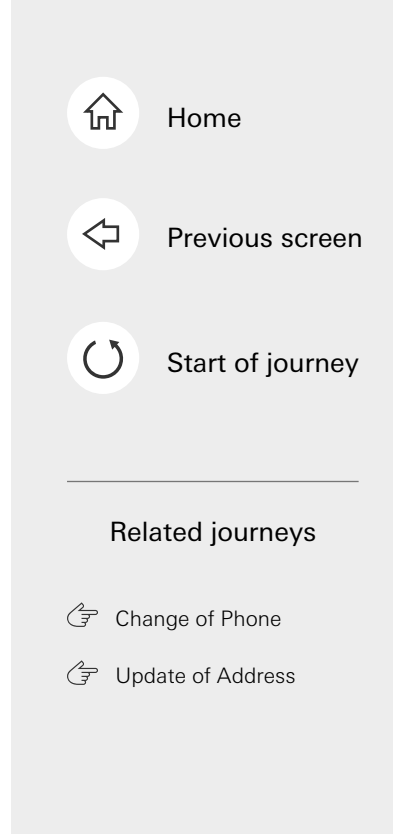

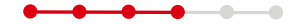

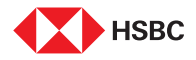

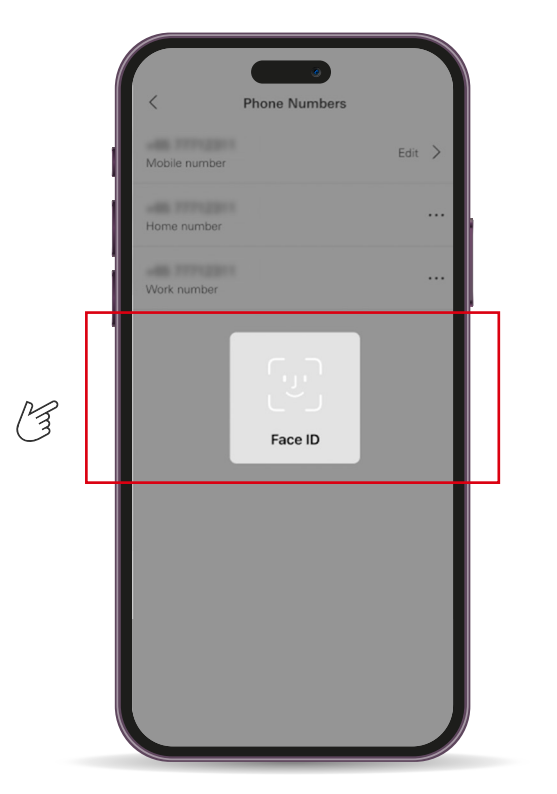

### Step 5

Read through the scam alert, tap on **Continue** and authenticate via biometric or Face ID to proceed.

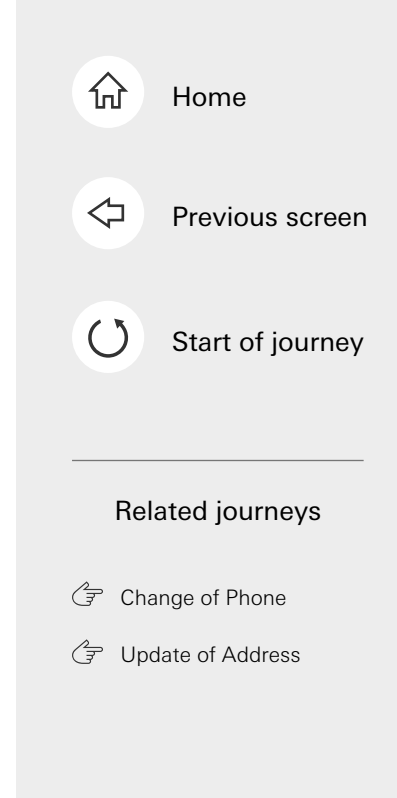

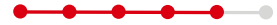

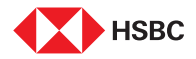

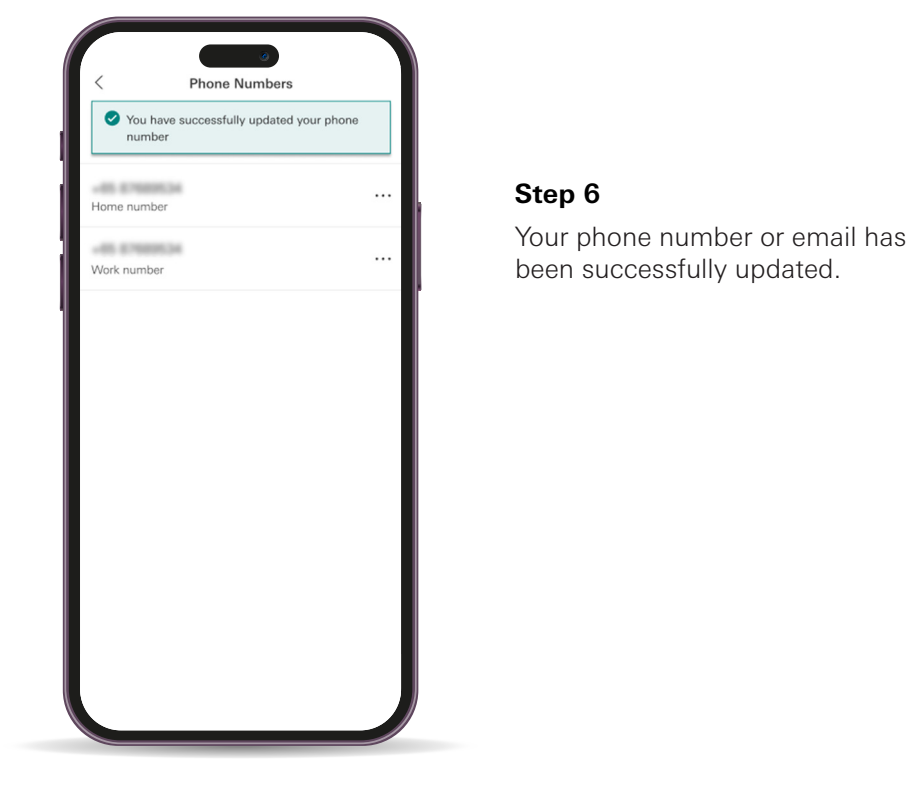

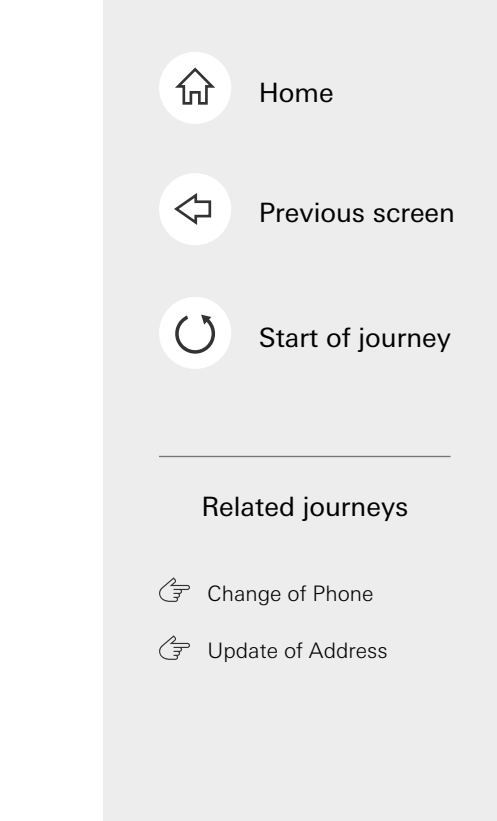

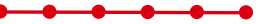

This is the last step of the journey. Tap on the home icon at the top right corner to return to the home page.

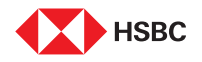

## Update of Address

|                                      |                                                  |                            | Qui                          | ick links \land     |
|--------------------------------------|--------------------------------------------------|----------------------------|------------------------------|---------------------|
| <b>F</b> 0                           |                                                  | Å                          |                              | æ,                  |
| Report lost or PayNow<br>stolen card | Pay and Manage online<br>transfor banking limits | Update<br>personal details | View<br>eStatements          | Vealth<br>dashboard |
| Everyday Global Account              | A L                                              |                            | 0.0<br>Available balance: 0. | 0 AUD               |
| Everyday Global Account              | Tap here for<br>the next screer                  | 1                          | 0.0<br>Available balance: 0. | 0 CAD               |
| Everyday Global Account              |                                                  |                            | 0.0                          | 0 CHF               |

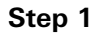

Log in to HSBC Online Banking and click on **'Update personal details'**.

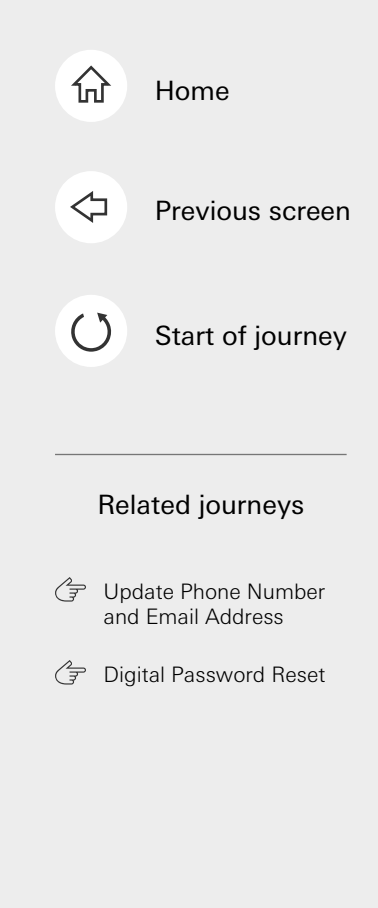

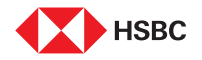

| Here, you can review the details we | a hold for you on file to make sure they are up to date. |          |
|-------------------------------------|----------------------------------------------------------|----------|
| Personal details                    |                                                          | Edit 🖊   |
| Name                                |                                                          |          |
| Date of birth                       |                                                          |          |
| Number of children                  | 0                                                        |          |
| Multiple nationalities              | No                                                       |          |
| Contact details                     |                                                          | Edit 🖌   |
| Mobile number                       |                                                          |          |
| Home number                         |                                                          |          |
| Office number                       |                                                          |          |
| Email address                       |                                                          | Edit 🖍   |
| Address details                     | P                                                        | B Edit / |
| Home ownership                      | Living with parents/relatives                            | 3 🖳      |
| Home address                        | A REPORT OF THE PARTY AND A REPORT OF                    |          |

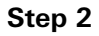

Click on 'Edit' beside the Address details field.

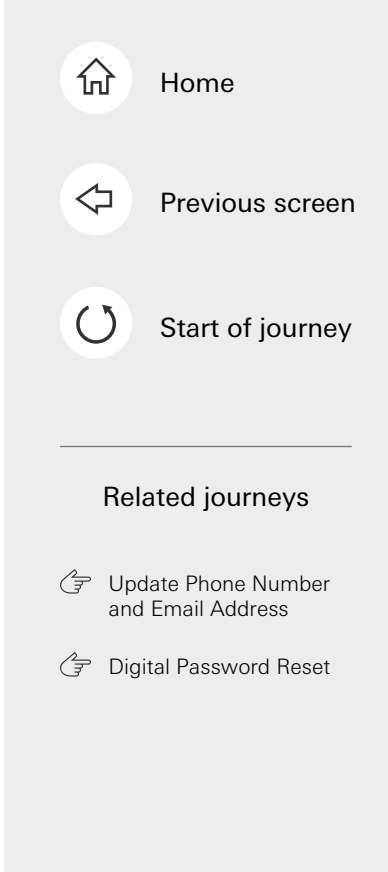

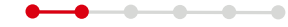

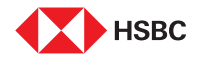

| Now address                                                                                                    |                                                                                                 |  |
|----------------------------------------------------------------------------------------------------|-------------------------------------------------------------------------------------------------|--|
| Address line 1                                                                                                    | 1                                                                                               |  |
| Address line 2                                                                                                    |                                                                                                 |  |
| Address line 3                                                                                                    |                                                                                                 |  |
| Postcodo                                                                                                    |                                                                                                 |  |
| Country/territory                                                                                                    | ×                                                                                               |  |
| Lived here since                                                                                                    | 14/01/2020                                                                                      |  |
|                                                                                                    |                                                                                                 |  |
| Important information                                                                                                    |                                                                                                 |  |
| I confirm that the information given in this form is correct.<br>The personal data which you are submitting is being coll | ct and complete.<br>lected for the purposes stated in the HSBC Data Protection Policy. For more |  |
| information on how we manage your personal data, plea                                                                     | se visit our <u>prvacy statoment</u> .                                                          |  |
|                                                                                                    | Cancel                                                                                          |  |
|                                                                                                    |                                                                                                 |  |

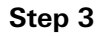

Input relevant details, then click on 'Continue'.

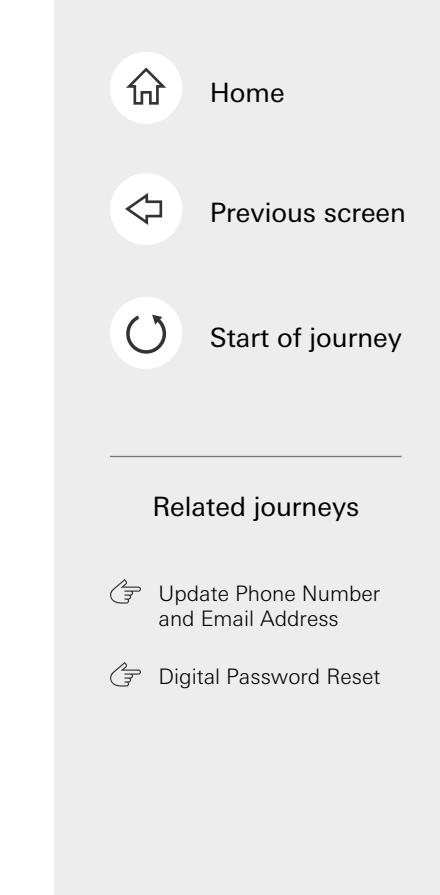

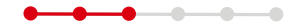

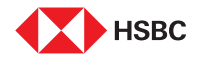

| Please check your upd                                                                                                    | ated email address below is correct.                                                                                                    |                                                                                                    |                                                                  |
|----------------------------------------------------------------------------------------------------|----------------------------------------------------------------------------------------------------|----------------------------------------------------------------------------------------------------|------------------------------------------------------------------|
| Contact details<br>Email address                                                                                                    | test@gmail                                                                                                    | Lcom                                                                                                    | Back /                                                           |
| Additional sect.<br>You will need to ornit a<br>divisit to generate a<br>Egric programma and<br>Ener the last 2 char<br>Ener the last 2 char<br>Ener the last 2 char<br>Ener the last 2 char<br>Ener the last 2 char<br>Ener the last 2 char | rity required<br>secial characters (eg. @#') and enter the co-<br>doe. genere: "50114774"<br>bc.com.sg.enter: "50114774"<br>access of the amail, for "Jo", enter "50".<br>Caters baite @, for "Js", enter "11".<br>Caters baite @, for "Js", enter "47".<br>Caters of the email, for "sg", enter "74". | orresponding number for the requ<br>1 2 3<br>4 5 6<br>7, 8 9                                                                                                    | red lettershumbers of the email                                  |
|                                                                                                    | Step 1<br>Open the HSBC Mobile Banking<br>app and select Generate<br>security code.                                                                                                    | Step 2<br>Select Transaction verification<br>and follow the steps on your<br>Mobile Banking app. Please<br>check and enter the digits as<br>per the instructions above. | Step 3<br>Enter the code shown<br>on your Mobile<br>Banking app. |
| Security code                                                                                                    |                                                                                                    |                                                                                                    | · · · · ·                                                        |

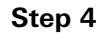

- Follow the instructions onscreen to obtain your security code via HSBC Singapore App.
- Click on 'Update' once done.

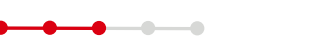

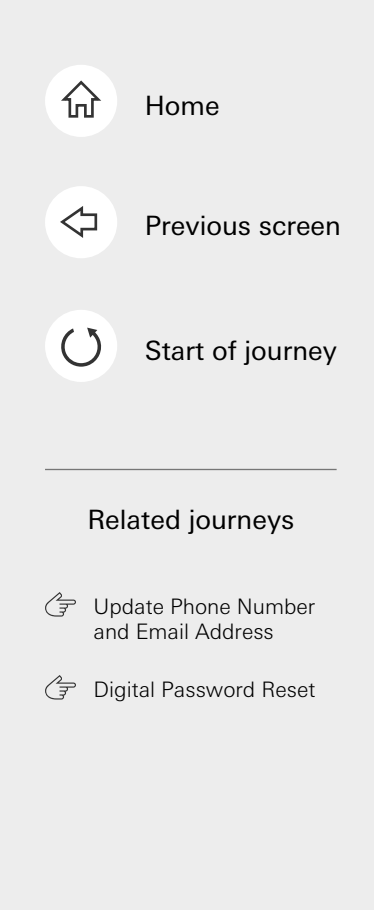

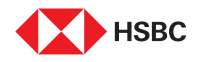

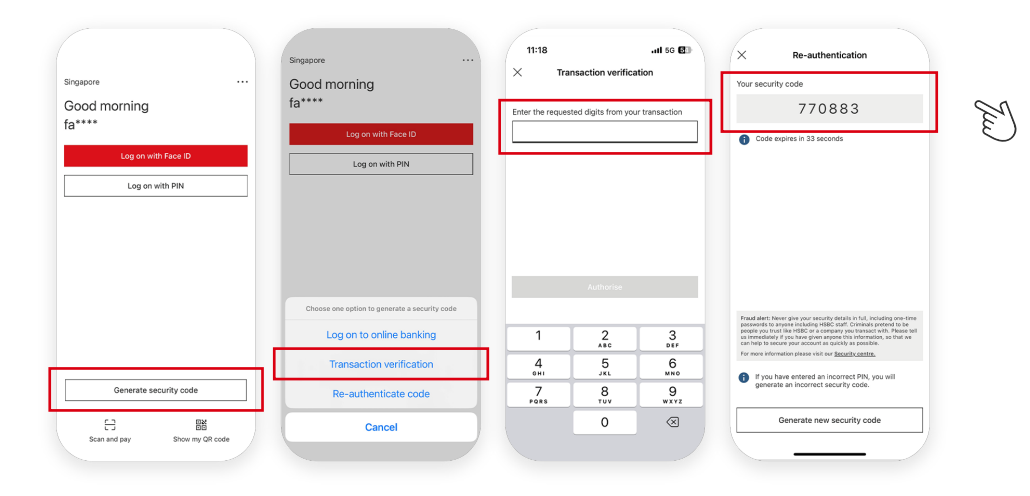

### Guide to receiving transaction code

- 1. Tap on 'Generate security code' on your HSBC Singapore App.
- 2. Select 'Transaction verification'.
- 3. Follow instructions on HSBC Online Banking to input into the App.
- 4. Input the generated security code from the App back into HSBC Online Banking.

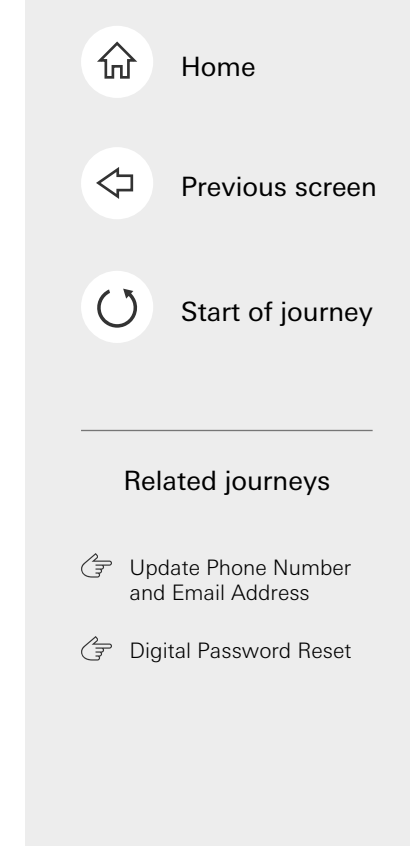

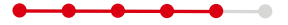

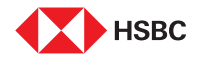

| Date of birth                            |                                                                                                    |        |
|------------------------------------------|----------------------------------------------------------------------------------------------------|--------|
| Number of children                       | 0                                                                                                    |        |
| Multiple nationalities                   | No                                                                                                    |        |
| Contact details                          |                                                                                                    | Edit 🖌 |
| Mobile number                            | -0.00000                                                                                                    |        |
| Home number                              |                                                                                                    |        |
| Office number                            |                                                                                                    |        |
| Email address                            | Name and Address of Concession, Name and Name and Name and Name and Name and Name and Name and Name and Name and                                                                                                    | Edit 🖌 |
| Address details                          |                                                                                                    | Edit 🖌 |
| Your details have been updated. Please a | allow 3 working days for us to update our records.                                                                                                    |        |
| Home ownership                           | Living with parents/relatives                                                                                                    |        |
| Home address                             | 1. Automaticant interest and and and and and and a second second se |        |
| Mailing address                          | A REPORT OF THE PARTY NAME                                                                                                    | Edit / |

### Step 5

Your address has been updated.

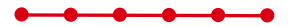

This is the last step of the journey. Tap on the home icon at the top right corner to return to the home page.

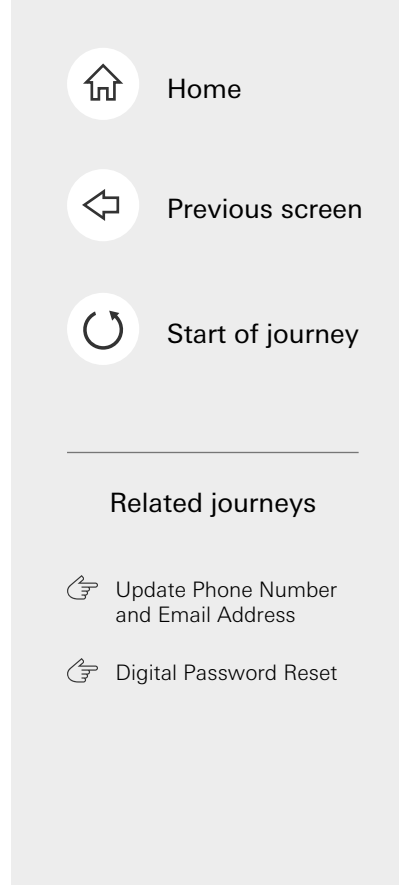

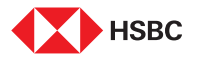

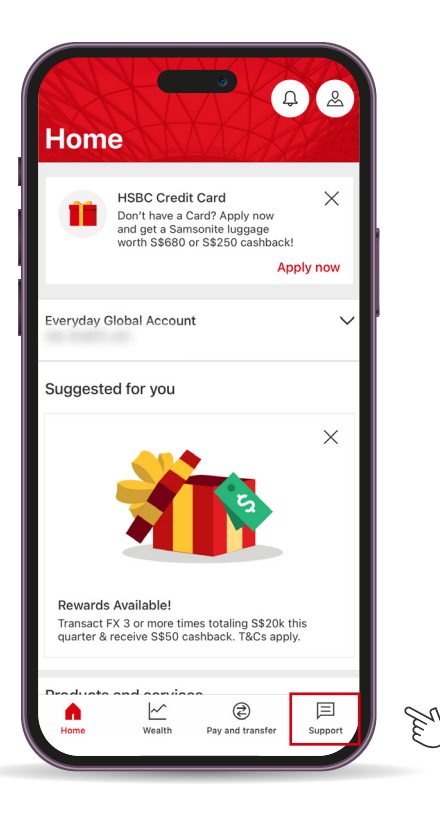

### Step 1

Log in to your HSBC Singapore App and tap on the 'Support' tab.

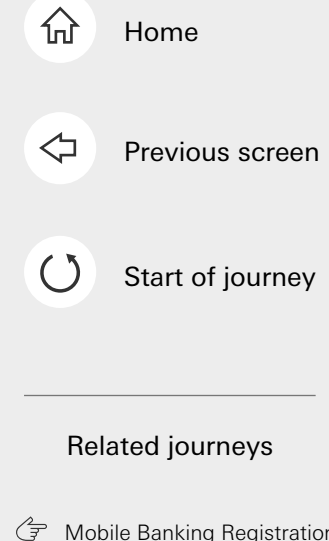

Mobile Banking Registration

🗇 Digital Password Reset

Tap here for the next screen

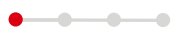

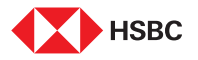

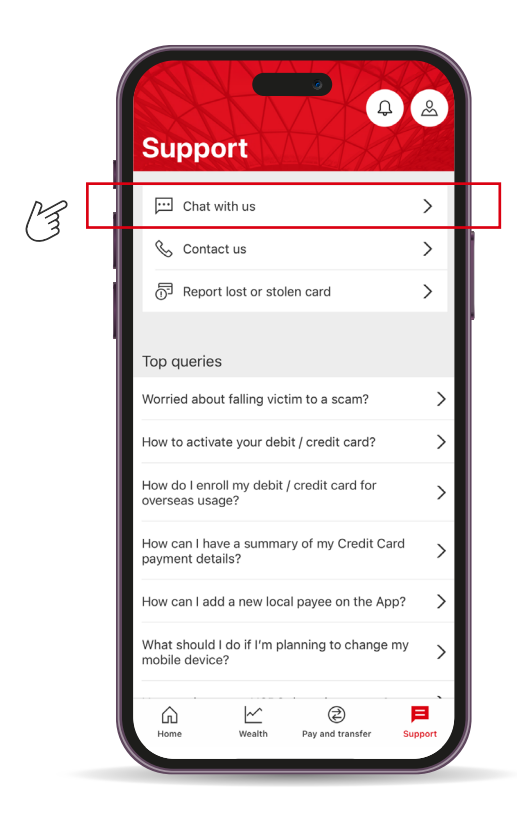

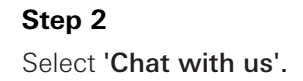

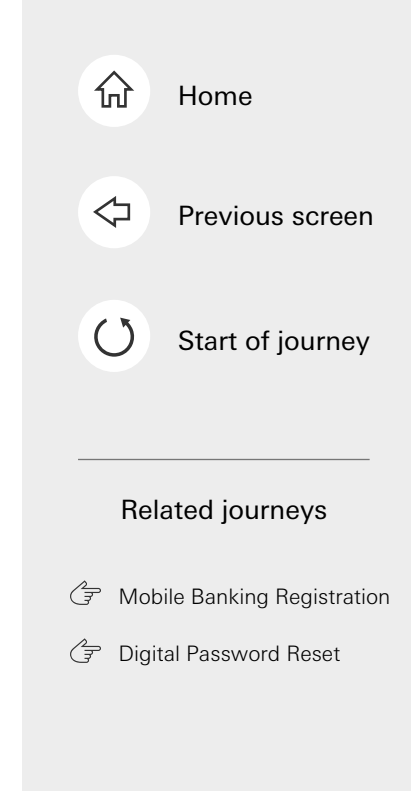

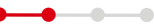

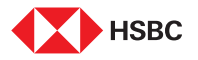

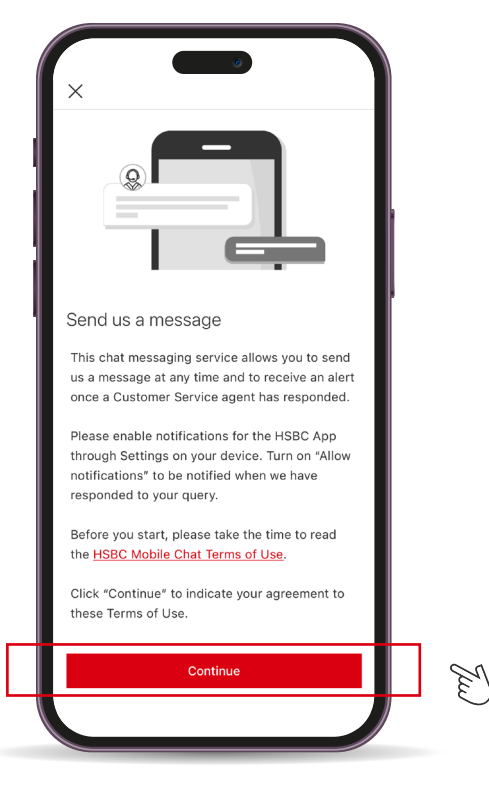

## $\hat{\mathbf{w}}$ Home $\triangleleft$ Previous screen ()Start of journey **Related** journeys Mobile Banking Registration Ŧ 🗇 Digital Password Reset

### Step 3

Select **'Continue'** to accept HSBC Mobile Chat Terms of Use.

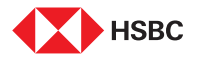

| Х | Chat with us                                                                                                    |   |
|---|----------------------------------------------------------------------------------------------------|---|
|   | Today                                                                                                    | 1 |
|   | Welcome! Please enter your message and press 'Send'. We will respond to your query shortly.                               |   |
|   | Enable Notification for the HSBC App<br>through Settings on your device now so<br>that you can be alerted when we respond |   |
| • | Now                                                                                                    |   |
|   |                                                                                                    |   |
|   |                                                                                                    |   |
|   |                                                                                                    |   |
|   |                                                                                                    |   |
|   |                                                                                                    |   |
|   |                                                                                                    |   |
|   |                                                                                                    |   |
|   |                                                                                                    |   |
|   |                                                                                                    |   |
|   |                                                                                                    |   |
|   |                                                                                                    |   |
|   |                                                                                                    |   |
|   |                                                                                                    |   |
|   |                                                                                                    |   |
|   |                                                                                                    |   |

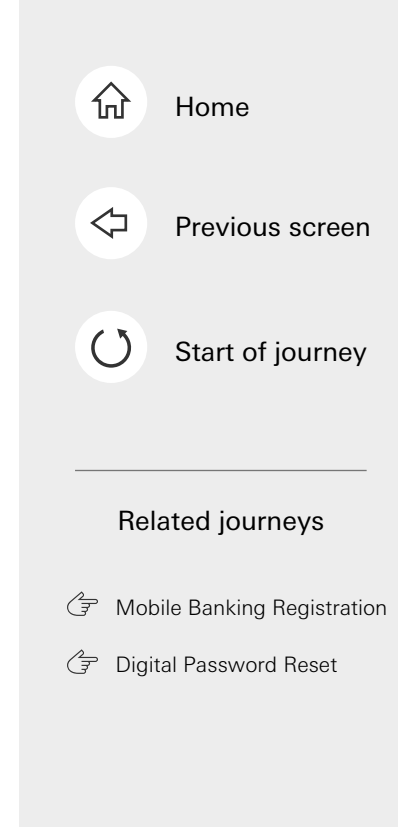

This is the last step of the journey. Tap on the home icon at the top right corner to return to the home page.

Step 4

help you further.

Type in your query under 'Write a message'.

Note: If you're unable to find an answer to your query, you may be redirected to a Chat agent who can

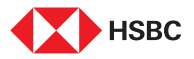

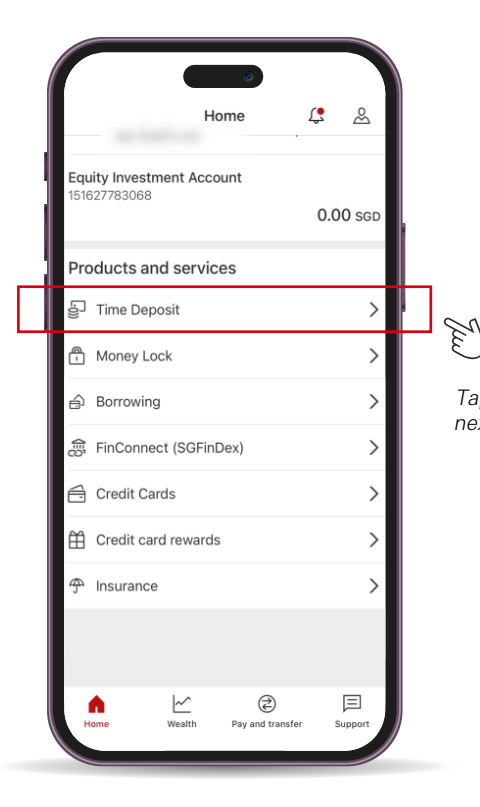

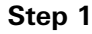

Log in to your HSBC Singapore App. Tap on **'Time Deposit'.** 

Tap here for the next screen

-----

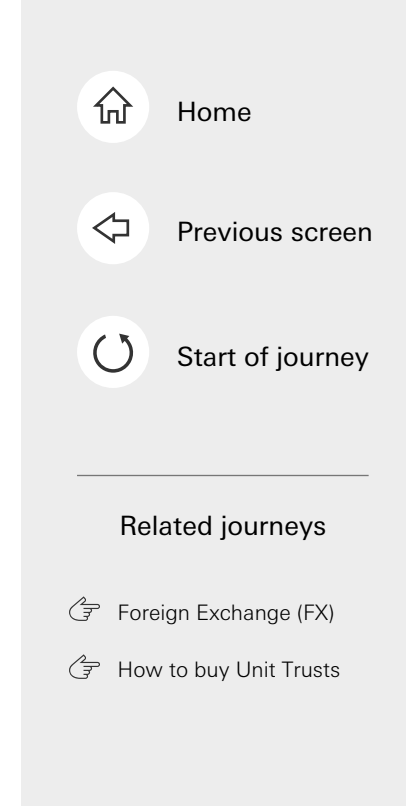

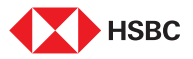

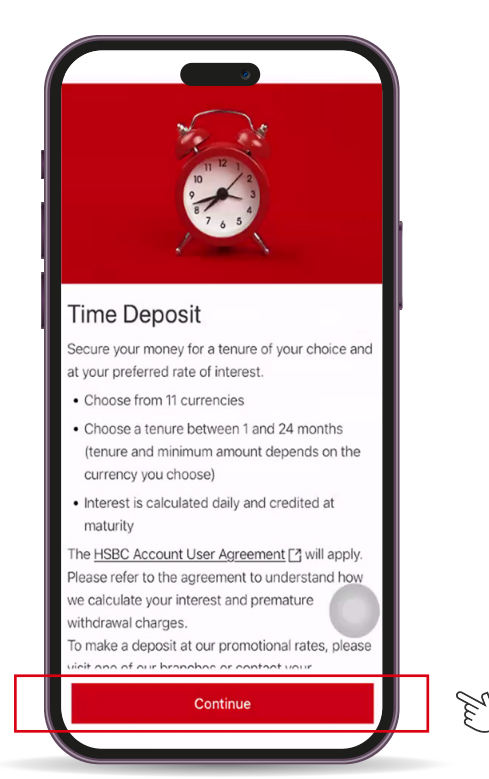

### Step 2

Read through the information and tap on **'Continue'**.

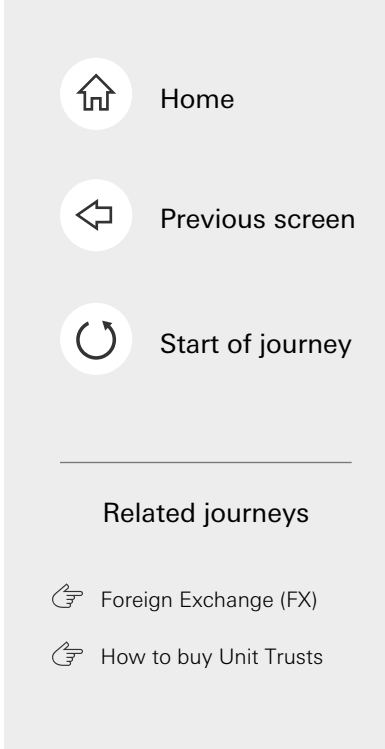

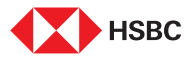

| Please select your debiting                                                                                                    | account                                                                |
|----------------------------------------------------------------------------------------------------|------------------------------------------------------------------------|
| Everyday Global Account                                                                                                    |                                                                        |
| 10,000.00 SGD                                                                                                    | ~                                                                      |
| Available balance                                                                                                    | 10,000.00 SGD                                                          |
| Please note, if a joint accounce of the contract of the contract of the con | int is selected, it'll<br>er your joint                                |
| relationship.                                                                                                    |                                                                        |
| Calculate your Time Deposit (                                                                                                    | 3                                                                      |
| Deposit amount                                                                                                    |                                                                        |
| Minimum deposit 5,000.00 SGE                                                                                                    | Currency                                                               |
| 6,000.00                                                                                                    | SGD 🗸                                                                  |
| Interest rate                                                                                                    | 3 %                                                                    |
| Interest amount                                                                                                    | 45.00 sgd                                                              |
| Total amount at maturity                                                                                                    | 6,045.00 sgd                                                           |
| The above summary and details a<br>interest earned and maturity and<br>once your Time Deposit is placed                                                                                                    | are indicative. The final<br>ount will be confirmed<br>d successfully. |
| Continu                                                                                                    | le                                                                     |

### Step 3

If you have multiple accounts, you'll need to select the debiting account. Confirm the debiting account & tap **'Continue'**.

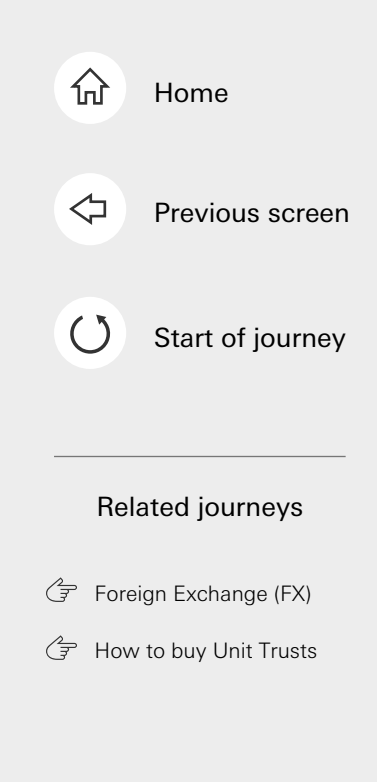

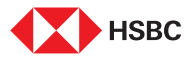

|                                                                | en Time Dep                                                | osit                                             | Cancel         |  |
|----------------------------------------------------------------|------------------------------------------------------------|--------------------------------------------------|----------------|--|
| vailable balance                                               |                                                            | 10,000.                                          | 00 SGD         |  |
| Please note, if a create a Time D relationship.                | joint account i<br>eposit under y                          | is selected, i<br>our joint                      | it'll          |  |
| Calculate your Time                                            | e Deposit (?)                                              |                                                  |                |  |
| Deposit amount                                                 |                                                            |                                                  |                |  |
| /inimum deposit 5,                                             | 000.00 SGD                                                 | Currence                                         | y              |  |
| 6,000.00                                                       |                                                            | SGD                                              | $\sim$         |  |
| Deposit tenure                                                 |                                                            |                                                  |                |  |
| 3 months                                                       |                                                            |                                                  | $\sim$         |  |
| Maturity instruction                                           | on                                                         |                                                  |                |  |
| Interest rate                                                  |                                                            |                                                  | 3 %            |  |
| Interest amount                                                |                                                            | 45.0                                             | 0 SGD          |  |
| Total amount at n                                              | naturity                                                   | 6,045.0                                          | 0 sgd          |  |
| The above summary<br>interest earned and<br>once your Time Dep | and details are i<br>maturity amount<br>posit is placed su | indicative. The<br>will be confin<br>ccessfully. | e final<br>med |  |
|                                                                | Continue                                                   |                                                  |                |  |

Step 4

'Currency'.

Input 'Deposit amount' & select

# 

Home

分

Previous screen

Start of journey

### Related journeys

Foreign Exchange (FX)

🕞 How to buy Unit Trusts

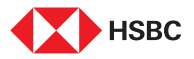

| <                                                                | Open Tim                                                                                                   | e Deposit                                                                                 | Cancel                            |
|------------------------------------------------------------------|----------------------------------------------------------------------------------------------------|-------------------------------------------------------------------------------------------|-----------------------------------|
| Deposit                                                          | tenure                                                                                                    |                                                                                           |                                   |
| 3 mon                                                            | nths                                                                                                    |                                                                                           | $\sim$                            |
| Maturity                                                         | instruction                                                                                                |                                                                                           |                                   |
| Withd<br>Your pr<br>paid int                                     | raw principal and<br>rincipal and any inte<br>to your nominated a                                          | interest<br>erest earned will be<br>account.                                              | • 🗸                               |
| Everyo                                                           | day Global Accou                                                                                           | nt                                                                                        | ~                                 |
| I U,UU                                                           | u want to pay your f                                                                                       | unds into an acco                                                                         | unt of a                          |
|                                                                  | t roto                                                                                                    |                                                                                           | 2.44                              |
| Interes                                                          |                                                                                                    |                                                                                           | 3%                                |
| Interes                                                          | at amount                                                                                                  | 45.0                                                                                      | 0 SGD                             |
| Interes<br>Interes<br>Total a                                    | it amount<br>mount at maturity                                                                             | 45.0<br>6.045.0                                                                           | 0 SGD<br>0 SGD                    |
| Interes<br>Interes<br>Total au<br>The abo<br>interest<br>once yo | it amount<br>mount at maturity<br>ove summary and deta<br>earned and maturity i<br>pur Time Deposit is pla | 45.0<br>6,045.0<br>alls are indicative. Th<br>amount will be confin<br>iced successfully. | 0 SGD<br>0 SGD<br>e final<br>rmed |

### Step 5

Tap on 'Deposit tenure'.

If you've selected 'Renew principal and withdraw interest' or 'Withdraw principal and interest' for your maturity instructions, you will need to select the account to deposit the funds to. Then tap on 'Continue'.

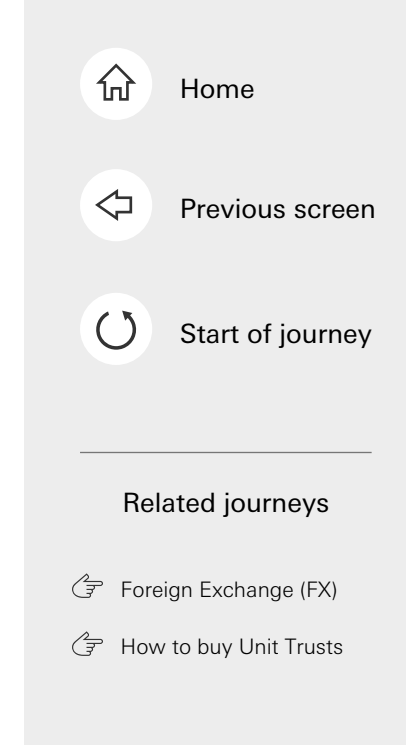

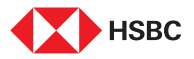

| <                                                                                                    | Verify                                                                           | Cancel                                                                                          |
|----------------------------------------------------------------------------------------------------|----------------------------------------------------------------------------------|-------------------------------------------------------------------------------------------------|
| rom                                                                                                    | Every                                                                            | day Global Account                                                                              |
| Deposit tenure                                                                                                    |                                                                                  | 3 months                                                                                        |
| Maturity instruction                                                                                                    | Withdraw p                                                                       | rincipal and interest                                                                           |
| Deposit amount                                                                                                    |                                                                                  | 6,000.00 SGD                                                                                    |
| nterest rate                                                                                                    |                                                                                  | 3 %                                                                                             |
| nterest amount                                                                                                    |                                                                                  | 45.00 SGD                                                                                       |
| fotal amount at maturit                                                                                                    | y                                                                                | 6,045.00 SGD                                                                                    |
| mportant Information                                                                                                    |                                                                                  |                                                                                                 |
| By selecting 'Confirm',<br>Account User Agreeme<br>Deposit.                                                                         | you acknowl<br>nt will apply                                                     | edge that the HSBC<br>to your Time                                                              |
| Premature withdrawal of<br>withdrawal prior to the<br>Partial withdrawals are<br>ess than the original Ti<br>should you choose to w | charges will a<br>maturity of y<br>not permitte<br>me Deposit p<br>vithdraw prer | pply if you make a<br>our Time Deposits.<br>d. You may receive<br>placement amount<br>maturely. |
| C                                                                                                    | onfirm                                                                           |                                                                                                 |

### Step 6

E

Verify the details and tap on 'Confirm'.

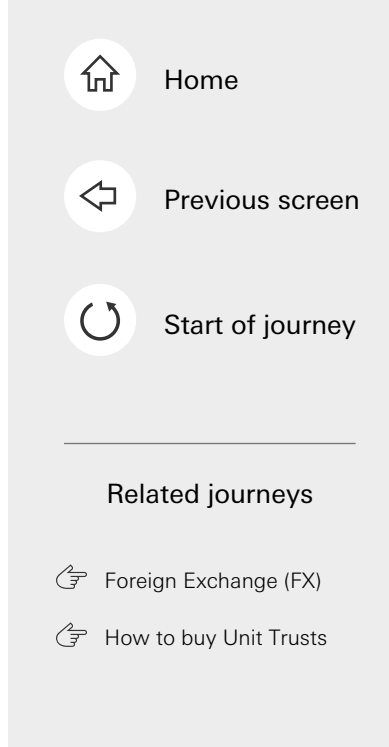

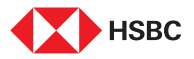

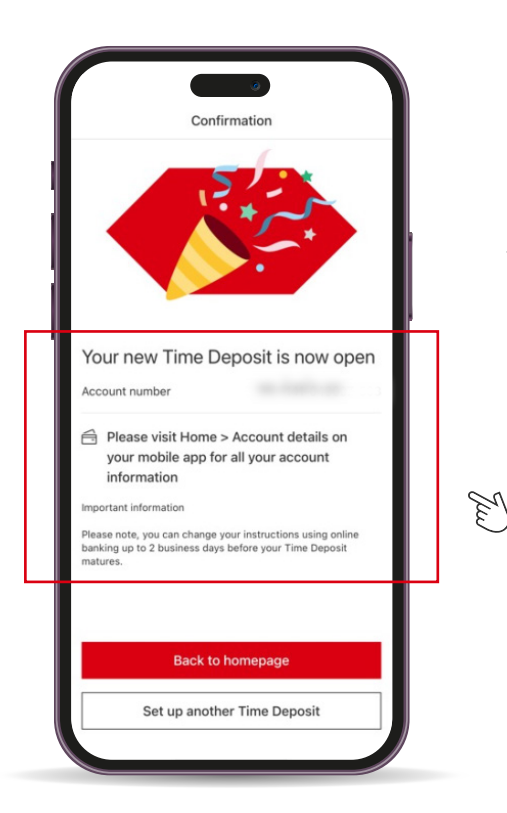

### Step 7

You will see a confirmation message on the screen.

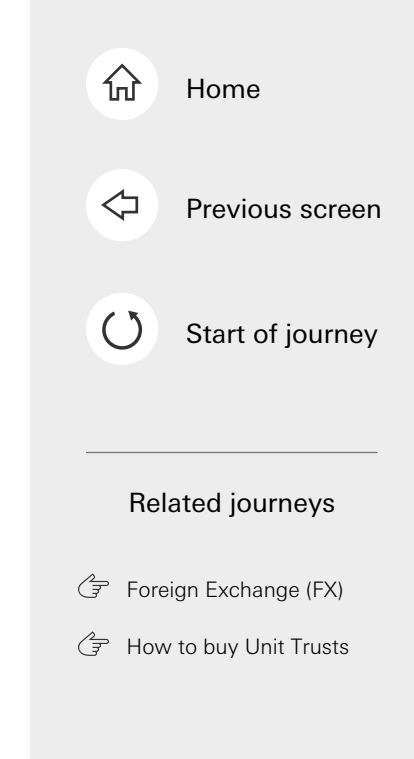

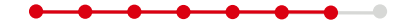

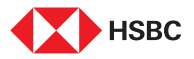

|              | Home       | •<br>L       | <b>د</b> ر | 2    |
|--------------|------------|--------------|------------|------|
| Time Deposit |            |              |            |      |
|              |            | 25,00        | 0.00       | CAD  |
| Time Deposit |            |              |            |      |
|              |            | 100,00       | 0.00       | HKD  |
| Time Deposit |            |              |            |      |
|              |            | 6,00         | 0.00       | SGD  |
| Time Deposit |            |              |            |      |
|              |            | 26,00        | 0.00       | JPY  |
| Time Deposit |            |              |            |      |
|              |            | 25,00        | 0.00       | EUR  |
| Time Deposit |            |              |            |      |
|              |            | 25,00        | 0.00       | GBP  |
| Time Deposit |            |              |            |      |
|              |            | 25,00        | 0.00       | USD  |
| Home         | Wealth Pay | and transfer | Sup        | port |
|              |            |              |            |      |

### Step 8

Your Time deposit will be updated on the Home screen, which you can tap on for more details.

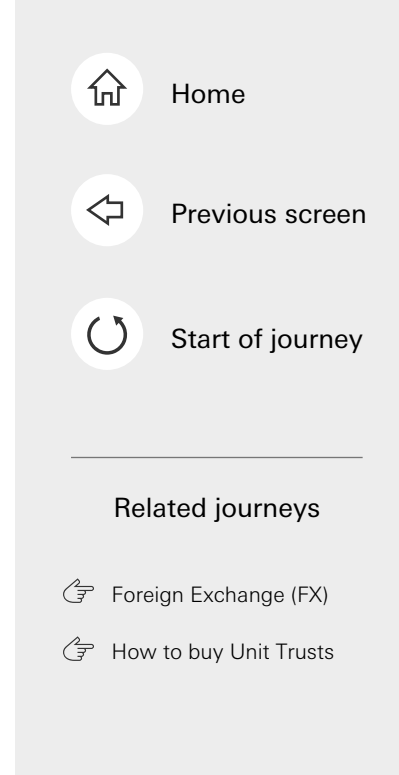

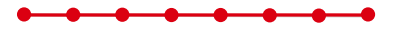

This is the last step of the journey. Tap on the home icon at the top right corner to return to the home page.

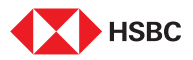

## View Your Investment Holdings

| Home                       | \$          |
|----------------------------|-------------|
| Current Account            | 0.00 sgd    |
| Current Account            |             |
| 218.220.088.211            | 0.00 USD    |
| Statement Savings          | 0.00 sgp    |
| Statement Savings          |             |
|                            | 0.00 EUR    |
| HSBC TravelOne Credit Card | -235.00 sgd |
| Products and services      |             |
| Borrowing                  | >           |
| Fin Consect (SCEinDox)     | Ter Support |

### Step 1

Log in to your HSBC Singapore App and tap on the **'Wealth'** tab.

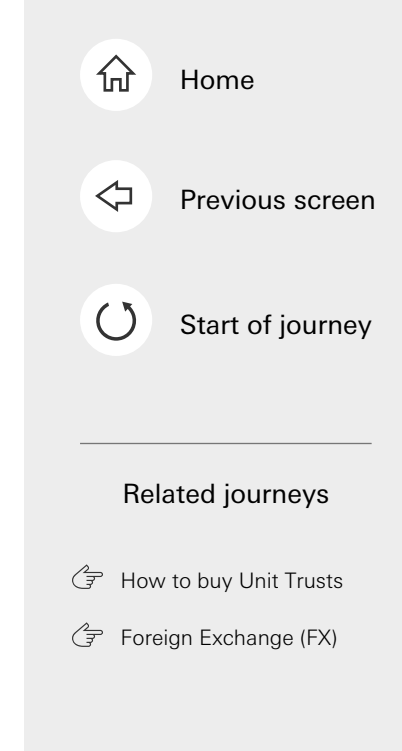

Tap here for the next screen

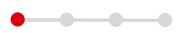

The

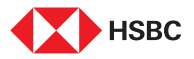

## View Your Investment Holdings

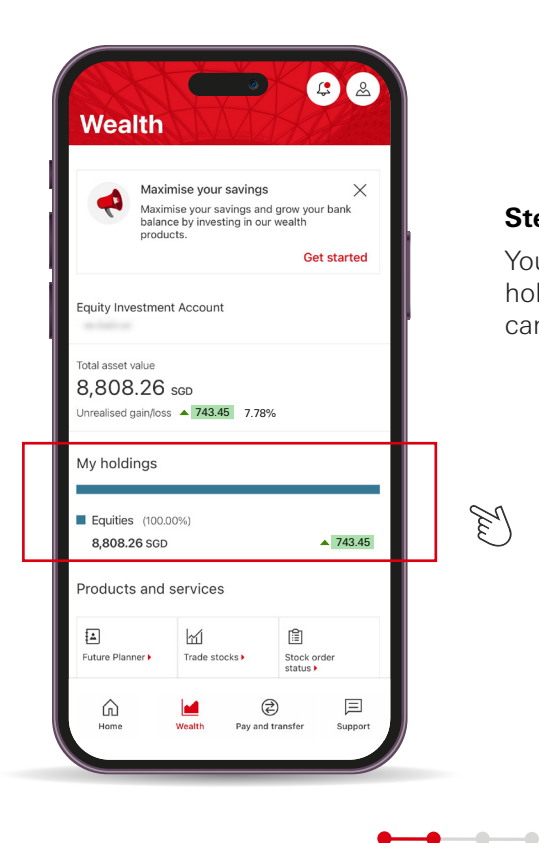

### Step 2

You will see your investment holdings with us (HSBC). You can scroll down to see more.

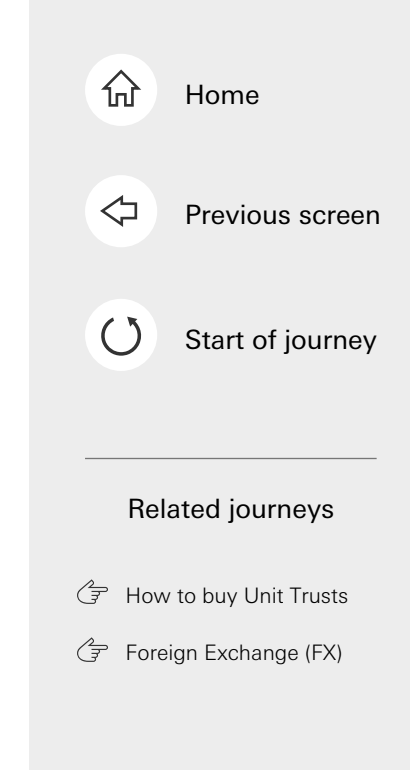

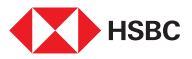

M

### View Your Investment Holdings

| ſ                       | (Vealth                 | ţ.                        | æ                       |
|-------------------------|-------------------------|---------------------------|-------------------------|
| Products and            | services                |                           |                         |
| Trade stocks •          | Stock order<br>status ) | Markets >                 |                         |
| gî)<br>Unit Trusts •    | Ansurance >             | S.<br>Foreign<br>exchange |                         |
| Other wealth products • | BSG analysis •          | Open accou                | nt to                   |
| Wealth insigh           | its                     | 06 Aug 2024               |                         |
| Daily FX Focus          | s                       | [Update] In<br>Monthly: F | nvestment<br>ocus on ex |
| Tools                   |                         |                           |                         |
| Home                    | Wealth Pay and          | transfer                  | )<br>Support            |

### Step 3

You will then see the various wealth products and services we offer, including opening an investment account, trade stocks or purchase Unit Trusts, view wealth insights by our in-house experts and more. You can scroll further down to see the other wealth tools we provide.

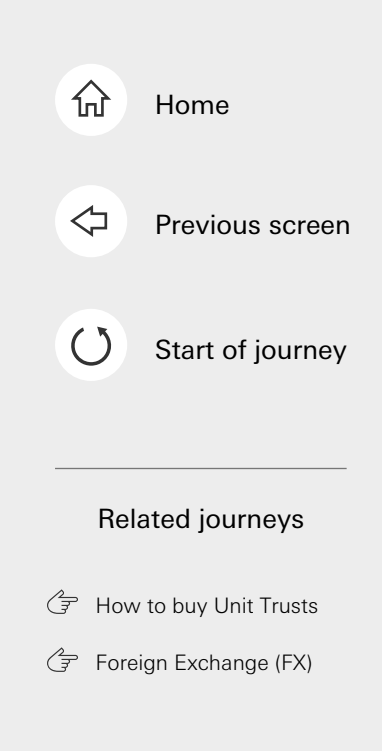

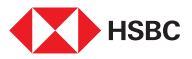

## View Your Investment Holdings

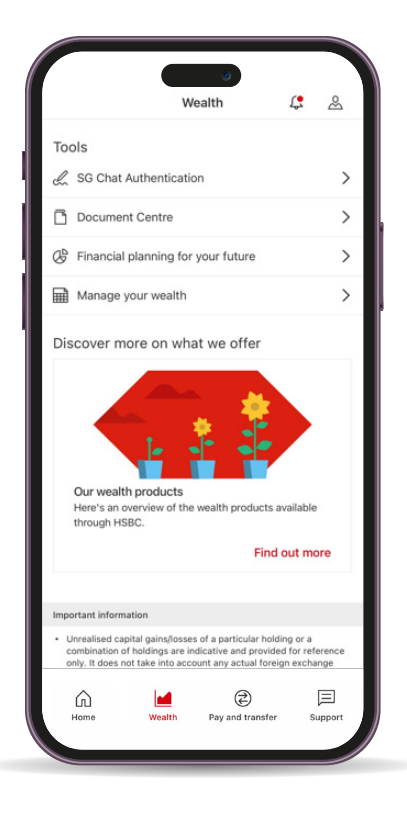

#### Step 4

You will see other wealth tools such as SG Chat which allows you to directly converse with your RM via Whatsapp or Wechat, or update your wealth documents such as Risk Profile Questionnaire, Customer Knowledge Assessment, and others.

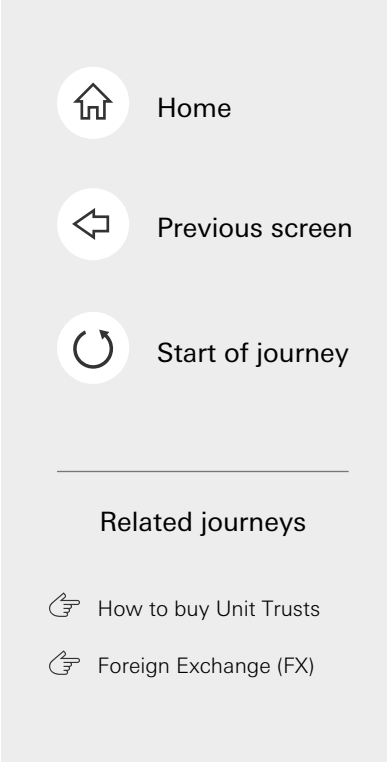

This is the last step of the journey. Tap on the home icon at the top right corner to return to the home page.

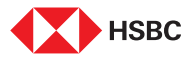

| + Search I Home              | £ &          |
|------------------------------|--------------|
| Everyday Global Account      | $\sim$       |
| Revolution Visa              | 0.00 sgd     |
| Products and services        |              |
| Borrowing                    | >            |
| 🛱 FinConnect (SGFinDex)      | >            |
| A Insurance                  | >            |
|                              |              |
| Home Wealth Pay and transfer | )<br>Support |

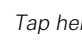

E

Step 1

Tap here for the next screen

Log in to your HSBC Singapore App

and tap on the 'Wealth' tab.

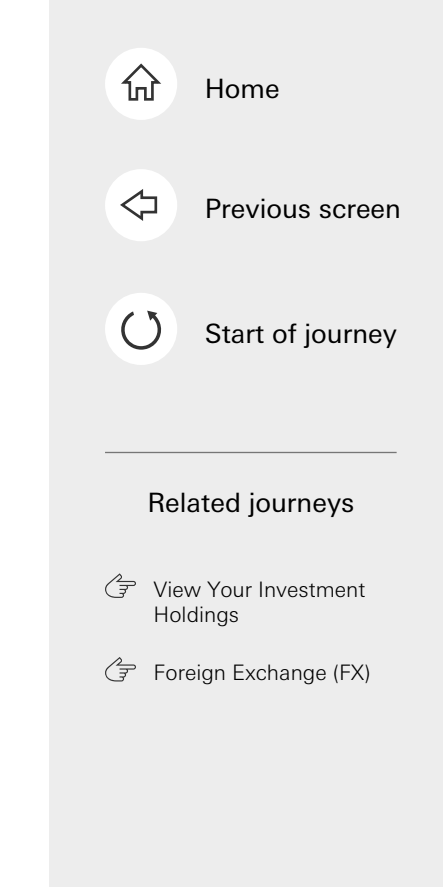

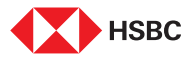

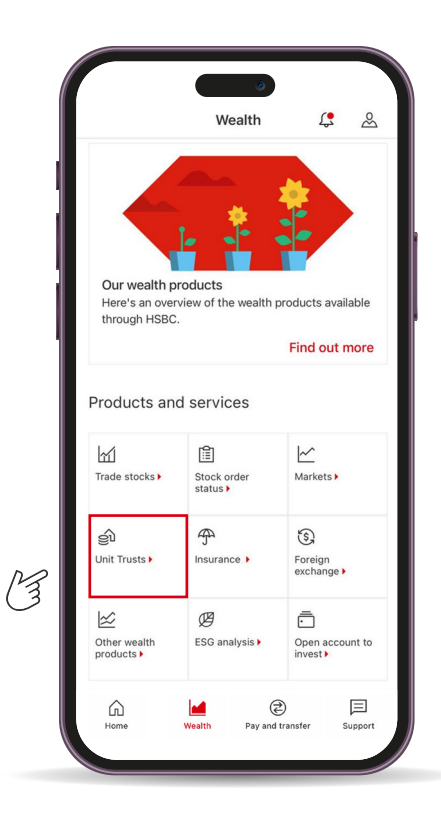

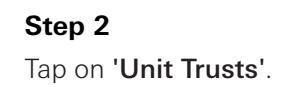

-----

\_

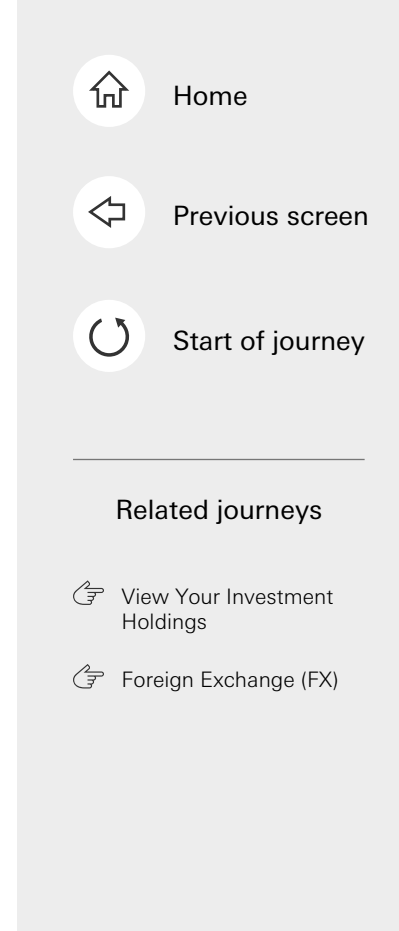

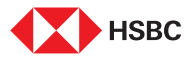

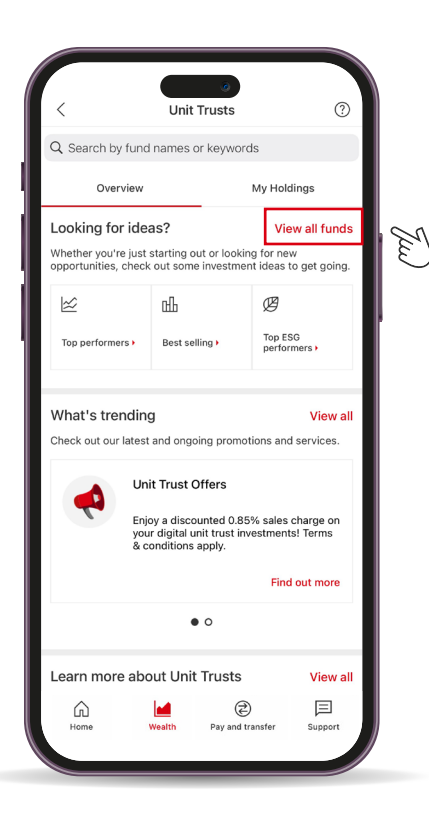

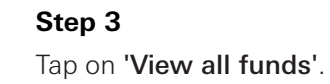

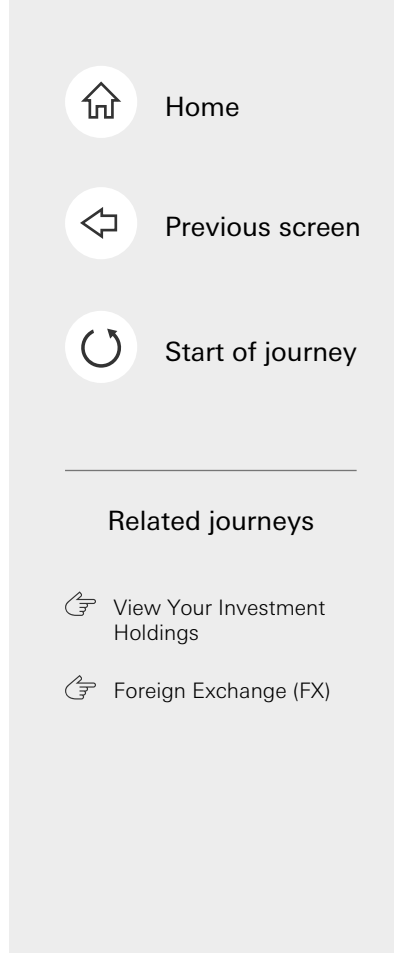

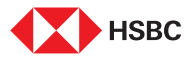

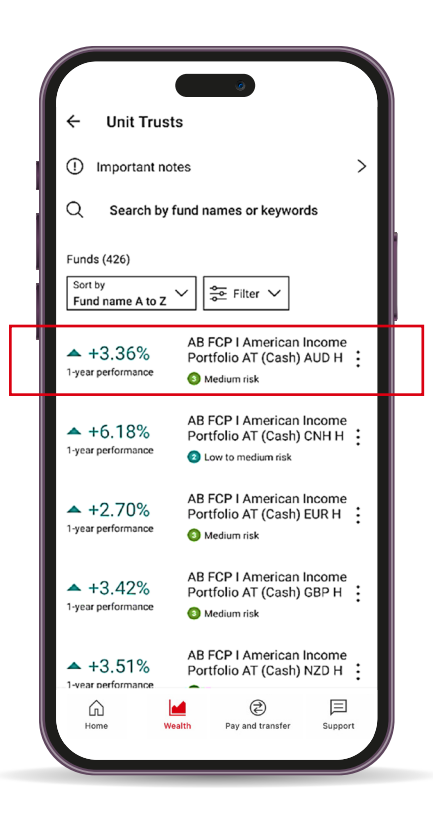

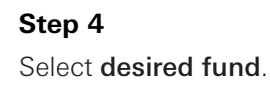

E

\_

\_\_\_\_\_

\_

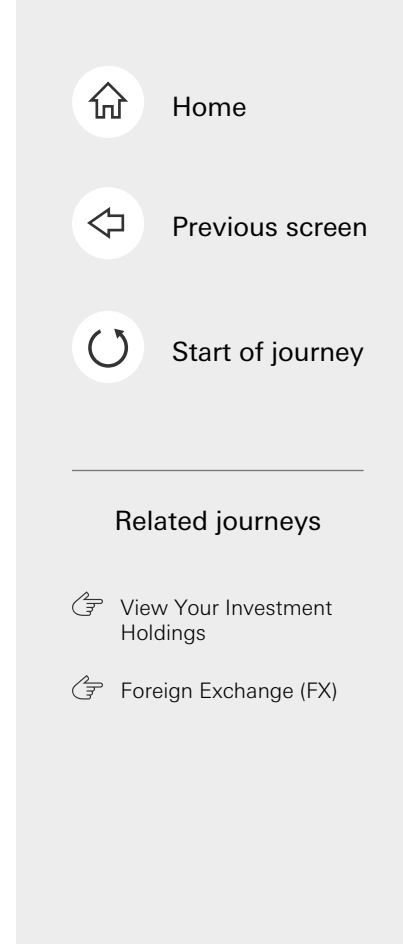

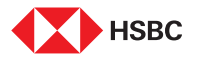

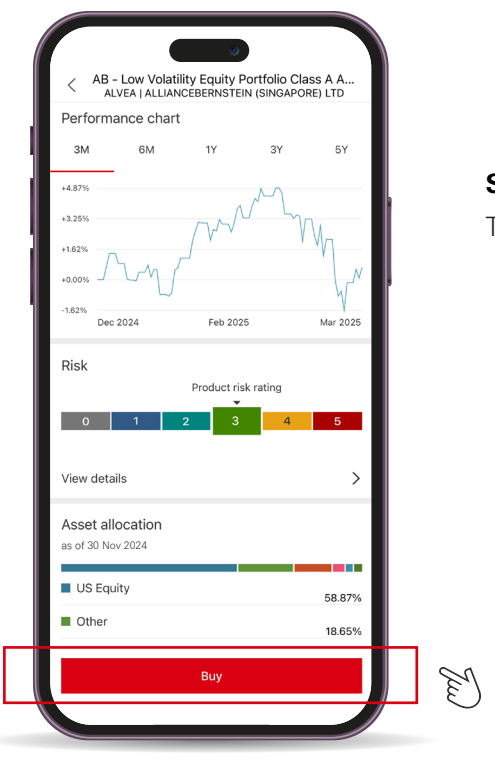

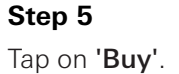

......

.....

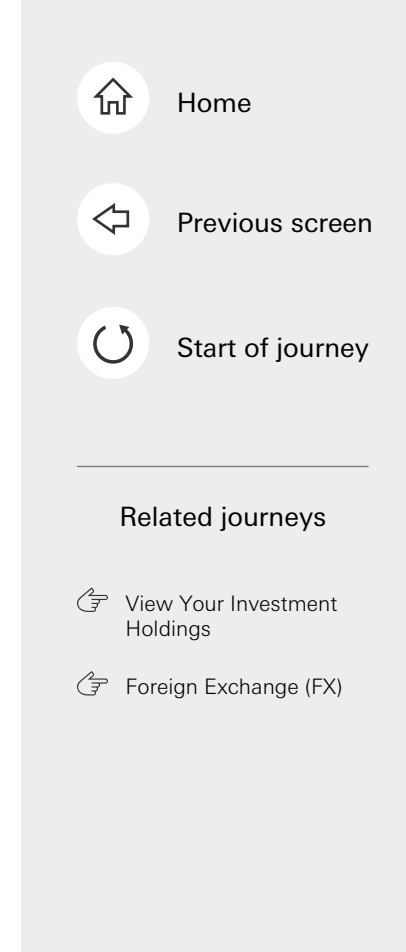

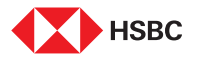

Г

## How to buy Unit Trusts

| ← Buy fund                                                   |         |   |
|--------------------------------------------------------------|---------|---|
| AB FCP I American Income<br>Portfolio AT (Cash) SGD H        |         |   |
| ALLIANCEBERNSTEIN (SINGAPORE) LTD<br>Product risk rating - 2 |         | 1 |
| 13.1100 sgD<br>NAV price as of 30 Nov 2024                   |         |   |
| Investment mode<br>Lump sum                                  | $\sim$  | I |
| Settings                                                     |         |   |
| Lump sum investment amount                                   |         |   |
| 1,000.00                                                     | SGD     |   |
| Available balance: 478,487.54 SGD                            |         |   |
| Investment account<br>(085) Unit Trust Investment Account    | $\sim$  |   |
| Select investment mode                                       | ×       |   |
| Regular Savings Plan                                         | 0       |   |
| Lump sum                                                     | $\odot$ |   |

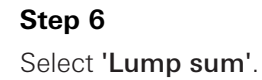

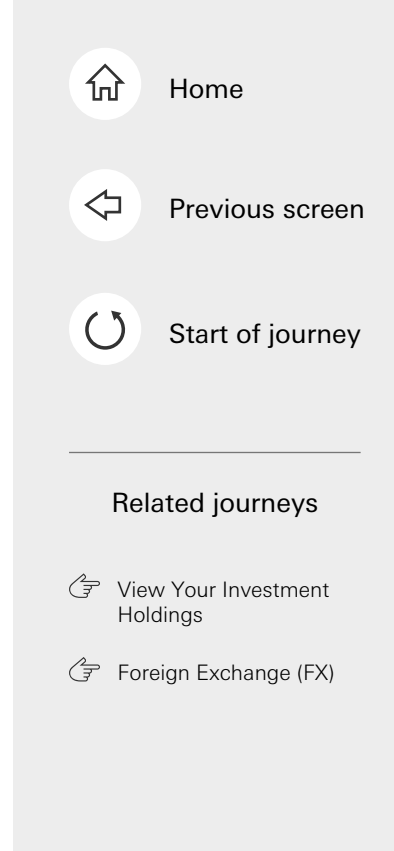

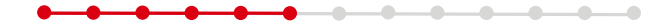

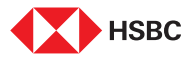

| AB FCP I American Income                                     |    |
|--------------------------------------------------------------|----|
| ALLIANCEBERNSTEIN (SINGAPORE) LTD<br>Product risk rating - 2 |    |
| 13.1100 sgD<br>NAV price as of 30 Nov 2024                   |    |
| Investment mode                                              |    |
| Settings                                                     |    |
| Lump sum investment amount                                   | 01 |
| 1,000.00 SGD                                                 | (3 |
| Available balance: 478,487.54 SGD                            | -  |
| Investment account<br>(085) Unit Trust Investment Account    |    |
| Settlement account<br>SMARTMORTGAGE TRANX                    |    |

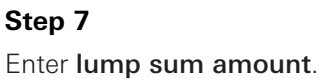

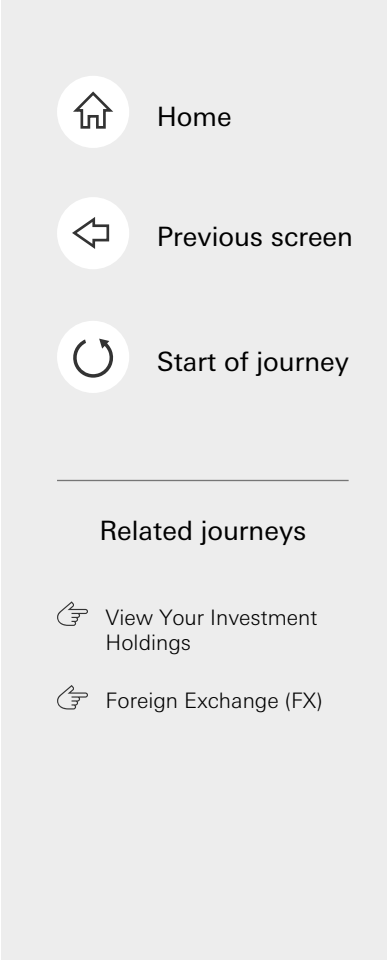

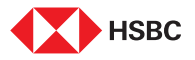

| AB FCP I American Income<br>Portfolio AT (Cash) SGD H       |     |   |
|-------------------------------------------------------------|-----|---|
| ALLIANCEBERNSTEIN (SINGAPORE) LTD                           |     | 2 |
| 13.1100 sGD<br>NAV price as of 30 Nov 2024                  |     |   |
| Investment mode<br>Lump sum                                 | ~   |   |
| Settings                                                    |     |   |
| Lump sum investment amount                                  |     |   |
| 1,000.00<br>Available balance: 478.487.54 SGD               | SGD |   |
| Investment account<br>(085) Unit Trust Investment Account   | ~   |   |
| Settlement account<br>SMARTMORTGAGE TRANX<br>147-743868-002 | ~   | Ĩ |

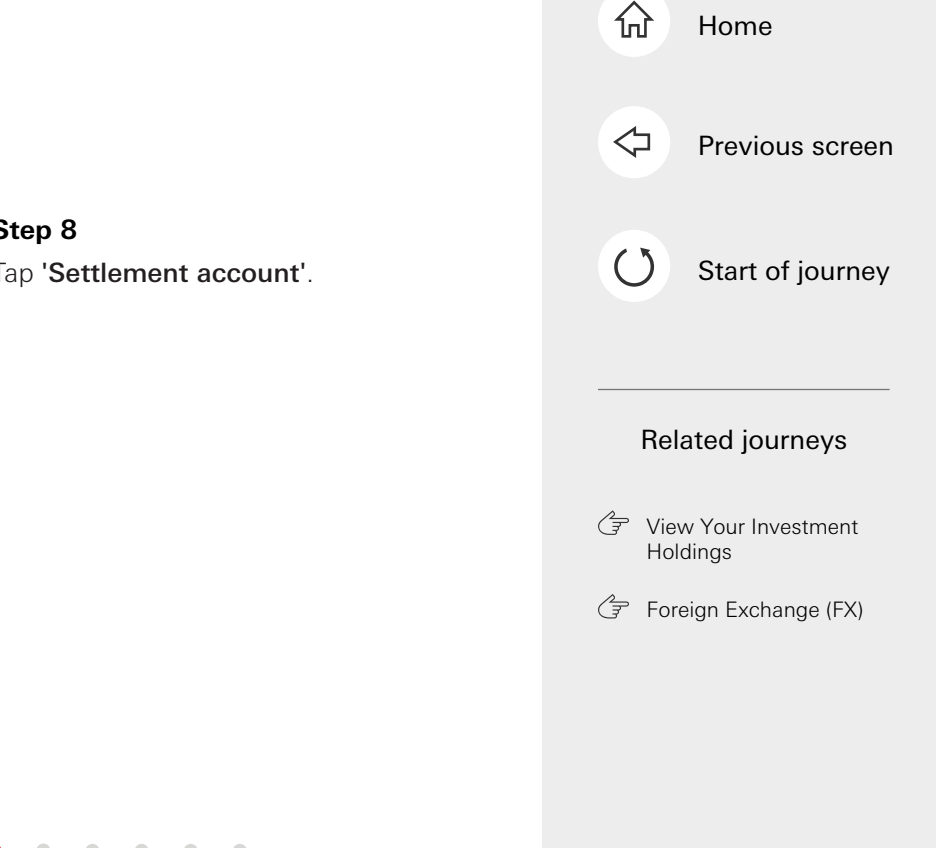
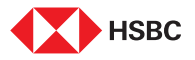

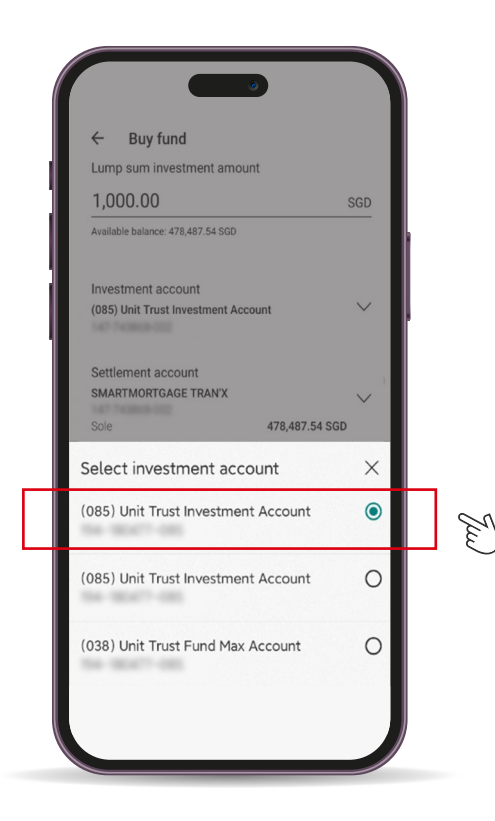

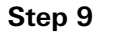

Select desired **investment** account.

.....

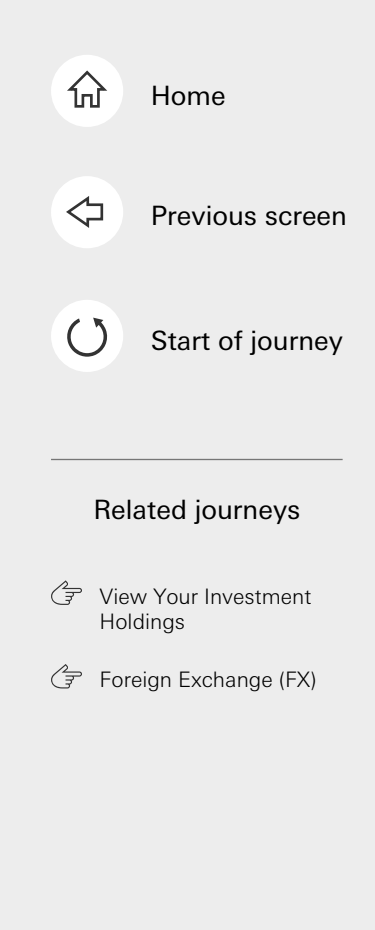

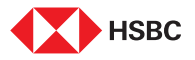

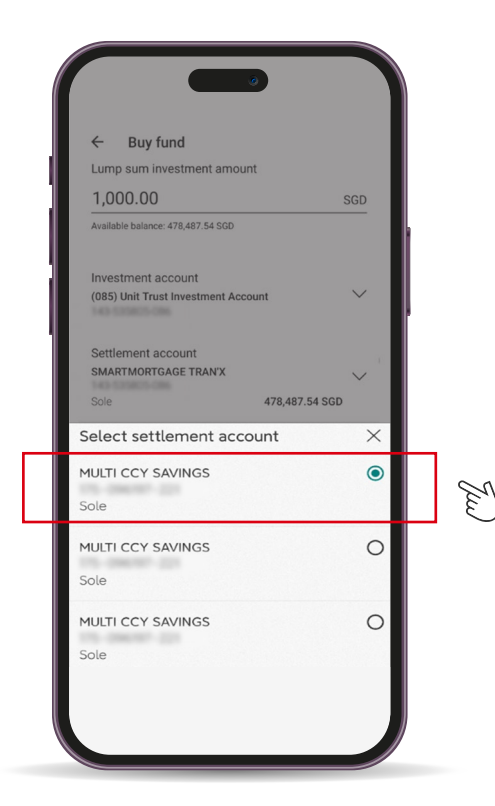

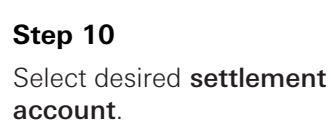

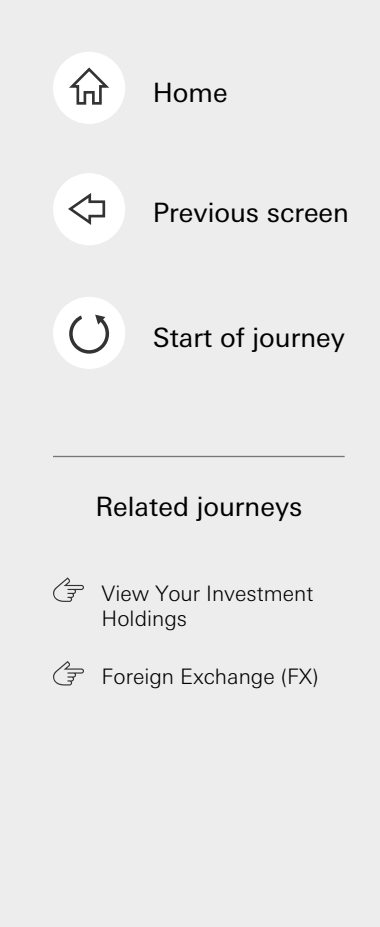

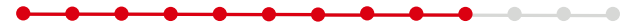

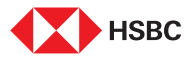

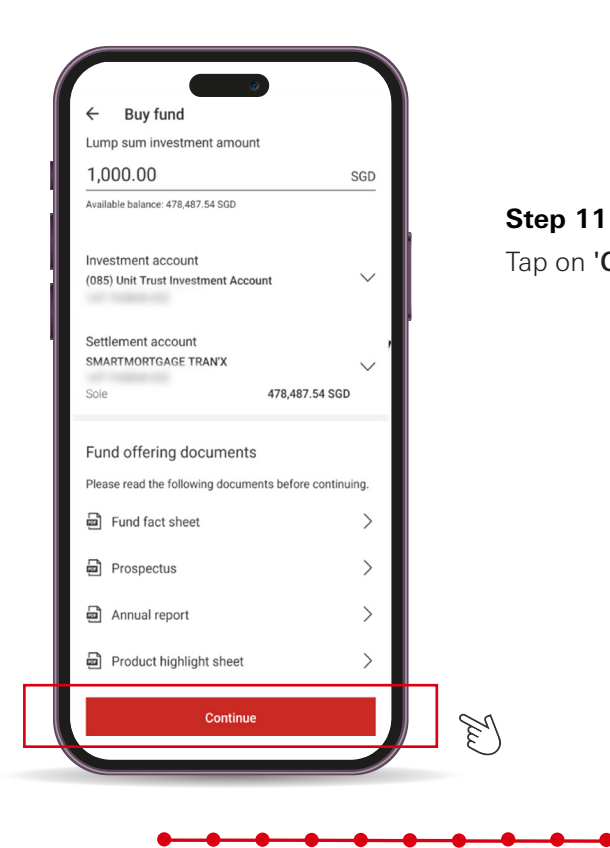

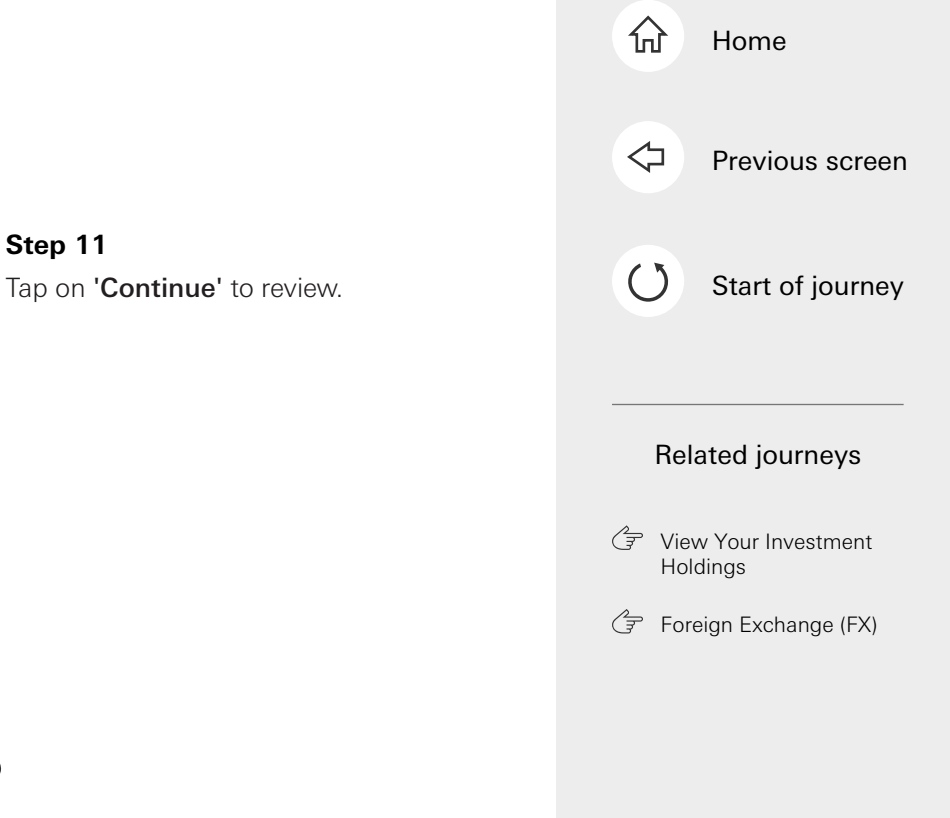

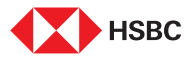

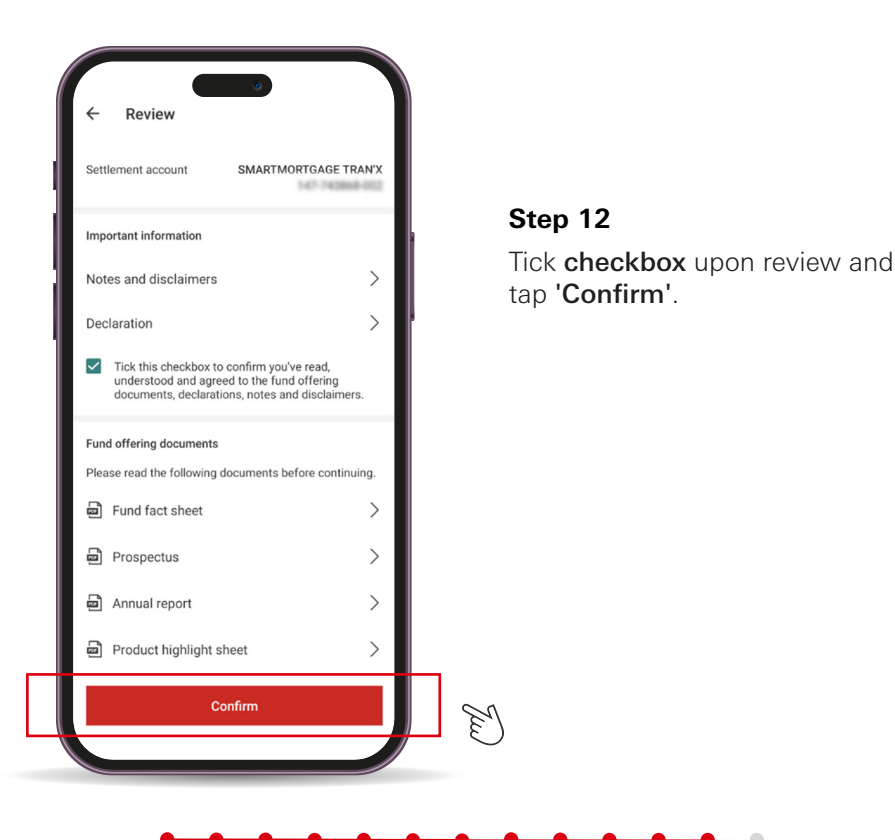

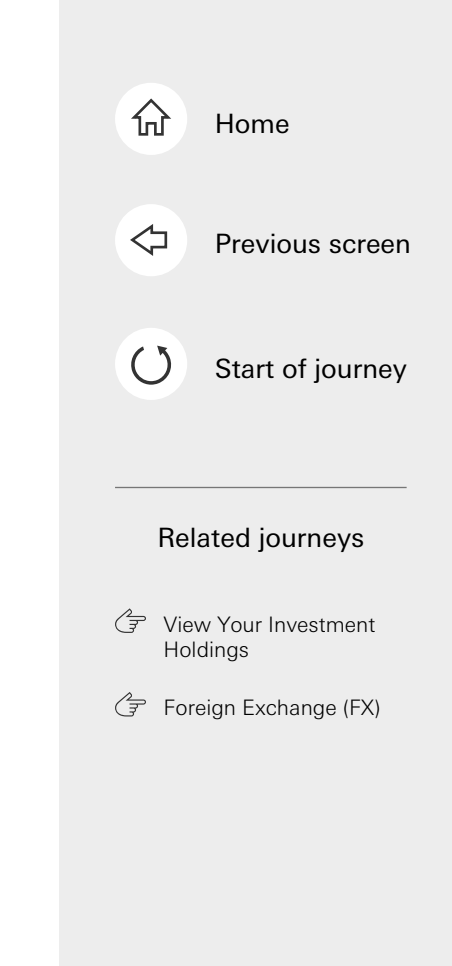

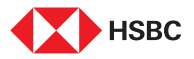

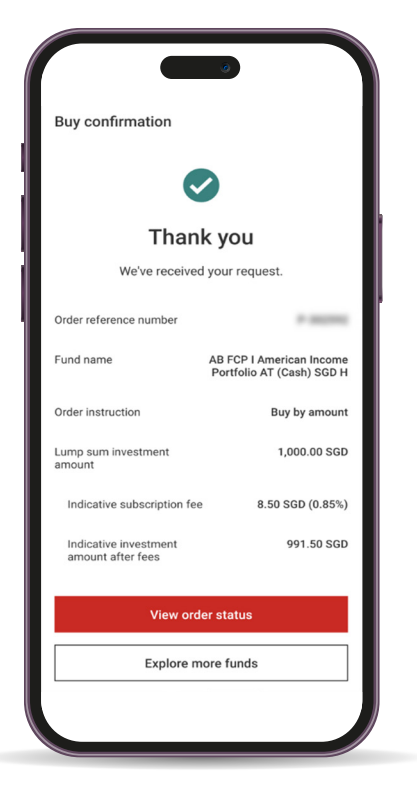

### Step 13

Your buy request has been received. You can select 'View order status' to track the status.

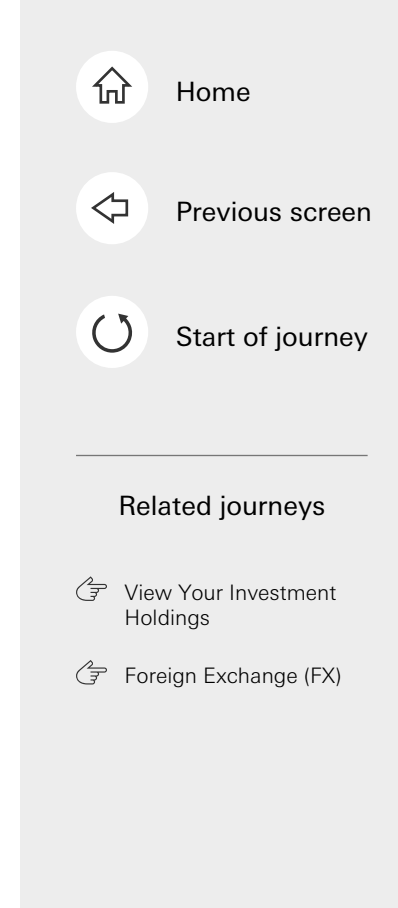

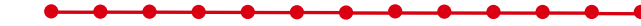

This is the last step of the journey. Tap on the home icon at the top right corner to return to the home page.

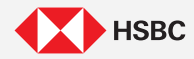

🗇 Next

Skip the waiting time and use the HSBC Singapore App to get your everyday banking done quickly anytime anywhere!

### HSBC Singapore App overview

| Home                 | X        |                  | 2              |  |
|----------------------|----------|------------------|----------------|--|
| Everyday             | Global A | ccount           | ~              |  |
| HSBC ADVANCE ACCOUNT |          |                  |                |  |
|                      |          | 165,099          | <b>.42</b> sgd |  |
| Time Dep             | osit     |                  |                |  |
|                      |          | 30,000           | 0.00 sgd       |  |
| Visa Plati           | num      |                  |                |  |
|                      |          | -506             | 6.93 sgd       |  |
| Revolutio            | n Visa   |                  |                |  |
|                      |          | C                | 0.00 sgd       |  |
| Home                 | Wealth   | Pay and transfer | E<br>Support   |  |

#### Home

- Redeem credit card rewards
- Protect savings with Money Lock
- Plan finances with FinConnect and Future Planner

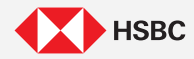

🖨 Next

Skip the waiting time and use the HSBC Singapore App to get your everyday banking done quickly anytime anywhere!

### HSBC Singapore App overview

| Home                                 |  |  |  |  |
|--------------------------------------|--|--|--|--|
| Everyday Global Account 🗸            |  |  |  |  |
| HSBC ADVANCE ACCOUNT                 |  |  |  |  |
| 165,099.42 sgd                       |  |  |  |  |
| Time Deposit                         |  |  |  |  |
| 30,000.00 sgd                        |  |  |  |  |
| Visa Platinum                        |  |  |  |  |
| -506.93 sgd                          |  |  |  |  |
| Revolution Visa                      |  |  |  |  |
| 0.00 sgd                             |  |  |  |  |
| Home Wealth Pay and transfer Support |  |  |  |  |

### Home

- Redeem credit card rewards
- Protect savings with Money Lock
- Plan finances with FinConnect and Future Planner

### Wealth

- View Wealth portfolio and holdings
- Invest in Equities and Unit Trusts
- Read the latest market insights

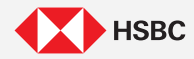

🗇 Next

Skip the waiting time and use the HSBC Singapore App to get your everyday banking done quickly anytime anywhere!

### HSBC Singapore App overview

| Home               |                          |
|--------------------|--------------------------|
| Everyday Global Ac | count V                  |
| HSBC ADVANCE A     | CCOUNT                   |
|                    | 165,099.42 sgd           |
| Time Deposit       |                          |
|                    | 30,000.00 sgd            |
| Visa Platinum      |                          |
|                    | -506.93 sgd              |
| Revolution Visa    |                          |
|                    | 0.00 sgd                 |
| Home Wealth        | Pay and transfer Support |

#### Pay and transfer

- Make local and global transfers
- Manage transfer limits
- Pay bills for credit cards, utilities, town councils and more

### Home

- Redeem credit card rewards
- Protect savings with Money Lock
- Plan finances with FinConnect and Future Planner

### Wealth

- View Wealth portfolio and holdings
- Invest in Equities and Unit Trusts
- Read the latest market insights

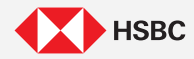

🗇 Next

Skip the waiting time and use the HSBC Singapore App to get your everyday banking done quickly anytime anywhere!

### HSBC Singapore App overview

| Home                                 |                                                                            |
|--------------------------------------|----------------------------------------------------------------------------|
| Everyday Global Account 🗸 🗸          |                                                                            |
| HSBC ADVANCE ACCOUNT                 |                                                                            |
| 165,099.42 sgd                       |                                                                            |
| Time Deposit                         | Support                                                                    |
| 30,000.00 sgd                        | Chat assistance                                                            |
| Visa Platinum                        | Contact our hotline or your<br>Relationship Manager                        |
| -506.93 sgd                          | Report lost or stolen cards                                                |
| Revolution Visa                      | <ul> <li>Top queries</li> </ul>                                            |
| 0.00 sgd                             | Pay and transfer                                                           |
| •                                    | Make local and global trans                                                |
| Home Wealth Pay and transfer Support | Manage transfer limits                                                     |
|                                      | <ul> <li>Pay bills for credit cards, uti town councils and more</li> </ul> |

#### Home

- Redeem credit card rewards
- Protect savings with Money Lock
- Plan finances with FinConnect and Future Planner

### Wealth

- View Wealth portfolio and holdings
- Invest in Equities and Unit Trusts
- Read the latest market insights

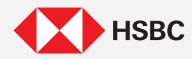

Skip the waiting time and use the HSBC Singapore App to get your everyday banking done quickly anytime anywhere!

### HSBC Singapore App overview

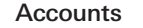

- · Check transactions and eStatements
- · Block debit card
- Reset debit card PIN

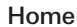

- Redeem credit card rewards
- Protect savings with Money Lock
- Plan finances with FinConnect and Future Planner

#### Wealth

- View Wealth portfolio and holdings
- Invest in Equities and Unit Trusts
- Read the latest market insights

|   | Home                                |
|---|-------------------------------------|
|   | Everyday Global Account 🛛 🗸         |
| 1 | HSBC ADVANCE ACCOUNT                |
|   | 165,099.42 sgd                      |
|   | Time Deposit                        |
|   | 30,000.00 sgd                       |
|   | Visa Platinum                       |
|   | -506.93 sgd                         |
|   | Revolution Visa                     |
|   | 0.00 sgd                            |
|   | Home Weith Pay and transfer Support |
|   |                                     |

#### Support

- · Chat assistance
- Contact our hotline or your Relationship Manager
- Report lost or stolen cards
- Top queries

### Pay and transfer

- Make local and global transfers
- Manage transfer limits
- Pay bills for credit cards, utilities, town councils and more

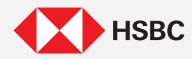

 Pay bills for credit cards, utilities, town councils and more

Skip the waiting time and use the HSBC Singapore App to get your everyday banking done quickly anytime anywhere!

### HSBC Singapore App overview

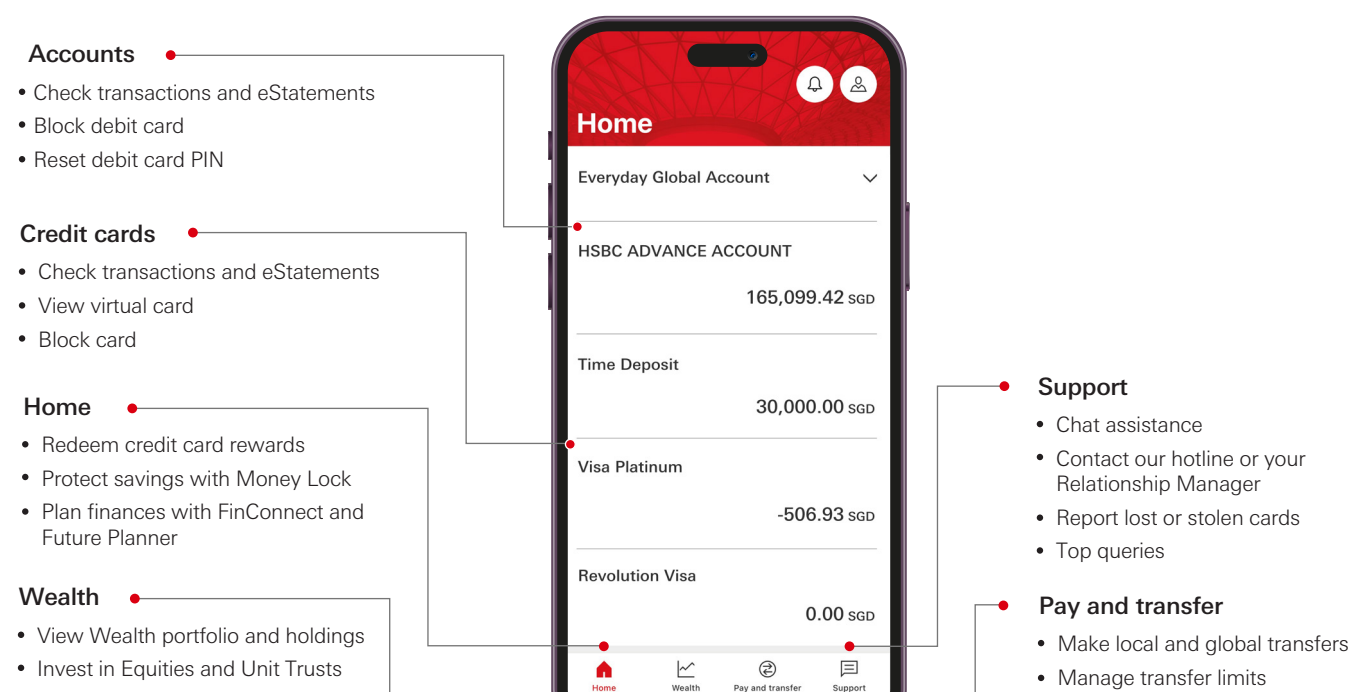

· Read the latest market insights

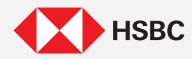

Skip the waiting time and use the HSBC Singapore App to get your everyday banking done quickly anytime anywhere!

### HSBC Singapore App overview

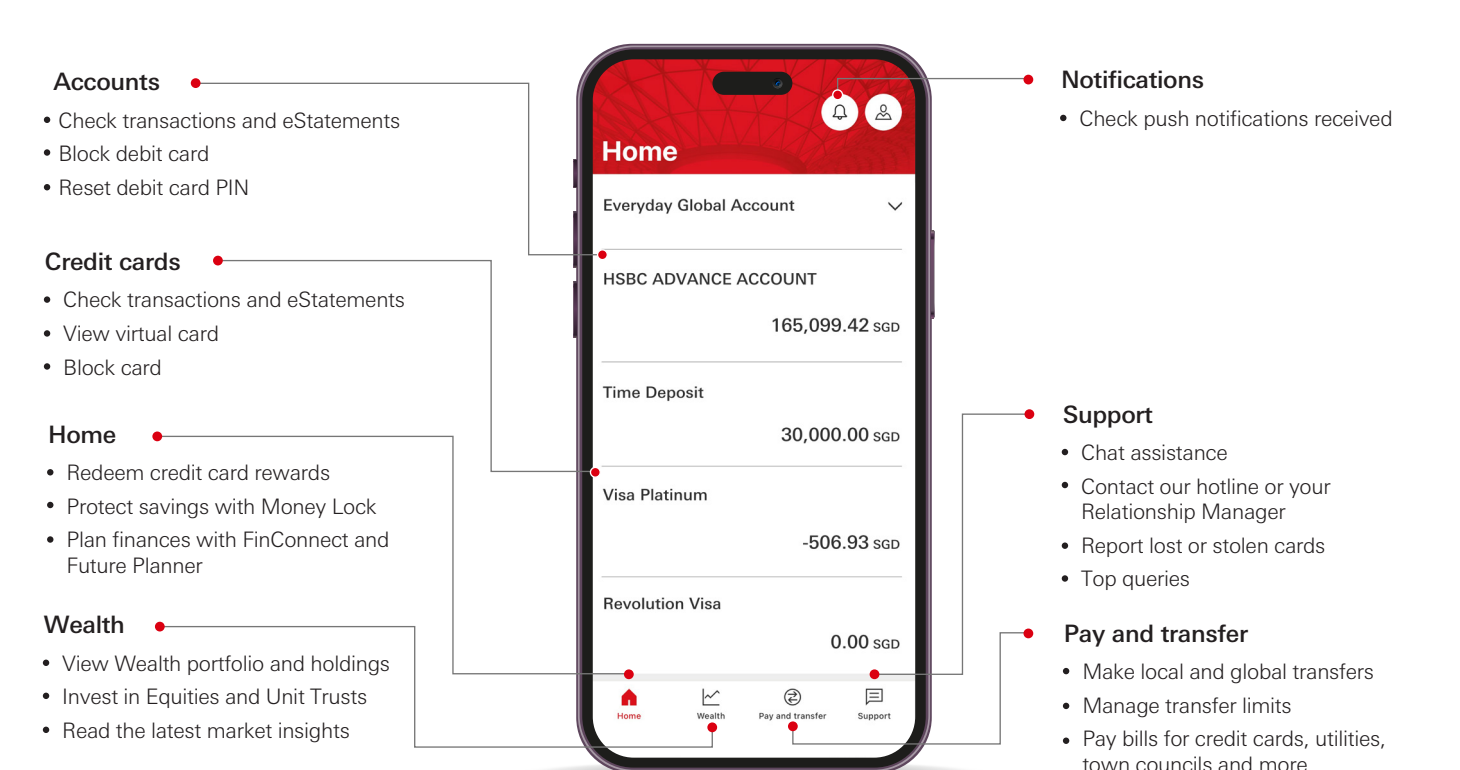

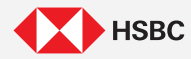

🔂 Home

Skip the waiting time and use the HSBC Singapore App to get your everyday banking done quickly anytime anywhere!

### HSBC Singapore App overview

#### Accounts

- Check transactions and eStatements
- · Block debit card
- Reset debit card PIN

### Credit cards

- Check transactions and eStatements
- · View virtual card
- Block card

### Home

- Redeem credit card rewards
- Protect savings with Money Lock
- Plan finances with FinConnect and Future Planner

### Wealth

- View Wealth portfolio and holdings
- Invest in Equities and Unit Trusts
- · Read the latest market insights

| Home                                 |  |  |  |  |
|--------------------------------------|--|--|--|--|
| Everyday Global Account 🗸            |  |  |  |  |
| HSBC ADVANCE ACCOUNT                 |  |  |  |  |
| 165,099.42 sgd                       |  |  |  |  |
| Time Deposit                         |  |  |  |  |
| 30,000.00 sgd                        |  |  |  |  |
| Visa Platinum                        |  |  |  |  |
| -506.93 sgd                          |  |  |  |  |
| Revolution Visa                      |  |  |  |  |
| 0.00 sgd                             |  |  |  |  |
| Home Wealth Pay and transfer Support |  |  |  |  |
|                                      |  |  |  |  |

### Notifications

· Check push notifications received

### Profile

- Update email and phone numbers
- Register and manage PayNow
- Manage devices, change PIN and biometric log on
- Opt in for push notifications

### Support

- Chat assistance
- Contact our hotline or your Relationship Manager
- Report lost or stolen cards
- Top queries

### Pay and transfer

- Make local and global transfers
- Manage transfer limits
- Pay bills for credit cards, utilities, town councils and more